# seca 515/514

## Gebrauchsanweisung für Ärzte und Assistenz

Software-Version 1.1 ab Build 550

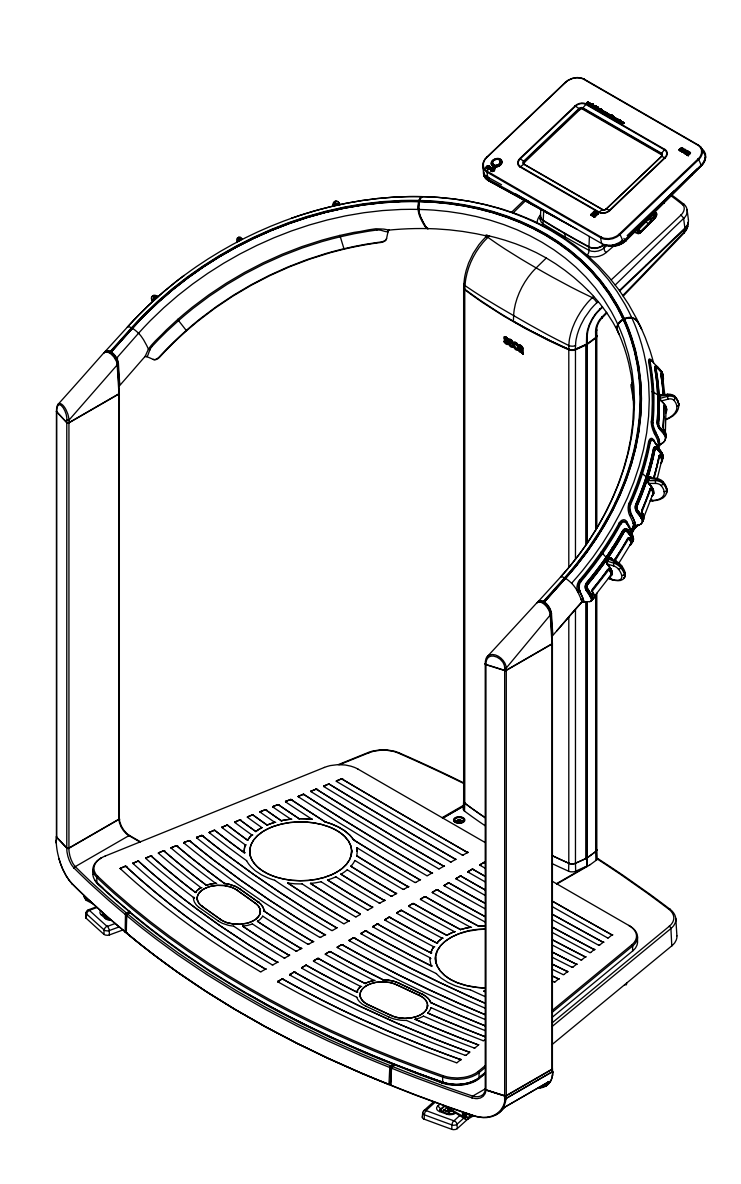

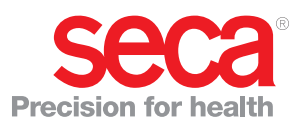

## **INHALTSVERZEICHNIS**

| 1. Ger | rätebeschreibung                            | 4         |
|--------|---------------------------------------------|-----------|
| 1      | .1 Verwendungszweck                         | 4         |
| 1      | .2 Funktionsbeschreibung                    | 4         |
|        | Erfassung von Gewicht und Größe             | 4         |
|        | Bioimpedanzmessung                          | 4         |
|        |                                             | 4         |
|        |                                             | 4         |
|        |                                             | Э<br>Б    |
|        | Datenübertragung und Netzwerkfunktionen     | 5         |
|        | Kompatibilität                              | 5         |
| 1      | .3 Anwendergualifikation                    | 5         |
|        | Administration/Netzwerkanbindung            | 5         |
|        | Messbetrieb                                 | 5         |
| 1      | .4 Kontraindikationen                       | 6         |
| 2. Sic | herheitsinformationen                       | 7         |
| 2      | 2.1 Sicherheitshinweise in dieser           |           |
|        | Gebrauchsanweisung                          | 7         |
| 2      | 2.2 Grundlegende Sicherheitshinweise        | 7         |
|        | Umgang mit dem Gerät                        | 7         |
|        | Vermeidung eines elektrischen Schla         | 8         |
|        | Vermeidung von Verletzungen und Infektionen | 8         |
|        |                                             | 9<br>10   |
|        |                                             | 10        |
| ~ ~    |                                             | 44        |
| 3. Ger |                                             | 11        |
| 3      | 3.1 Bedienelemente                          | 11        |
| 3      | 3.2 Symbole im Start-Display                | 13        |
| 3      | 3.3 Farbsymbolik und weitere Bedienelemente | 15        |
| 0      | Typenschild                                 | 16        |
| 3      | B.5 Kennzeichen auf der Verpackung          | 17        |
| 4. Ger | rät betriebsbereit machen                   | 18        |
|        | 1 Lieferumfang                              | 10        |
| 4<br>1 | 2 Stromyersorgung berstellen                | 10<br>18  |
| 4      | .3 Gerät aufstellen                         | 19        |
| 4      | .4 Gerät konfigurieren                      | 19        |
| 4      | .5 Betrieb des Gerätes in einem PC-Netzwerk | 20        |
|        | Netzwerkverbindung per Ethernet oder        |           |
|        | seca 360° Funknetzwerk                      | 20        |
|        |                                             | 20        |
| 1      | Indirekte verbindung per USB-Speicherstick  | ∠ I<br>22 |
| - D    |                                             | ~~        |
| э. вес | dienung                                     | 23        |
| 5      | .1 Bedienkonzept                            | 23        |
|        | I ouchscreen-Display schwenken              | 23        |
|        | Funktionen auswählen                        | 20<br>23  |
|        | Frweiterte Funktionen auswählen             | 20        |
|        | Text eingeben                               | 24        |
|        | Sonderzeichen darstellen                    | 25        |
|        | Zahlen eingeben                             | 25        |
|        | Messvorgang                                 | 26        |
|        | Automatischer Standby-Zustand               | 26        |
| ~      |                                             | 26        |
| 5      | Wiegevorgang starten                        | ∠1<br>27  |
|        | Hold-Wert manuell ermitteln (hold)          | 28        |
|        | Zusatzgewicht austarieren (tara)            | 28        |
|        | - /                                         |           |

| zusalzyewicht uduerhalt speichern                                                                                                    |                                                                                                    |
|----------------------------------------------------------------------------------------------------|----------------------------------------------------------------------------------------------------|
| (pre-tara)                                                                                                    | 28                                                                                                    |
| Funktion pre-tara aktivieren/deaktivieren                                                                                                    | 29                                                                                                    |
| Korpergroße manuell eingeben                                                                                                    | 29                                                                                                    |
| übertragen                                                                                                    | 20                                                                                                    |
| Automatische Berechnung des BMI                                                                                                    | 29                                                                                                    |
| Automatische Wägebereichsumschaltung                                                                                                    | 30                                                                                                    |
| Teilergebnisse drucken                                                                                                    | 30                                                                                                    |
| 5.3 Bioimpedanzmessung durchführen                                                                                                    | 31                                                                                                    |
| Gerät einschalten                                                                                                    | 31                                                                                                    |
| Gewicht und Größe ermitteln                                                                                                    | 31                                                                                                    |
| Modulauswahl prüfen                                                                                                    | 31                                                                                                    |
| Messung starten.                                                                                                    | 32                                                                                                    |
| PAL-Wert und Taillenumfang eingeben                                                                                                    | 35                                                                                                    |
| I ellergebnisse drucken.                                                                                                    | 36                                                                                                    |
| 5.4 Messwerte einer Patientenakte zuordnen                                                                                                    | 30<br>26                                                                                                    |
| An other soca Patientendatenbank                                                                                                    | 30                                                                                                    |
| anmelden                                                                                                    | 37                                                                                                    |
| seca Patientenakte suchen                                                                                                    | 37                                                                                                    |
| seca Patientenakte von der PC-Software aus                                                                                                    | 01                                                                                                    |
| bereitstellen                                                                                                    | 39                                                                                                    |
| Neue seca Patientenakte anlegen                                                                                                    | 41                                                                                                    |
| Patientendaten editieren                                                                                                    | 43                                                                                                    |
| 5.5 Auswertungen ansehen                                                                                                    | 43                                                                                                    |
| 5.6 Messvorgang abschließen                                                                                                    | 44                                                                                                    |
|                                                                                                    | 44                                                                                                    |
|                                                                                                    | 45                                                                                                    |
| abmoldon                                                                                                    | 15                                                                                                    |
|                                                                                                    | -0                                                                                                    |
| 6 Madiziniaaha Basia                                                                                                    | 16                                                                                                    |
| 6. Medizinische Basis                                                                                                    | <b>46</b>                                                                                                    |
| 6. Medizinische Basis                                                                                                    | <b>46</b><br>46                                                                                                    |
| 6. Medizinische Basis<br>6.1 Bioimpedanzanalyse (BIA)<br>Klassische Analyse der                                                                                                    | <b>46</b>                                                                                                    |
| 6. Medizinische Basis<br>6.1 Bioimpedanzanalyse (BIA)<br>Klassische Analyse der<br>Körperzusammensetzung<br>Funktionsprinzip der Biompedanzanalyse                                                                                                    | <b>46</b><br>46<br>46                                                                                                    |
| 6. Medizinische Basis                                                                                                    | <b>46</b><br>46<br>47<br>47                                                                                                    |
| 6. Medizinische Basis<br>6.1 Bioimpedanzanalyse (BIA)                                                                                                    | <b>46</b><br>46<br>47<br>47<br>48                                                                                                    |
| <ul> <li>6. Medizinische Basis</li> <li>6.1 Bioimpedanzanalyse (BIA)</li> <li>Klassische Analyse der</li> <li>Körperzusammensetzung</li> <li>Funktionsprinzip der Biompedanzanalyse</li> <li>Pionierleistung: seca eigene Formeln</li> <li>6.2 Auswerteparameter</li> <li>Zusammenfassung der Auswerteparameter</li> </ul>                                                                                                    | <b>46</b><br>46<br>47<br>47<br>47<br>48<br>48                                                                                                    |
| <ul> <li>6. Medizinische Basis</li> <li>6.1 Bioimpedanzanalyse (BIA)</li> <li>Klassische Analyse der</li> <li>Körperzusammensetzung</li> <li>Funktionsprinzip der Biompedanzanalyse</li> <li>Pionierleistung: seca eigene Formeln</li> <li>6.2 Auswerteparameter</li> <li>Zusammenfassung der Auswerteparameter</li> <li>seca Spezialität: Koordinatenkreuz mit</li> </ul>                                                                                                    | <b>46</b><br>46<br>47<br>47<br>48<br>48                                                                                                    |
| <ul> <li>6. Medizinische Basis</li> <li>6.1 Bioimpedanzanalyse (BIA)</li> <li>Klassische Analyse der</li> <li>Körperzusammensetzung</li> <li>Funktionsprinzip der Biompedanzanalyse</li> <li>Pionierleistung: seca eigene Formeln</li> <li>6.2 Auswerteparameter</li> <li>Zusammenfassung der Auswerteparameter</li> <li>seca Spezialität: Koordinatenkreuz mit</li> <li>Toleranzellipsen</li> </ul>                                                                                                    | <b>46</b><br>46<br>47<br>47<br>48<br>48<br>50                                                                                                    |
| <ul> <li>6. Medizinische Basis</li> <li>6.1 Bioimpedanzanalyse (BIA)</li> <li>Klassische Analyse der</li> <li>Körperzusammensetzung.</li> <li>Funktionsprinzip der Biompedanzanalyse.</li> <li>Pionierleistung: seca eigene Formeln</li> <li>6.2 Auswerteparameter.</li> <li>Zusammenfassung der Auswerteparameter.</li> <li>seca Spezialität: Koordinatenkreuz mit</li> <li>Toleranzellipsen</li> <li>6.3 Auswertemodule</li> </ul>                                                                                                    | <b>46</b> 46 47 47 48 48 50 51                                                                                                    |
| <ul> <li>6. Medizinische Basis</li> <li>6.1 Bioimpedanzanalyse (BIA)</li> <li>Klassische Analyse der</li> <li>Körperzusammensetzung</li> <li>Funktionsprinzip der Biompedanzanalyse</li> <li>Pionierleistung: seca eigene Formeln</li> <li>6.2 Auswerteparameter</li> <li>Zusammenfassung der Auswerteparameter</li> <li>seca Spezialität: Koordinatenkreuz mit</li> <li>Toleranzellipsen</li> <li>6.3 Auswertemodule</li> <li>Entwicklung/Wachstum</li> </ul>                                                                                                    | <b>46</b> 46 47 47 48 48 50 51 51                                                                                                    |
| <ul> <li>6. Medizinische Basis</li> <li>6.1 Bioimpedanzanalyse (BIA)</li> <li>Klassische Analyse der</li> <li>Körperzusammensetzung.</li> <li>Funktionsprinzip der Biompedanzanalyse.</li> <li>Pionierleistung: seca eigene Formeln</li> <li>6.2 Auswerteparameter.</li> <li>Zusammenfassung der Auswerteparameter</li> <li>seca Spezialität: Koordinatenkreuz mit</li> <li>Toleranzellipsen</li> <li>6.3 Auswertemodule</li> <li>Entwicklung/Wachstum</li> <li>Energie.</li> </ul>                                                                                                    | <b>46</b><br>46<br>47<br>47<br>48<br>48<br>50<br>51<br>51<br>51                                                                                                    |
| <ul> <li>6. Medizinische Basis</li> <li>6.1 Bioimpedanzanalyse (BIA)</li> <li>Klassische Analyse der</li> <li>Körperzusammensetzung</li> <li>Funktionsprinzip der Biompedanzanalyse</li> <li>Pionierleistung: seca eigene Formeln</li> <li>6.2 Auswerteparameter</li> <li>Zusammenfassung der Auswerteparameter</li> <li>Seca Spezialität: Koordinatenkreuz mit</li> <li>Toleranzellipsen</li> <li>6.3 Auswertemodule</li> <li>Entwicklung/Wachstum</li> <li>Energie</li> <li>Funktion/Rehabilitation</li> <li>E<sup>U</sup></li> </ul>                                                                                                    | <b>46</b><br>46<br>47<br>47<br>48<br>48<br>48<br>50<br>51<br>51<br>54<br>55                                                                                                    |
| <ul> <li>6. Medizinische Basis</li> <li>6.1 Bioimpedanzanalyse (BIA)</li> <li>Klassische Analyse der</li> <li>Körperzusammensetzung.</li> <li>Funktionsprinzip der Biompedanzanalyse.</li> <li>Pionierleistung: seca eigene Formeln</li> <li>6.2 Auswerteparameter.</li> <li>Zusammenfassung der Auswerteparameter .</li> <li>seca Spezialität: Koordinatenkreuz mit</li> <li>Toleranzellipsen</li> <li>6.3 Auswertemodule</li> <li>Entwicklung/Wachstum</li> <li>Energie.</li> <li>Funktion/Rehabilitation</li> <li>Flüssigkeit</li> <li>Gosundhoitsrisiko</li> </ul>                                                                                                    | <b>46</b><br>46<br>47<br>47<br>48<br>48<br>50<br>51<br>51<br>54<br>55<br>57<br>57                                                                                                    |
| <ul> <li>6. Medizinische Basis</li> <li>6.1 Bioimpedanzanalyse (BIA)</li> <li>Klassische Analyse der</li> <li>Körperzusammensetzung.</li> <li>Funktionsprinzip der Biompedanzanalyse.</li> <li>Pionierleistung: seca eigene Formeln</li> <li>6.2 Auswerteparameter.</li> <li>Zusammenfassung der Auswerteparameter .</li> <li>seca Spezialität: Koordinatenkreuz mit</li> <li>Toleranzellipsen</li> <li>6.3 Auswertemodule</li> <li>Entwicklung/Wachstum</li> <li>Energie.</li> <li>Funktion/Rehabilitation</li> <li>Flüssigkeit</li> <li>Gesundheitsrisiko.</li> <li>Impedanzrohdaten</li> </ul>                                                                                                    | <b>46</b><br>46<br>47<br>47<br>47<br>48<br>48<br>50<br>51<br>51<br>51<br>54<br>55<br>57<br>58<br>60                                                                                                    |
| <ul> <li>6. Medizinische Basis</li> <li>6.1 Bioimpedanzanalyse (BIA)</li> <li>Klassische Analyse der</li> <li>Körperzusammensetzung.</li> <li>Funktionsprinzip der Biompedanzanalyse.</li> <li>Pionierleistung: seca eigene Formeln</li> <li>6.2 Auswerteparameter.</li> <li>Zusammenfassung der Auswerteparameter</li> <li>seca Spezialität: Koordinatenkreuz mit</li> <li>Toleranzellipsen</li> <li>6.3 Auswertemodule</li> <li>Entwicklung/Wachstum</li> <li>Energie.</li> <li>Funktion/Rehabilitation</li> <li>Flüssigkeit</li> <li>Gesundheitsrisiko.</li> <li>Impedanzrohdaten</li> <li>6.4 Beferenzen</li> </ul>                                                                                                    | <b>46</b><br>46<br>47<br>47<br>48<br>48<br>48<br>50<br>51<br>51<br>51<br>54<br>55<br>57<br>58<br>60<br>61                                                                                                    |
| <ul> <li>6. Medizinische Basis</li> <li>6.1 Bioimpedanzanalyse (BIA)</li> <li>Klassische Analyse der</li> <li>Körperzusammensetzung.</li> <li>Funktionsprinzip der Biompedanzanalyse.</li> <li>Pionierleistung: seca eigene Formeln</li> <li>6.2 Auswerteparameter.</li> <li>Zusammenfassung der Auswerteparameter</li> <li>seca Spezialität: Koordinatenkreuz mit</li> <li>Toleranzellipsen</li> <li>6.3 Auswertemodule</li> <li>Entwicklung/Wachstum</li> <li>Energie.</li> <li>Funktion/Rehabilitation</li> <li>Flüssigkeit</li> <li>Gesundheitsrisiko.</li> <li>Impedanzrohdaten</li> <li>6.4 Referenzen</li> </ul>                                                                                                    | <b>46</b> 46 47 47 47 48 48 50 51 51 54 55 57 58 60 61 <b>62</b>                                                                                                    |
| <ul> <li>6. Medizinische Basis</li> <li>6.1 Bioimpedanzanalyse (BIA)</li> <li>Klassische Analyse der</li> <li>Körperzusammensetzung.</li> <li>Funktionsprinzip der Biompedanzanalyse.</li> <li>Pionierleistung: seca eigene Formeln</li> <li>6.2 Auswerteparameter.</li> <li>Zusammenfassung der Auswerteparameter .</li> <li>seca Spezialität: Koordinatenkreuz mit</li> <li>Toleranzellipsen</li> <li>6.3 Auswertemodule</li> <li>Entwicklung/Wachstum</li> <li>Energie.</li> <li>Funktion/Rehabilitation</li> <li>Flüssigkeit</li> <li>Gesundheitsrisiko.</li> <li>Impedanzrohdaten</li> <li>6.4 Referenzen</li> </ul>                                                                                                    | <b>46</b> 46 47 47 48 48 50 51 51 54 55 57 58 60 61 <b>62</b>                                                                                                    |
| <ul> <li>6. Medizinische Basis</li> <li>6.1 Bioimpedanzanalyse (BIA)</li> <li>Klassische Analyse der</li> <li>Körperzusammensetzung.</li> <li>Funktionsprinzip der Biompedanzanalyse.</li> <li>Pionierleistung: seca eigene Formeln</li> <li>6.2 Auswerteparameter.</li> <li>Zusammenfassung der Auswerteparameter .</li> <li>seca Spezialität: Koordinatenkreuz mit</li> <li>Toleranzellipsen</li> <li>6.3 Auswertemodule</li> <li>Entwicklung/Wachstum</li> <li>Energie.</li> <li>Funktion/Rehabilitation</li> <li>Flüssigkeit</li> <li>Gesundheitsrisiko.</li> <li>Impedanzrohdaten</li> <li>6.4 Referenzen</li> <li>7.1 Standardmodulauswahl für Bioimpedanzanalyse</li> </ul>                                                                                                    | <b>46</b> 46 47 47 48 48 50 51 51 54 55 57 58 60 61 <b>62</b>                                                                                                    |
| <ul> <li>6. Medizinische Basis</li> <li>6.1 Bioimpedanzanalyse (BIA)</li> <li>Klassische Analyse der</li> <li>Körperzusammensetzung.</li> <li>Funktionsprinzip der Biompedanzanalyse</li> <li>Pionierleistung: seca eigene Formeln</li> <li>6.2 Auswerteparameter.</li> <li>Zusammenfassung der Auswerteparameter</li> <li>seca Spezialität: Koordinatenkreuz mit</li> <li>Toleranzellipsen</li> <li>6.3 Auswertemodule</li> <li>Entwicklung/Wachstum</li> <li>Energie.</li> <li>Funktion/Rehabilitation</li> <li>Flüssigkeit</li> <li>Gesundheitsrisiko.</li> <li>Impedanzrohdaten</li> <li>6.4 Referenzen</li> <li>7.1 Standardmodulauswahl für Bioimpedanzanalyse</li> <li>Standardmodulauswahl ein-/ausblenden</li> </ul>                                                                                                    | <b>46</b><br>46<br>47<br>47<br>48<br>48<br>50<br>51<br>51<br>51<br>54<br>55<br>57<br>58<br>60<br>61<br><b>62</b><br>62<br>62                                                                                                    |
| <ul> <li>6. Medizinische Basis</li> <li>6.1 Bioimpedanzanalyse (BIA)</li> <li>Klassische Analyse der</li> <li>Körperzusammensetzung.</li> <li>Funktionsprinzip der Biompedanzanalyse</li> <li>Pionierleistung: seca eigene Formeln</li> <li>6.2 Auswerteparameter.</li> <li>Zusammenfassung der Auswerteparameter .</li> <li>seca Spezialität: Koordinatenkreuz mit</li> <li>Toleranzellipsen</li> <li>6.3 Auswertemodule</li> <li>Entwicklung/Wachstum</li> <li>Energie.</li> <li>Funktion/Rehabilitation</li> <li>Flüssigkeit</li> <li>Gesundheitsrisiko.</li> <li>Impedanzrohdaten</li> <li>6.4 Referenzen</li> <li>7.1 Standardmodulauswahl für Bioimpedanzanalyse</li> <li>anpassen</li> <li>Standardmodulauswahl ein-/ausblenden</li> <li>Standardmodulauswahl erstellen</li> </ul>                                                                                                    | <b>46</b><br>46<br>47<br>47<br>47<br>48<br>48<br>50<br>51<br>51<br>55<br>57<br>58<br>60<br>61<br><b>62</b><br>62<br>62<br>63                                                                                                    |
| 6. Medizinische Basis         6.1 Bioimpedanzanalyse (BIA)         Klassische Analyse der         Körperzusammensetzung.         Funktionsprinzip der Biompedanzanalyse.         Pionierleistung: seca eigene Formeln         6.2 Auswerteparameter.         Zusammenfassung der Auswerteparameter .         seca Spezialität: Koordinatenkreuz mit         Toleranzellipsen         6.3 Auswertemodule         Entwicklung/Wachstum         Energie.         Funktion/Rehabilitation         Flüssigkeit         Gesundheitsrisiko.         Impedanzrohdaten         6.4 Referenzen         7.1 Standardmodulauswahl für Bioimpedanzanalyse anpassen         Standardmodulauswahl ein-/ausblenden         Standardmodulauswahl ein-/ausblenden                                                                                                    | <b>46</b><br>46<br>47<br>47<br>47<br>48<br>48<br>50<br>51<br>51<br>55<br>57<br>58<br>60<br>61<br><b>62</b><br>62<br>63<br>64                                                                                                    |
| <ul> <li>6. Medizinische Basis</li> <li>6.1 Bioimpedanzanalyse (BIA)</li> <li>Klassische Analyse der</li> <li>Körperzusammensetzung.</li> <li>Funktionsprinzip der Biompedanzanalyse.</li> <li>Pionierleistung: seca eigene Formeln</li> <li>6.2 Auswerteparameter.</li> <li>Zusammenfassung der Auswerteparameter .</li> <li>seca Spezialität: Koordinatenkreuz mit</li> <li>Toleranzellipsen</li> <li>6.3 Auswertemodule</li> <li>Entwicklung/Wachstum</li> <li>Energie.</li> <li>Funktion/Rehabilitation</li> <li>Flüssigkeit</li> <li>Gesundheitsrisiko.</li> <li>Impedanzrohdaten</li> <li>6.4 Referenzen</li> <li>7.1 Standardmodulauswahl für Bioimpedanzanalyse anpassen</li> <li>Standardmodulauswahl ein-/ausblenden</li> <li>7.2 Einstellungen speichern.</li> <li>Einstellungen übernehmen</li> </ul>                                                                                                    | <b>46</b><br>46<br>47<br>47<br>48<br>48<br>50<br>51<br>51<br>54<br>55<br>57<br>58<br>60<br>61<br><b>62</b><br>62<br>62<br>63<br>64<br>64                                                                                                    |
| <ul> <li>6. Medizinische Basis</li> <li>6.1 Bioimpedanzanalyse (BIA)</li> <li>Klassische Analyse der</li> <li>Körperzusammensetzung.</li> <li>Funktionsprinzip der Biompedanzanalyse.</li> <li>Pionierleistung: seca eigene Formeln</li> <li>6.2 Auswerteparameter.</li> <li>Zusammenfassung der Auswerteparameter .</li> <li>seca Spezialität: Koordinatenkreuz mit</li> <li>Toleranzellipsen</li> <li>6.3 Auswertemodule</li> <li>Entwicklung/Wachstum</li> <li>Energie.</li> <li>Funktion/Rehabilitation</li> <li>Flüssigkeit</li> <li>Gesundheitsrisiko.</li> <li>Impedanzrohdaten</li> <li>6.4 Referenzen</li> <li>7.1 Standardmodulauswahl für Bioimpedanzanalyse anpassen</li> <li>Standardmodulauswahl ein-/ausblenden</li> <li>Standardmodulauswahl eistellen</li> <li>7.2 Einstellungen speichern.</li> <li>Kenü Einstellungen\User verlassen</li> </ul>                                                                                                    | <b>46</b><br>46<br>47<br>47<br>48<br>48<br>50<br>51<br>51<br>51<br>54<br>55<br>57<br>58<br>60<br>61<br><b>62</b><br>62<br>62<br>63<br>64<br>64<br>64                                                                                                    |
| <ul> <li>6. Medizinische Basis</li> <li>6.1 Bioimpedanzanalyse (BIA)</li> <li>Klassische Analyse der</li> <li>Körperzusammensetzung.</li> <li>Funktionsprinzip der Biompedanzanalyse.</li> <li>Pionierleistung: seca eigene Formeln</li> <li>6.2 Auswerteparameter.</li> <li>Zusammenfassung der Auswerteparameter .</li> <li>seca Spezialität: Koordinatenkreuz mit</li> <li>Toleranzellipsen</li> <li>6.3 Auswertemodule</li> <li>Entwicklung/Wachstum</li> <li>Energie.</li> <li>Funktion/Rehabilitation</li> <li>Flüssigkeit</li> <li>Gesundheitsrisiko.</li> <li>Impedanzrohdaten</li> <li>6.4 Referenzen</li> <li>7.1 Standardmodulauswahl für Bioimpedanzanalyse anpassen</li> <li>Standardmodulauswahl ein-/ausblenden</li> <li>Standardmodulauswahl einstellen</li> <li>7.2 Einstellungen speichern</li> <li>Einstellungen übernehmen</li> <li>Menü Einstellungen\User verlassen</li> </ul>                                                                                        | <ul> <li>46</li> <li>46</li> <li>47</li> <li>47</li> <li>48</li> <li>48</li> <li>50</li> <li>51</li> <li>51</li> <li>51</li> <li>54</li> <li>55</li> <li>57</li> <li>58</li> <li>60</li> <li>61</li> <li>62</li> <li>62</li> <li>63</li> <li>64</li> <li>64</li> <li>64</li> <li>65</li> </ul> |
| <ul> <li>6. Medizinische Basis</li> <li>6.1 Bioimpedanzanalyse (BIA)</li> <li>Klassische Analyse der</li> <li>Körperzusammensetzung.</li> <li>Funktionsprinzip der Biompedanzanalyse</li> <li>Pionierleistung: seca eigene Formeln</li> <li>6.2 Auswerteparameter.</li> <li>Zusammenfassung der Auswerteparameter .</li> <li>seca Spezialität: Koordinatenkreuz mit</li> <li>Toleranzellipsen</li> <li>6.3 Auswertemodule</li> <li>Entwicklung/Wachstum</li> <li>Energie.</li> <li>Funktion/Rehabilitation</li> <li>Flüssigkeit</li> <li>Gesundheitsrisiko.</li> <li>Impedanzrohdaten</li> <li>6.4 Referenzen</li> <li>7.1 Standardmodulauswahl für Bioimpedanzanalyse anpassen</li> <li>Standardmodulauswahl erstellen</li> <li>7.2 Einstellungen speichern</li> <li>Einstellungen übernehmen</li> <li>Menü Einstellungen\User verlassen</li> <li>8. Hygienische Aufbereitung.</li> </ul>                                                                                                  | <ul> <li>46</li> <li>46</li> <li>47</li> <li>47</li> <li>48</li> <li>48</li> <li>50</li> <li>51</li> <li>51</li> <li>54</li> <li>55</li> <li>57</li> <li>58</li> <li>60</li> <li>61</li> <li>62</li> <li>62</li> <li>63</li> <li>64</li> <li>64</li> <li>65</li> </ul>                         |
| <ul> <li>6. Medizinische Basis</li> <li>6.1 Bioimpedanzanalyse (BIA)</li> <li>Klassische Analyse der</li> <li>Körperzusammensetzung.</li> <li>Funktionsprinzip der Biompedanzanalyse</li> <li>Pionierleistung: seca eigene Formeln</li> <li>6.2 Auswerteparameter.</li> <li>Zusammenfassung der Auswerteparameter .</li> <li>seca Spezialität: Koordinatenkreuz mit</li> <li>Toleranzellipsen</li> <li>6.3 Auswertemodule</li> <li>Entwicklung/Wachstum</li> <li>Energie.</li> <li>Funktion/Rehabilitation</li> <li>Flüssigkeit</li> <li>Gesundheitsrisiko.</li> <li>Impedanzrohdaten</li> <li>6.4 Referenzen</li> <li>7.1 Standardmodulauswahl für Bioimpedanzanalyse anpassen</li> <li>Standardmodulauswahl ein-/ausblenden</li> <li>Standardmodulauswahl erstellen</li> <li>7.2 Einstellungen speichern.</li> <li>Einstellungen übernehmen</li> <li>Menü Einstellungen\User verlassen</li> <li>8. Hygienische Aufbereitung.</li> <li>8.1 Reinigung</li> <li>8.2 Desinfektion.</li> </ul> | <ul> <li>46</li> <li>46</li> <li>47</li> <li>47</li> <li>48</li> <li>48</li> <li>50</li> <li>51</li> <li>51</li> <li>54</li> <li>55</li> <li>57</li> <li>58</li> <li>60</li> <li>61</li> <li>62</li> <li>63</li> <li>64</li> <li>64</li> <li>65</li> <li>65</li> </ul>                         |

• 2

| 13. Technische Daten                           | 72 |
|------------------------------------------------|----|
| 13.1 Allgemeine technische Daten               | 72 |
| 13.2 Technische Daten Bioimpedanzanalyse       | 73 |
| 13.3 Wägetechnische Daten (geeichtes Modell)   | 74 |
| 13.4 Wägetechnische Daten (ungeeichtes Modell) | 74 |
| 13.5 Technische Änderungen                     | 75 |
| 14. Optionales Zubehör                         | 75 |
| 15. Ersatzteile                                | 75 |
| 16. Entsorgung                                 | 76 |
| 17. Gewährleistung                             | 77 |
| 18. Konformitätserklärung                      | 77 |

## 1. GERÄTEBESCHREIBUNG

### 1.1 Verwendungszweck

Der medical Body Composition Analyzer **seca 515/514** kommt entsprechend den nationalen Vorschriften hauptsächlich in Krankenhäusern, Arztpraxen und stationären Pflegeeinrichtungen zum Einsatz. Das Gerät **seca 515/514** dient zur Erfassung von Gewichts-, Längen- und bioelektrischen Impedanzmessungen sowie zur automatischen Berechnung daraus ableitbarer Parameter wie z. B. der Fettfreien Masse (FFM). Die Ergebnisse werden grafisch dargestellt und unterstützen den behandelnden Arzt bei folgenden medizinischen Aspekten:

- Bestimmung des Energieverbrauches und der Energiereserven als Grundlage für eine Ernährungsberatung
- Beurteilung der Stoffwechselaktivität und des Trainingserfolgs, z. B. im Rahmen einer Rehabilitations- oder Physiotherapie
- Bestimmung des Flüssigkeitsstatus eines Patienten
- Bestimmung des allgemeinen Gesundheitszustandes oder bei bereits bekannter Erkrankung zur Beurteilung des Schweregrades

### 1.2 Funktionsbeschreibung

| Erfassung von Gewicht und Größe | Das Gerät verfügt über eine elektronische Waage. Die Gewichtserfassung<br>erfolgt über 4 Wägezellen. Die Erfassung der Größe erfolgt durch manuelle<br>Eingabe oder durch Funkübertragung von einem <b>seca 360</b> ° Längenmessge-<br>rät.                                                                                                    |  |
|---------------------------------|----------------------------------------------------------------------------------------------------|--|
| Bioimpedanzmessung              | Die Bioimpedanzmessung erfolgt nach der 8-Punkt-Methode. Die Einleitung<br>des geringen Wechselstromes und die Messung der Impedanz erfolgt pro<br>Körperhälfte jeweils über ein Paar Fußelektroden und 3 Paar Handelektroden.<br>Die Handelektroden sind in unterschiedlicher Höhe angebracht, sodass Per-<br>sonen zwischen 1,60 m und 2,0 m Körpergröße auf dem Gerät eine optimale<br>Haltung für eine Bioimpedanzmessung einnehmen können.                                                                                                    |  |
| Verwaltung von Patientendaten   | Zur Verwaltung von Messergebnissen können seca Patientenakten direkt am Gerät angelegt werden. Die Speicherung der seca Patientenakten erfolgt in der Patientendatenbank der mitgelieferten PC-Software <b>seca analytics 115</b> . Alternativ können seca Patientenakten auf dem mitgelieferten USB-Speicherstick gespeichert werden. Der USB-Speicherstick enthält ebenfalls eine seca Patientendatenbank.                                                                                                    |  |
|                                 | seca Patientenakten und seca Patientendatenbanken enthalten ausschließ-<br>lich Daten, die für die Arbeit mit seca Produkten notwendig sind oder mit seca<br>Produkten ermittelt wurden. seca Patientenakten können ausschließlich mit<br>der PC-Software <b>seca 115</b> verwaltet und editiert werden. Für den Datenaus-<br>tausch mit Arzt- und Krankenhausinformationssystemen können die Export-<br>und Import-Funktionen der PC-Software <b>seca 115</b> genutzt werden.                                                                                                    |  |
| Auswertung                      | Die Auswertung von Bioimpedanzmessungen erfolgt in grafischer Form und basiert auf wissenschaftlich etablierten Formeln. Für die Ermittlung der Kenn-<br>größen Gesamtkörperwasser (TBW), Extrazelluläres Wasser (ECW), Fettfreie Masse (FFM) sowie Skelettmuskelmasse (SMM) für Arme, Beine, Torso und Gesamtkörper hat seca in eigenen Studien Formeln ermittelt. In diesen Stu-<br>dien wurden für folgende Kenngrößen eigene Referenzwerte ermittelt, um Normalbereiche darstellen zu können: Bioelektrische Impedanzvektoranalyse (BIVA), Masse-Indizes (FMI, FMMI), Phasenwinkel (φ). Weitere Informationen finden Sie im Abschnitt "Medizinische Basis" ab Seite 46. |  |

| Verwaltung von Anwenderdaten               | Zugangsdaten für Anwender des Gerätes werden in der mitgelieferten PC-<br>Software <b>seca 115</b> verwaltet. Bei der Erstellung von Anwenderkonten für die<br><b>seca 115</b> wird automatisch eine User-PIN für die <b>seca 515/514</b> generiert. Der<br>Administrator hat auch die Möglichkeit, selbst eine User-PIN festzulegen.                      |
|--------------------------------------------|----------------------------------------------------------------------------------------------------|
|                                            | Das Gerät kann ausschließlich mit Administratorrechten konfiguriert werden.<br>Eine initiale Administrator-PIN für das Gerät wird mitgeliefert. Sie kann aus-<br>schließlich am Gerät geändert werden.                                                                                                    |
|                                            | Das Anlegen und Verwalten von Anwenderdaten ist nur dann notwendig,<br>wenn vom Gerät aus auf die seca Patientendatenbank der PC-Software<br><b>seca 115</b> zugegriffen werden soll.                                                                                                    |
| Datenübertragung und<br>Netzwerkfunktionen | Das Gerät ist netzwerkfähig. Durch die Netzwerkanbindung kann das Gerät<br>sowohl die seca Patientendatenbank als auch die spezielle Druckfunktion der<br>PC-Software <b>seca 115</b> nutzen.                                                                                                    |
|                                            | Die spezielle Druckfunktion der PC-Software <b>seca 115</b> ermöglicht es, den<br>Ausdruck eines Ergebnisberichtes direkt am medical Body Composition Ana-<br>lyzer <b>seca 515/514</b> zu starten.                                                                                                    |
|                                            | Alternativ zur Ethernetverbindung können seca mBCAs und die PC-Software<br>seca 115 drahtlos via seca 360° Technologie kommunizieren. Dazu muss der<br>seca 360° wireless USB adapter 456 (im Lieferumfang enthalten) an einen PC<br>angeschlossen werden, auf dem mindestens die Anwendungssoftware der<br>seca 115 installiert ist.                      |
|                                            | seca 360° Längenmessgeräte können Messergebnisse drahtlos an das Gerät<br>übertragen.                                                                                                    |
|                                            | Das Gerät verfügt über folgende Schnittstellen:                                                                                                    |
|                                            | An der Wiegeplattform                                                                                                    |
|                                            | <ul> <li>Netzwerkanschluss (Ethernet)</li> </ul>                                                                                                    |
|                                            | Am Touchscreen-Display                                                                                                    |
|                                            | <ul> <li>Internes seca Funkmodul</li> <li>USB-Schnittstelle zum Anschluss eines USB-Speichersticks (im<br/>Lieferumfang enthalten)</li> </ul>                                                                                                    |
| Kompatibilität                             | Dieses Gerät (Software-Version 1.1 ab Build 550) ist ausschließlich mit der<br>Version 1.4 ab Build 560 der PC Software <b>seca 115</b> kompatibel. Es besteht<br>keine Rückwärtskompatibilität mit älteren Versionen der <b>seca 115</b> . Einen<br>Überblick über Technische Änderungen finden Sie im Abschnitt "Technische<br>Änderungen" auf Seite 78. |
| 1.3 Anwenderqualifikation                  |                                                                                                    |
|                                            | Ň                                                                                                    |
| Administration/Netzwerkanbindung           | Das Gerät darf ausschließlich von erfahrenen Administratoren oder Kranken-<br>haustechnikern eingerichtet und in ein Netzwerk eingebunden werden.                                                                                                    |
| Messbetrieb                                | Das Gerät und die PC-Software <b>seca analytics 115</b> dürfen ausschließlich von Personen mit ausreichender Sachkenntnis angewendet werden.                                                                                                    |
| 1.4 Kontraindikationen                     |                                                                                                    |
|                                            | Bei Personen, die folgende Merkmale aufweisen, darf <b>keine</b> Bioimpedanz-<br>messung durchgeführt werden:                                                                                                    |

- Elektronische Implantate, z. B. Herzschrittmacher
- Aktive Prothesen

Bei Personen, die an eines der folgenden Geräte angeschlossen sind, darf **keine** Bioimpedanzmessung durchgeführt werden:

- Lebenserhaltende elektronische Systeme, z. B. künstliches Herz, künstliche Lunge
- Tragbare elektronische Medizingeräte, z. B. EKG-Geräte oder Infusionspumpen

Bei Personen, die folgende Merkmale aufweisen, dürfen Bioimpedanzmessungen ausschließlich nach Rücksprache mit dem behandelnden Arzt durchgeführt werden:

- Herzrhythmusstörungen
- Schwangerschaft

### 2. SICHERHEITSINFORMATIONEN

#### 2.1 Sicherheitshinweise in dieser Gebrauchsanweisung

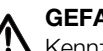

### **GEFAHR!**

Kennzeichnet eine außergewöhnlich große Gefahrensituation. Wenn Sie diesen Hinweis nicht beachten, wird es zu schweren irreversiblen oder tödlichen Verletzungen kommen.

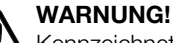

Kennzeichnet eine außergewöhnlich große Gefahrensituation. Wenn Sie diesen Hinweis nicht beachten, kann es zu schweren irreversiblen oder tödlichen Verletzungen kommen.

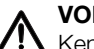

### **VORSICHT!**

Kennzeichnet eine Gefahrensituation. Wenn Sie diesen Hinweis nicht beachten, kann es zu leichten bis mittleren Verletzungen kommen.

### ACHTUNG!

Kennzeichnet eine mögliche Fehlbedienung des Gerätes. Wenn Sie diesen Hinweis nicht beachten, kann es zu Geräteschäden oder zu falschen Messergebnissen kommen.

### **HINWEIS:**

Enthält zusätzliche Informationen zur Anwendung dieses Gerätes.

### 2.2 Grundlegende Sicherheitshinweise

### Umgang mit dem Gerät

- ▶ Beachten Sie die Hinweise in dieser Gebrauchsanweisung.
- ▶ Bewahren Sie die Gebrauchsanweisung sorgfältig auf. Die Gebrauchsanweisung ist Bestandteil des Gerätes und muss jederzeit verfügbar sein.

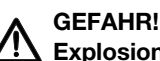

### Explosionsgefahr

Setzen Sie das Gerät nicht in einer mit folgenden Gasen angereicherten Umgebung ein:

- ► Sauerstoff
- Brennbare Anästhetika
- ► Sonstige feuergefährliche Substanzen/Luftgemische

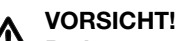

### **Patientengefährdung, Geräteschaden**

- ► Zusätzliche Geräte, die an medizinische elektrische Geräte angeschlossen werden, müssen nachweisbar ihren entsprechenden IEC- oder ISO-Normen entsprechen (z. B. IEC 60950 für datenverarbeitende Geräte). Weiterhin müssen alle Konfigurationen den normativen Anforderungen für medizinische Systeme entsprechen (siehe IEC 60601-1-1 oder Abschnitt 16 der 3. Ausgabe der IEC 60601-1, jeweilig). Wer zusätzliche Geräte an medizinische elektrische Geräte anschließt, ist Systemkonfigurierer und ist damit verantwortlich, dass das System mit den normativen Anforderungen für Systeme übereinstimmt. Es wird darauf hingewiesen, dass lokale Gesetze gegenüber obigen normativen Anforderungen Vorrang haben. Bei Rückfragen kontaktieren Sie bitte Ihren örtlichen Fachhändler oder den Technischen Service.
- ► Lassen Sie Wartungen, Nacheichungen (nur seca 515) und die Prüfung der BIA-Messtechnik alle zwei Jahre durchführen.
- ▶ Technische Veränderungen am Gerät sind unzulässig. Das Gerät enthält keine durch den Anwender zu wartenden Teile. Lassen Sie Wartungen, technische Prüfungen und Reparaturen ausschließlich

von einem autorisierten Servicepartner durchführen. Den Servicepartner in Ihrer Nähe finden Sie unter www.seca.com oder senden Sie eine E-Mail an service@seca.com.

 Verwenden Sie ausschlie
ßlich Originalzubehör und Ersatzteile von seca. Andernfalls gew
ährt seca keinerlei Garantie.

### VORSICHT!

### **21** Patientengefährdung, Fehlfunktion

- Halten Sie mit anderen medizinischen Geräten, z. B. Hochfrequenz-Chirurgiegeräten einen Mindestabstand von ca. 1 Meter ein, um Fehlmessungen oder Störungen bei der Funkübertragung zu vermeiden.
- Halten Sie mit HF-Geräten wie z. B. Mobiltelefonen einen Mindestabstand von ca. 1 Meter ein, um Fehlmessungen oder Störungen bei der Funkübertragung zu vermeiden.
- Die tatsächliche Sendeleistung von HF-Geräten kann Mindestabstände von mehr als 1 Meter erfordern. Details finden Sie unter www.seca.com.

### Vermeidung eines elektrischen Schlages

### WARNUNG! Elektrischer Schlag

- Stellen Sie Geräte, die mit einem Netzgerät betrieben werden können, so auf, dass die Netzsteckdose einfach zu erreichen und eine Trennung vom Stromnetz schnell durchzuführen ist.
- Stellen Sie sicher, dass Ihre lokale Netzversorgung mit den Angaben auf dem Netzgerät übereinstimmt.
- ► Fassen Sie das Netzgerät niemals mit feuchten Händen an.
- Verwenden Sie keine Verlängerungskabel und Mehrfachsteckdosen.
- Achten Sie darauf, dass Kabel nicht gequetscht oder durch scharfe Kanten beschädigt werden.
- Achten Sie darauf, dass Kabel nicht mit heißen Gegenständen in Berührung kommen.
- Betreiben Sie das Gerät nicht oberhalb einer Höhe von 3000 m über NN.

Vermeidung von Verletzungen und Infektionen

### WARNUNG! Verletzung durch Sturz

- ▶ Stellen Sie sicher, dass das Gerät fest und eben steht.
- Verlegen Sie Anschlusskabel (falls vorhanden) so, dass weder Anwender noch Patient darüber stolpern können.
- Das Gerät ist nicht als Aufstehhilfe vorgesehen. Stützen Sie Personen mit eingeschränkter Motorik, z. B. beim Aufrichten aus einem Rollstuhl.
- Stellen Sie sicher, dass der Patient die Wiegeplattform nicht direkt an den Kanten betritt oder verlässt.
- Stellen Sie sicher, dass der Patient die Wiegeplattform langsam und sicher betritt und verlässt.

### WARNUNG!

- Rutschgefahr
  - Stellen Sie sicher, dass die Wiegeplattform trocken ist, bevor der Patient sie betritt.
  - Stellen Sie sicher, dass der Patient trockene F
    ü
    ße hat, bevor er die Wiegeplattform betritt.
  - Stellen Sie sicher, dass der Patient die Wiegeplattform langsam und sicher betritt und verlässt.

### WARNUNG! Infektionsgefahr

- Waschen Sie sich vor und nach jeder Messung die Hände, um das Risiko von Kreuzkontaminationen und nosokomialen Infektionen zu verringern.
- Bereiten Sie das Gerät in regelmäßigen Abständen hygienisch auf, wie im entsprechenden Abschnitt in diesem Dokument beschrieben.
- Stellen Sie sicher, dass der Patient keine ansteckenden Krankheiten hat.
- Stellen Sie sicher, dass der Patient keine offenen Wunden oder infektiösen Hautveränderungen hat, die mit dem Gerät in Berührung kommen können.

#### ACHTUNG! Geräteschaden

- Achten Sie darauf, dass niemals Flüssigkeiten und Staub in das Innere des Gerätes und der Sensoren gelangen. Diese können die Elektronik zerstören.
- Schalten Sie das Gerät aus, bevor Sie das Netzgerät aus der Steckdose ziehen.
- Wenn Sie das Gerät längere Zeit nicht benutzen, ziehen Sie das Netzgerät aus der Steckdose. Nur so ist das Gerät stromlos.
- Lassen Sie das Gerät nicht fallen.
- Setzen Sie das Gerät keinen Stößen oder Vibrationen aus.
- ► Führen Sie in regelmäßigen Abständen eine Funktionskontrolle durch, wie im entsprechenden Abschnitt in diesem Dokument beschrieben. Betreiben Sie das Gerät nicht, wenn es nicht ordnungsgemäß funktioniert oder beschädigt ist.
- Setzen Sie das Gerät nicht dem direkten Sonnenlicht aus und achten Sie darauf, dass sich keine Heizquelle in unmittelbarer N\u00e4he befindet. Die zu hohen Temperaturen k\u00f6nnten die Elektronik besch\u00e4digen.
- Vermeiden Sie schnelle Temperaturschwankungen. Wenn das Gerät so transportiert wird, dass ein Temperaturunterschied von mehr als 20 °C auftritt, muss das Gerät mindestens 2 Stunden ruhen, bevor es eingeschaltet wird. Andernfalls bildet sich Kondenswasser, das die Elektronik beschädigen kann.
- ► Verwenden Sie das Gerät ausschließlich unter bestimmungsgemäßen Umgebungsbedingungen.
- Lagern Sie das Gerät ausschließlich unter bestimmungsgemäßen Lagerbedingungen.
- ► Verwenden Sie ausschließlich chlor- und alkoholfreie Desinfektionsmittel, die explizit für Acrylglas und andere empfindliche Oberflächen geeignet sind (Wirkstoff: z. B. quartäre Ammonuimverbindungen).
- ► Verwenden Sie keine scharfen oder scheuernden Reinigungsmittel.
- Verwenden Sie keine organischen Lösungsmittel (z. B. Spiritus oder Benzin).

### Vermeidung von Geräteschäden

### Umgang mit Messergebnissen

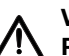

### VORSICHT! Patientengefährdung

Um Fehlinterpretationen zu vermeiden, dürfen Messergebnisse für medizinische Zwecke ausschließlich in SI-Einheiten (Gewicht: Kilogramm, Länge: Meter) angezeigt und verwendet werden. Einige Geräte bieten die Möglichkeit, Messergebnisse in anderen Einheiten anzuzeigen. Dies ist lediglich eine Zusatzfunktion.

- ► Verwenden Sie Messergebnisse ausschließlich in SI-Einheiten.
- Die Verwendung von Messergebnissen in Nicht-SI-Einheiten liegt allein in der Verantwortung des Anwenders.

### ACHTUNG!

### Datenverlust

- Bevor Sie mit dem Gerät seca 515/514 erfasste Messwerte speichern und weiterverwenden (z. B. in der PC-Software seca 115 oder in einem Krankenhausinformationssystem), stellen Sie sicher, dass die Messwerte plausibel sind.
- Wenn Messwerte vom Gerät seca 515/514 an die PC-Software seca 115 oder an ein Krankenhausinformationssystem übertragen worden sind, stellen Sie vor der Weiterverwendung sicher, dass die Messwerte plausibel und dem richtigen Patienten zugeordnet sind.

### ACHTUNG!

#### Messergebnisse von Fremdgeräten nicht kompatibel

Bioimpedanzmessungen, die mit Geräten unterschiedlicher Hersteller durchgeführt werden, sind nicht kompatibel. Folgemessungen, die auf einem anderen Gerät, als auf einem seca mBCA/mBCA, durchgeführt werden, können zu inkonsistenten Daten und zur Fehlinterpretation der Messergebnisse führen.

 Stellen Sie sicher, dass auch Folgemessungen mit einem seca mBCA/mBCA, durchgeführt werden.

### Umgang mit Verpackungsmaterial

#### WARNUNG! Erstickungsgefahr

Verpackungsmaterial aus Kunststofffolie (Tüten) stellen eine Erstickungsgefahr dar.

- Bewahren Sie Verpackungsmaterial für Kinder unzugänglich auf.
- Sollte das Orginalverpackungsmaterial nicht mehr vorhanden sein, verwenden Sie ausschließlich Kunststofftüten mit Sicherheitslöchern, um die Erstickungsgefahr zu reduzieren. Verwenden Sie nach Möglichkeit wiederverwertbare Materialien.

#### HINWEIS:

Bewahren Sie das Originalverpackungsmaterial zur späteren Verwendung auf (z. B. Rücksendung zur Wartung).

## 3. GERÄTEÜBERSICHT

### 3.1 Bedienelemente

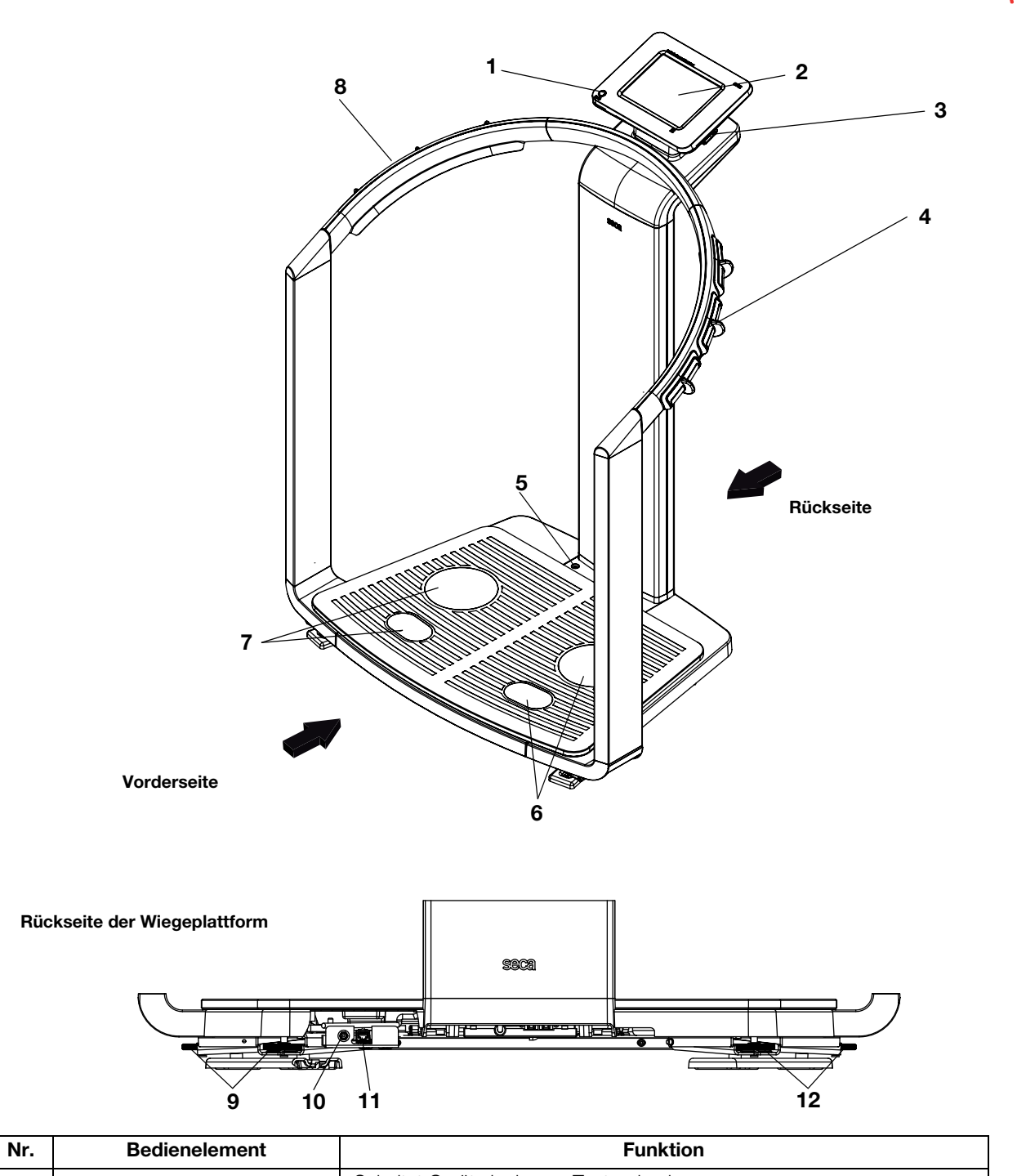

| Nr. | Bedienelement       | Funktion                                                                                                    |
|-----|---------------------|----------------------------------------------------------------------------------------------------|
| 1   | Ein-/Aus-Taste      | Schaltet Gerät ein: kurzer Tastendruck<br>Schaltet Gerät in den Standby-Betrieb: kurzer Tastendruck<br>Schaltet das Gerät aus: langer Tastendruck |
| 2   | Touchscreen-Display | Zentrales Steuer- und Anzeigeelement, nach links und rechts jeweils um 180° schwenkbar                                                            |

| Nr. | Bedienelement               | Funktion                                                                                                    |  |
|-----|-----------------------------|----------------------------------------------------------------------------------------------------|--|
| 3   | USB-Schnittstelle           | <ul> <li>Dient zum Anschluss eines USB-Speichersticks (im Lieferumfang<br/>enthalten) zur Verwaltung folgender Daten:</li> <li>seca Patientenakten am Gerät anlegen</li> <li>seca Patientenakten von der mitgelieferten PC-Software seca 115 auf<br/>den USB-Speicherstick laden, Daten am Gerät aufrufen</li> <li>Messergebnisse auf dem USB-Speicherstick speichern</li> <li>Auslesen von Log-Files aus dem Gerät (Administratorfunktion)</li> </ul> |  |
| 4   | Handelektrodenpaare, rechts | 3 Stück mit Fingertrennern, dienen zur Bioimpedanzmessung<br>Je nach Körpergröße wählt der Patient ein Elektrodenpaar                                                                                                    |  |
| 5   | Libelle                     | Zeigt an, ob das Gerät waagerecht steht                                                                                                    |  |
| 6   | Fußelektrodenpaar, rechts   | Für Ferse und Fußballen, dienen zur Bioimpedanzmessung                                                                                                    |  |
| 7   | Fußelektrodenpaar, links    | Für Ferse und Fußballen, dienen zur Bioimpedanzmessung                                                                                                    |  |
| 8   | Handelektrodenpaare, links  | 3 Stück mit Fingertrennern, dienen zur Bioimpedanzmessung<br>Je nach Körpergröße wählt der Patient ein Elektrodenpaar                                                                                                    |  |
| 9   | Fußschrauben, rechts        | 2 Stück, dienen zum genauen Ausrichten des Gerätes                                                                                                    |  |
| 10  | Netzteilanschluss           | Dient zum Anschluss des Netzgerätes                                                                                                    |  |
| 11  | Ethernet-Schnittstelle      | Dient zur Integration des Gerätes in ein PC-Netzwerk                                                                                                    |  |
| 12  | Fußschrauben, links         | 2 Stück, dienen zum genauen Ausrichten des Gerätes                                                                                                    |  |

### 3.2 Symbole im Start-Display

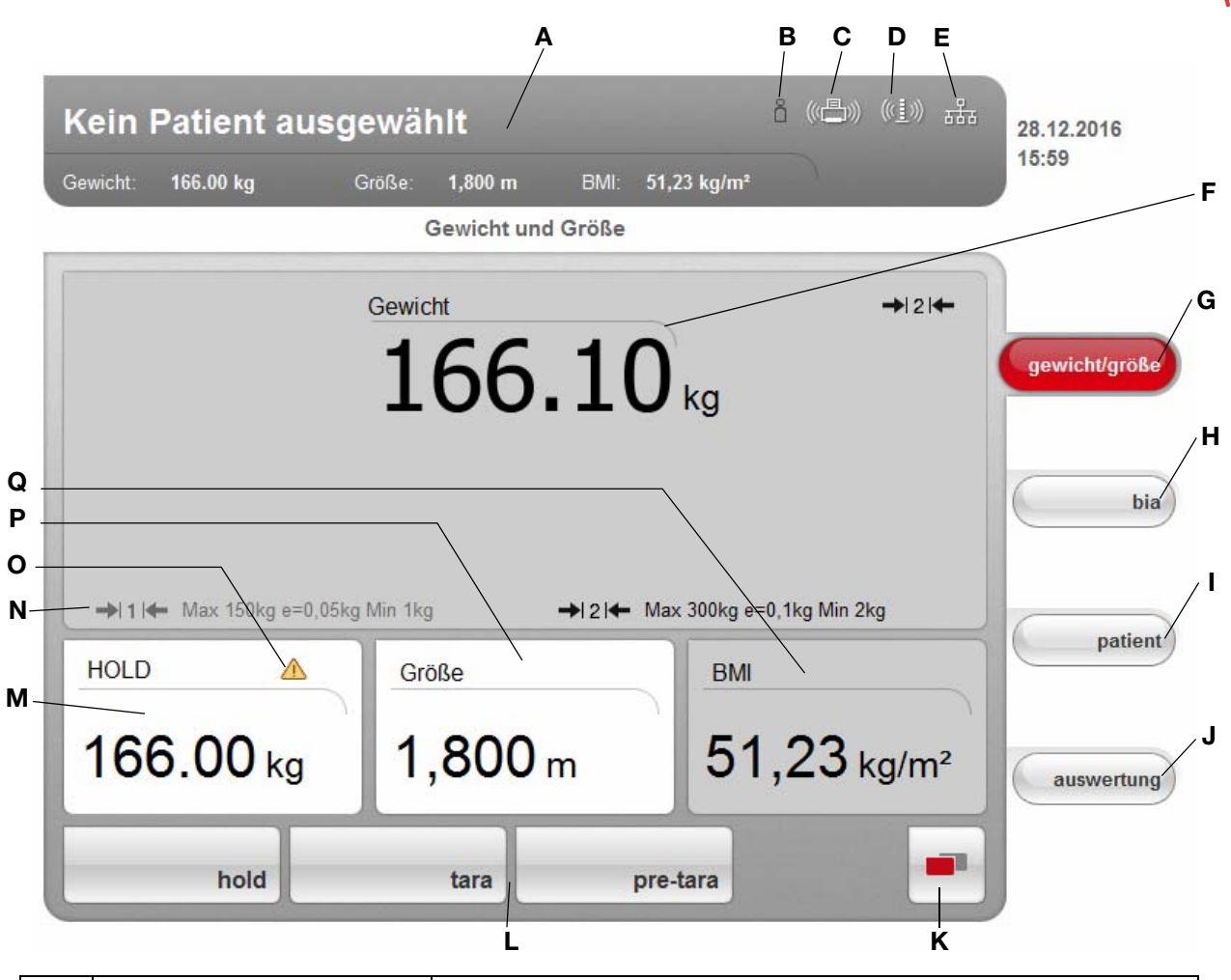

|   | Symbol                                            | Bedeutung                                                                                                    |  |
|---|---------------------------------------------------|----------------------------------------------------------------------------------------------------|--|
| A | Phillipp Prenziow<br>new Wirty Gold UNIS BE REaly | Kopfzeile, bleibt in allen Menüebenen und Reitern unverändert. Folgende<br>Daten werden angezeigt:<br>• Patientendaten<br>- Name<br>- Gewicht<br>- Größe<br>- BMI<br>• Datenverbindungen<br>• Datum/Uhrzeit |  |
| В | ů                                                 | Login-Symbol:<br>Zeigt an, ob der Anwender an einer seca Patientendatenbank angemeldet<br>ist (User-PIN erforderlich)                                                                                       |  |
| с |                                                   | Druckersymbol:<br>Zeigt an, ob die Druckfunktion der PC-Software <b>seca 115</b> zur Verfügung<br>steht.                                                                                                    |  |
| D | ((( <u>1</u> )))                                  | Messstabsymbol:<br>Zeigt an, ob eine Verbindung zu einem <b>seca 360</b> ° Längenmessgerät<br>besteht                                                                                                    |  |

|   | Symbol             | Bedeutung                                                                                                    |  |
|---|--------------------|----------------------------------------------------------------------------------------------------|--|
| E | 물물                 | Datenverbindungssymbol:<br>Zeigt die aktuelle Verbindungsart zur seca Patientendatenbank an (hier:<br>Ethernetverbindung zu PC mit <b>seca 115</b> )<br>Weitere mögliche Verbindungsarten:<br>• <b>seca 360°</b> Funkverbindung zu PC mit <b>seca 115</b><br>• <b>I</b> IIII USB-Speicherstick am Gerät angeschlossen |  |
| F | Gewicht 166.00 kg  | Anzeige des Gewichtswertes                                                                                                    |  |
| G | gewicht/größe      | Reiter <b>gewicht/größe</b><br>Ist nach Einschalten des Gerätes automatisch aktiv<br>Dient zur Ermittlung von Gewicht und Größe des Patienten                                                                                                    |  |
| н | bia                | Reiter <b>bia</b><br>Dient zur Durchführung einer Bioimpedanzanalyse                                                                                                    |  |
| I | patient            | Reiter <b>patient</b><br>Dient zur Zuordnung der Messergebnisse zu einer seca Patientenakte                                                                                                    |  |
| J | auswertung         | Reiter <b>auswertung</b><br>Dient zur Auswertung von Mess- und Analyseergebnissen sowie zur<br>Speicherung der Daten                                                                                                    |  |
| к |                    | <ul> <li>Taste menüumschaltung</li> <li>Erscheint, wenn Sekundärmenü vorhanden</li> <li>Primärmenü: enthält die im aktuellen Kontext häufig verwendeten Funktionen</li> <li>Sekundärmenü: enthält folgende Funktionen: <ul> <li>einstellungen</li> <li>drucken</li> <li>speichern</li> </ul> </li> </ul>              |  |
| L | hold tare gretare  | Menüzeile mit kontextabhängigen Tasten und Taste menüumschaltung                                                                                                    |  |
| Μ | HOLD<br>166.00 kg  | Anzeige des Hold-Wertes                                                                                                    |  |
| Ν | 411+               | <ul><li>Aktuell genutzter Wägebereich:</li><li>1: Feinere Teilung der Gewichtsanzeige bei geringerer Tragkraft</li><li>2: Maximale Tragkraft</li></ul>                                                                                                    |  |
| 0 |                    | Nicht eichfähige Funktion ist aktiv (nur bei geeichten Modellen)                                                                                                    |  |
| Ρ | Größe<br>1,800 m   | Anzeige der Körpergröße des Patienten<br>• Kann manuell eingegeben werden<br>• Kann von einem <b>seca 360</b> ° Längenmessgerät empfangen werden                                                                                                    |  |
| Q | вмі<br>51,23 kg/m² | Anzeige des Body-Mass-Index (BMI) des Patienten<br>Wird automatisch berechnet, sobald ein Gewichtswert vorhanden ist und<br>ein Längenwert empfangen oder eingegeben wurde                                                                                                    |  |

## 3.3 Farbsymbolik und weitere Bedienelemente

| Bedienelement/Anzeige                               | Symbol                                | Bedeutung                                               |
|-----------------------------------------------------|---------------------------------------|---------------------------------------------------------|
|                                                     | $\bigcirc \bigcirc \bigcirc \bigcirc$ | LED weiß: Gerät eingeschaltet                           |
| Ein-/Aus-Taste                                      | <u>()</u>                             | LED grün: Gerät im Standby                              |
|                                                     | 0/0                                   | LED aus: Gerät ausgeschaltet                            |
| Datenverbindungs-                                   | (((•)))                               | Weiß: Verbindung verfügbar                              |
| symbol, hier: <b>seca 360°</b><br>Funkverbindung zu | ((•))                                 | Rot: Auf verfügbarer Verbindung werden Daten übertragen |
| einem PC mit seca 115                               | $(((\bullet)))$                       | Grau: Verbindung nicht verfügbar                        |
| Login-Symbol:                                       | °O                                    | Weiß: Anwender ist angemeldet                           |
| Patientendatenbank                                  | D                                     | Grau: Kein Anwender angemeldet                          |
| Doitor                                              | bia                                   | Weiß: Reiter nicht ausgewählt                           |
|                                                     | bia                                   | Rot: Reiter ausgewählt                                  |
|                                                     | tara                                  | Hellgrau: Funktion verfügbar                            |
| Tasten                                              | tara                                  | Grau: Taste gedrückt, Funktion ausgewählt               |
|                                                     | drucken                               | Dunkelgrau: Funktion nicht verfügbar                    |
| Elektrodenindikator (bei                            | Hand, left                            | Rot: Kontakt schlecht                                   |
| Bioimpedanzmessung)                                 | lead Hand, right                      | Grün: Kontakt gut                                       |
| Augusehidzeigelze                                   | •                                     | Grau: Funktion verfügbar                                |
| Auswai liui eiecke                                  | •                                     | Hellgrau: Funktion nicht verfügbar                      |
| Checkboxen                                          |                                       | Kein Häkchen gesetzt: Funktion deaktiviert              |
|                                                     |                                       | Häkchen gesetzt: Funktion aktiviert                     |

| Bedienelement/Anzeige   | Symbol                                                                                                    | Bedeutung                                        |
|-------------------------|----------------------------------------------------------------------------------------------------|--------------------------------------------------|
|                         | Entwicklung/Wachstum 🔻                                                                                                    | Ausgewählte Funktion                             |
| Dropdown-Menü           | Entwicklung/Wachstum       ✓ Entwicklung/Wachstum     Energie     Funktion/Rehabilitation     Flüssigkeit     Gesundheitsrisiko     Impedanzrohdaten | Dropdown-Menü geöffnet                           |
| Sobriftforbo            | 28,6 kg/m²                                                                                                    | Schrift rot: Wert außerhalb des Normalbereiches  |
| Schnittarbe             | 15,3 kg/m²                                                                                                    | Schrift grau: Wert innerhalb des Normalbereiches |
|                         | 3.5<br>( 1000 0000 0000 000 000 000<br>(5 5)7 80                                                                                                    | Grün: Wert innerhalb des Normalbereiches         |
| Darstellung, Auswertung | (modu nour 1/2 to 50 0.0                                                                                                    | Orange: Wert erhöht                              |
|                         | 10,1<br>(may) none wat 10,1<br>(2 5,6 5,0                                                                                                    | Rot: Wert außerhalb des Normalbereiches          |

## 3.4 Kennzeichen am Gerät und auf dem Typenschild

| Text/Symbol   | Bedeutung                                                                                                    |
|---------------|----------------------------------------------------------------------------------------------------|
| Mod           | Modellnummer                                                                                                    |
| Approval Type | Typenbezeichnung der Bauartzulassung (nur <b>seca 515</b> )                                                                                                    |
| S/N           | Seriennummer, fortlaufend                                                                                                    |
| ProdID        | Produktidentifikationsnummer, fortlaufend                                                                                                    |
| (H)           | Gebrauchsanweisung befolgen                                                                                                    |
| ×             | Elektromedizinisches Gerät, Typ BF                                                                                                    |
|               | Schutzisoliertes Gerät, Schutzklasse II                                                                                                    |
| e             | Wert in Masseeinheiten (geeichte Modelle)<br>• Gibt die Differenz zwischen zwei aufeinander folgenden Anzeigewerten an<br>• Wird zur Einstufung und zur Eichung einer Waage benutzt |
| d             | Wert in Masseeinheiten (ungeeichte Modelle)<br>Gibt die Differenz zwischen zwei aufeinander folgenden Anzeigewerten an                                                              |
| ⇒ x ←         | Wägebereich (geeichte Modelle)                                                                                                    |

| Text/Symbol                                                    | Bedeutung                                                                                                    |
|----------------------------------------------------------------|----------------------------------------------------------------------------------------------------|
| <b>C € M16</b> <sup>0102</sup><br>0123                         | <ul> <li>Gerät ist konform mit Richtlinien der EG.</li> <li>M: Konformitätsmarke nach Richtlinie 2014/31/EU über nichtselbsttätige Waagen (geeichte Modelle)</li> <li>16: (Beispiel: 2016) Jahr, in dem die Konformitätserklärung durchgeführt und die CE-Kennzeichnung angebracht wurde (geeichte Modelle)</li> <li>0102: Benannte Stelle Metrologie (geeichte Modelle)</li> <li>0123: Benannte Stelle Medizinprodukte</li> </ul> |
|                                                                | Waage der Eichklasse III nach Richtlinie 2014/31/EU und OIML R76-1                                                                                                    |
| F©                                                             | Symbol der FCC (USA)                                                                                                    |
| FCC ID                                                         | Für USA: Zulassungsnummer des Gerätes bei der US Behörde Federal Communications<br>Commission FCC                                                                                                    |
| IC                                                             | Für Kanada: Zulassungsnummer des Gerätes bei der Behörde Industry Canada                                                                                                    |
| 12 V ==<br>min. 1,25 A<br>wise compatible<br>seca adapter only | Gerät ausschließlich mit Originalsteckernetzgerät von seca betreiben                                                                                                    |
| ●ᡬᠯ                                                            | USB-Schnittstelle                                                                                                    |
| X                                                              | Gerät nicht im Hausmüll entsorgen                                                                                                    |

## 3.5 Kennzeichen auf der Verpackung

| Ť                                                   | Vor Nässe schützen                                                              |  |  |
|-----------------------------------------------------|---------------------------------------------------------------------------------|--|--|
| <u>     11     1     1     1     1     1     1 </u> | Pfeile zeigen zur Oberseite des Produktes<br>Aufrecht transportieren und lagern |  |  |
|                                                     | Zerbrechlich<br>Nicht werfen oder fallen lassen                                 |  |  |
| X                                                   | Zulässige min. und max. Temperatur für Transport und Lagerung                   |  |  |
| <u>í</u>                                            | Zulässige min. und max. Luftfeuchtigkeit für Transport<br>und Lagerung          |  |  |
| C                                                   | Verpackungsmaterial kann über Recycling-Programme entsorgt werden               |  |  |

### 4. GERÄT BETRIEBSBEREIT MACHEN

### 4.1 Lieferumfang

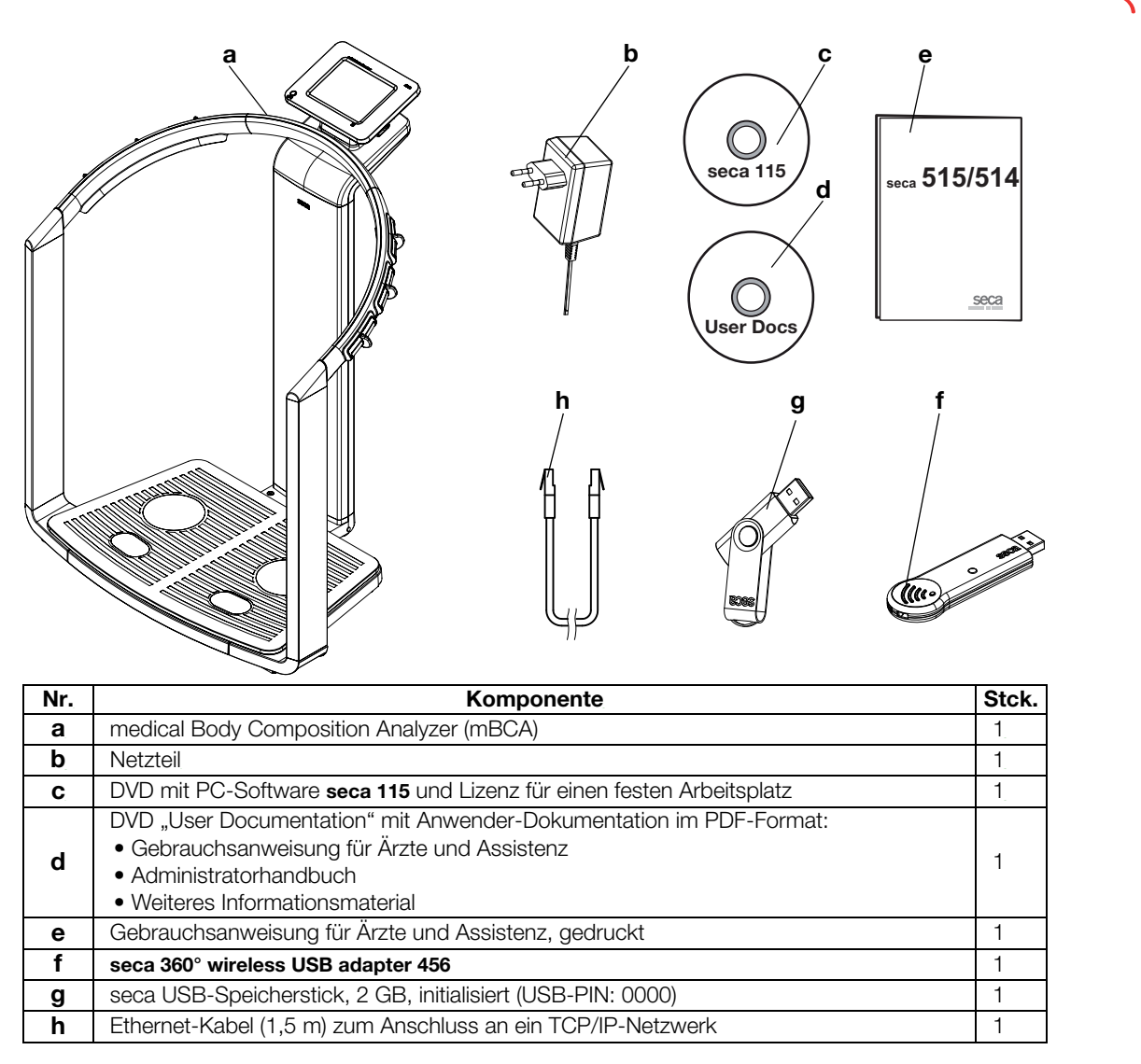

### 4.2 Stromversorgung herstellen

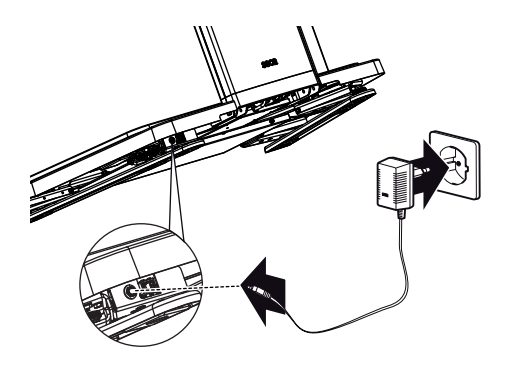

### WARNUNG!

### Personen- und Geräteschäden durch falsche Netzgeräte

Handelsübliche Netzgeräte können eine höhere Spannung liefern, als auf ihnen angegeben ist. Das Gerät kann überhitzen, in Brand geraten, schmelzen oder kurzgeschlossen werden.

Verwenden Sie ausschlie
ßlich das Originalsteckernetzger
ät von seca, wie im Lieferumfang enthalten und im Abschnitt "Ersatzteile" auf Seite 78 aufgef
ührt.

Der Anschluss für das Netzgerät befindet sich an der Unterseite der Wiegeplattform. Um die Stromversorgung herzustellen, gehen Sie folgendermaßen vor:

- 1. Stecken Sie den für Ihre Stromversorgung notwendigen Netzstecker auf das Netzgerät.
- 2. Neigen Sie das Gerät nach vorn.

- 3. Stecken Sie den Gerätestecker des Netzgerätes in die Anschlussbuchse des Gerätes.
- 4. Richten Sie das Gerät vorsichtig wieder auf.
- 5. Stecken Sie das Netzgerät in eine Netzsteckdose.

### 4.3 Gerät aufstellen

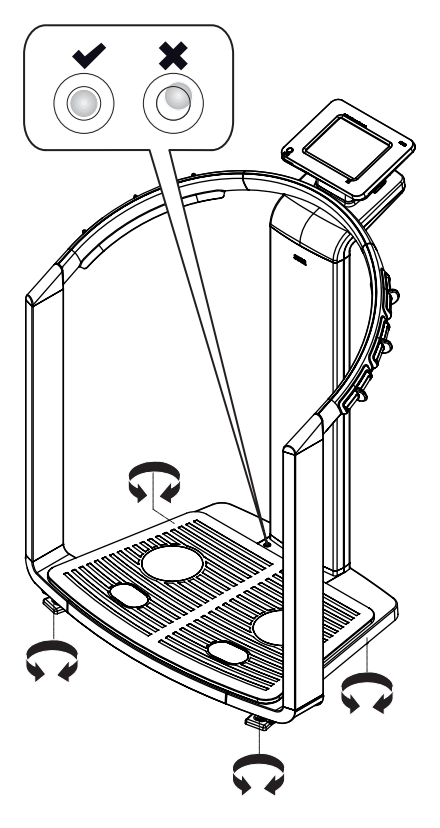

Das Gerät ist bei Auslieferung vollständig montiert.

### ACHTUNG!

### Fehlmessung durch Kraftnebenschluss

Wenn das Gerät mit dem Gehäuse aufliegt, z. B. durch unebene oder weiche Bodenbeläge, wird das Gewicht nicht korrekt gemessen.

- Stellen Sie das Gerät so auf, dass es ausschlie
  ßlich mit den Fußschrauben Bodenkontakt hat.
- 1. Stellen Sie das Gerät auf einen festen, ebenen Untergrund.

### ACHTUNG!

### Fehlmessung durch falsches Ausrichten

Die Libelle ist sehr empfindlich. Zusatzgewichte, z. B. Handtücher, führen zu einer falschen Ausrichtung der Waage.

- ► Richten Sie das Gerät ausschließlich in unbelastetem Zustand aus.
- Richten Sie das Gerät durch Drehen der Fußschrauben aus.
   Die Luftblase der Libelle muss sich in der Mitte des Kreises befinden.

4.4 Gerät konfigurieren

Die Abschnitte 4.5 und 4.6 zeigen, welche Möglichkeiten der Datenübertragung das Gerät bietet. Ihr Administrator oder Krankenhaustechniker entscheidet, welche Datenverbindungsarten für Ihr Gerät eingerichtet werden. Weitere Konfigurationsmöglichkeiten finden Sie im Administratorhandbuch auf der mitgelieferten DVD "User Documentation". Bei Änderungswünschen wenden Sie sich an Ihren Administrator oder Krankenhaustechniker.

### ACHTUNG!

#### Datenverlust

Die unsachgemäße Installation oder unsachgemäße Änderungen an der Installation können zu Datenverlust und in der Folge zu Fehldiagnosen führen.

 Lassen Sie die Installation oder Änderungen an der Installation durch einen erfahrenen Administrator oder Krankenhaustechniker durchführen.

### 4.5 Betrieb des Gerätes in einem PC-Netzwerk

Das Gerät verfügt über keine "on-board"-Patienten- und Anwenderverwaltung. Wenn Sie seca Patientenakten und Anwenderkonten verwalten wollen, muss das Gerät mit einem PC verbunden sein, auf dem die PC-Software **seca 115** installiert ist. Sie haben folgende Verbindungsmöglichkeiten:

- Netzwerkanbindung per seca 360° Funknetzwerk oder Ethernet
- Indirekte Verbindung per USB-Speicherstick

### Netzwerkverbindung per Ethernet oder seca 360° Funknetzwerk

Wenn das Gerät per **seca 360°** Funknetzwerk oder Ethernet mit einem PC verbunden ist, auf dem die PC-Software **seca 115** installiert ist, können Sie direkt auf seca Patientenakten der PC-Software zugreifen und neu angelegte seca Patientenakten direkt an die PC-Software übertragen.

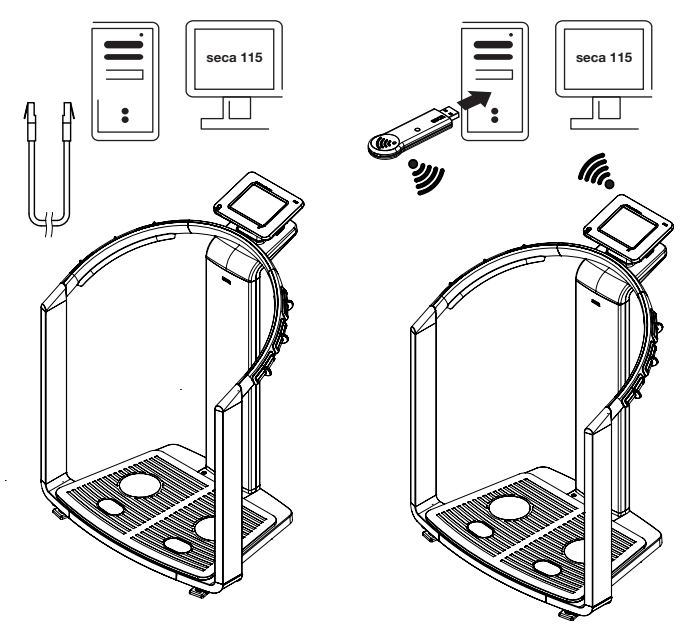

- Informationen zum Anlegen und Speichern von seca Patientenakten finden Sie im Abschnitt "Messwerte einer Patientenakte zuordnen" ab Seite 36.
- Beachten Sie die Gebrauchsanweisung für Ärzte und Assistenz der PC-Software seca 115. Bei Fragen zu Datenverbindungen wenden Sie sich an Ihren Administrator.
- **Drucken** Wenn das Gerät per Ethernet mit der PC-Software **seca 115** verbunden ist, können Sie die spezielle Druckfunktion der PC-Software nutzen und ausführliche Ergebnisberichte auf einem PC-Drucker ausdrucken.

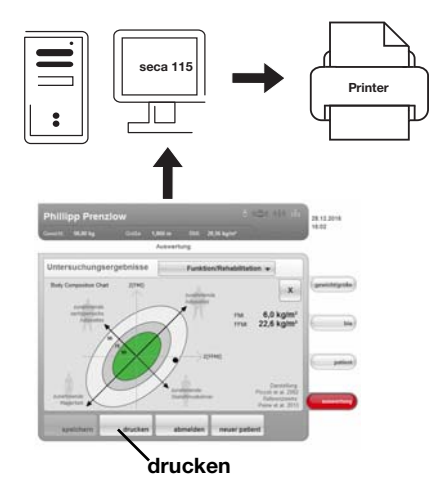

Indirekte Verbindung per USB-Speicherstick

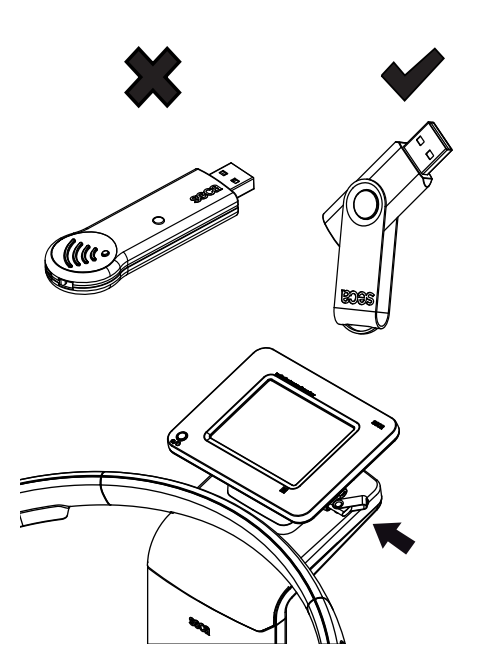

Das Drucken eines Ergebnisberichtes können Sie direkt vom medical Body Composition Analyzer aus starten (siehe "Ergebnisbericht drucken" auf Seite 45). Die Daten werden an die PC-Software **seca 115** übergeben und automatisch an den angeschlossenen PC-Drucker weitergeleitet.

### **HINWEIS:**

- Analyseergebnisse werden nicht automatisch gespeichert, wenn sie zum Drucken an die PC-Software seca 115 übergeben werden. Um Datenverlust zu vermeiden, beachten Sie den Abschnitt "Messergebnisse speichern" auf Seite 44.
- Beachten Sie die Gebrauchsanweisung für Ärzte und Assistenz der PC-Software seca 115. Bei Fragen zu Datenverbindungen wenden Sie sich an Ihren Administrator.

Wenn das Gerät nicht direkt in ein PC-Netzwerk integriert werden soll, können Sie auf dem mitgeliefertem seca USB-Speicherstick seca Patientenakten anlegen und Messvorgänge speichern.

Der seca USB-Speicherstick wird initialisert ausgeliefert, das heißt, er enthält eine seca Patientendatenbank und ist mit einer initialen USB-PIN (0000) gesichert.

Wenn Sie weitere USB-Speichersticks verwenden wollen (seca Original-Zubehör empfohlen), müssen diese ebenfalls initialisiert werden, bevor seca Patientenakten darauf gespeichert werden können. Wenden Sie sich dazu an Ihren Administrator.

Die seca Patientendatenbank auf dem USB-Speicherstick können Sie mit der seca Patientendatenbank der PC-Software **seca 115** synchronisieren.

- Informationen zum Anlegen und Speichern von seca Patientenakten finden Sie im Abschnitt "Messwerte einer Patientenakte zuordnen" ab Seite 36.
- Beachten Sie die Gebrauchsanweisung für Ärzte und Assistenz der PC-Software seca 115. Bei Fragen zu Datenverbindungen wenden Sie sich an Ihren Administrator.

### 4.6 Betrieb mit einem seca 360° Längenmessgerät

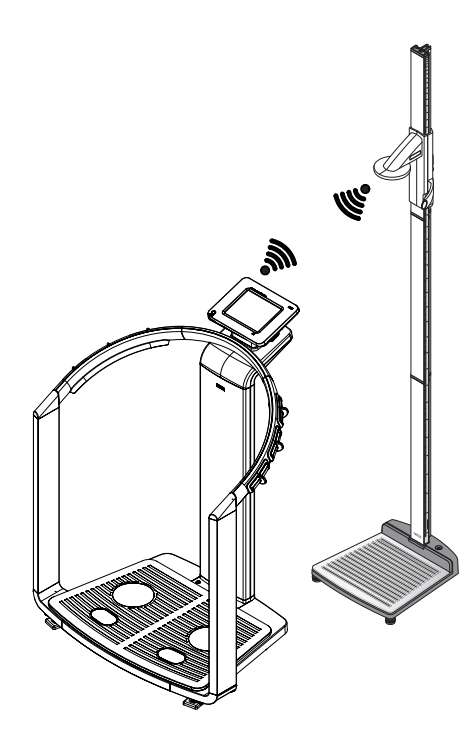

Alternativ zur manuellen Eingabe können Sie die Körperlänge auch mit einem **seca 360**° Längenmessgerät ermitteln und per **seca 360**° Funknetzwerk an das Gerät übertragen.

Die Körperlänge wird bei der Analyse der Bioimpedanzmessung berücksichtigt. Wenn das Gerät mit der PC-Software **seca 115** verbunden ist, wird die Körperlänge zusammen mit den weiteren Messergebnissen in einer seca Patientenakte aufgenommen und an die PC-Software **seca 115** übertragen.

- Informationen zum Anlegen und Speichern von seca Patientenakten finden Sie im Abschnitt "Messwerte einer Patientenakte zuordnen" ab Seite 36.
- Beachten Sie auch die Gebrauchsanweisung des **seca 360**° Längenmessgerätes. Bei Fragen zu Datenverbindungen wenden Sie sich an Ihren Administrator.

## 5. BEDIENUNG

### 5.1 Bedienkonzept

### **Touchscreen-Display schwenken**

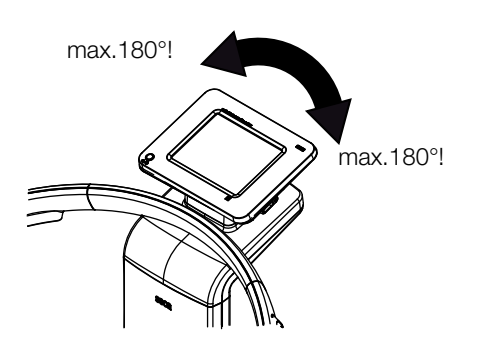

Das Touchscreen-Display des Gerätes ist schwenkbar. Auf diese Weise können Sie es für jede Anwendungssituation optimal ausrichten.

 Schwenken Sie das Touchscreen-Display so, dass Sie es bequem bedienen und ablesen können.

### ACHTUNG!

### Geräteschaden

Die Schwenkvorrichtung des Touchscreen-Displays hat einen Endanschlag. Versuchen Sie nicht, das Touchscreen-Display über 180° hinaus zu schwenken. Dies führt zu mechanischen Schäden am Gehäuse und an der internen Verkabelung.

 Drehen Sie das Touchscreen-Display in jede Richtung jeweils nur bis zum Endanschlag.

### Gerät einschalten

Das Gerät wird mit der Ein-/Aus-Taste eingeschaltet. Das Gerät führt während des Einschaltvorganges einen Selbsttest aus. Der Selbsttest kann einige Sekunden dauern.

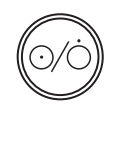

1. Drücken Sie kurz die Ein-/Aus-Taste. Die LED der Taste leuchtet weiß.

Der interne PC des Gerätes fährt hoch. Dies dauert einige Sekunden. Die Wiegefunktion steht zur Verfügung, wenn die LED der Taste dauerhaft weiß leuchtet und der Reiter **gewicht/größe** im Display angezeigt wird.

 Tippen Sie im Display auf den Reiter bia.
 Die Bioimpedanzanalyse steht zur Verfügung, wenn die Meldung Selbsttest aktiv nicht mehr angezeigt wird und das Dialogfenster Modulauswahl erscheint.

Das Gerät ist betriebsbereit.

### Funktionen auswählen

Funktionen können mit folgenden Elementen des Touchscreen-Displays ausgewählt werden:

- Reiter
- Tasten
- Dropdown-Menüs
- Checkboxen

| and the second second                      |                                         | Contraction of the local distance of the local distance of the loc | 15:59        |
|--------------------------------------------|-----------------------------------------|----------------------------------------------------------------------------------------------------|--------------|
| Gewicht. 166.00 kg                         | Grosse: 1,800 m SMC                     | 21,23 kg/m                                                                                                    |              |
|                                            | Gewicht und Grode                       |                                                                                                    |              |
|                                            | Gewicht                                 | -+121+-                                                                                                    |              |
|                                            | 166 00                                  | n                                                                                                    | gewichtig    |
|                                            | 100.00                                  | kg                                                                                                    |              |
|                                            |                                         |                                                                                                    |              |
|                                            |                                         |                                                                                                    |              |
|                                            |                                         |                                                                                                    |              |
|                                            |                                         |                                                                                                    |              |
| <b>→) 1 )→</b> Max 150kg s=0               | 05ng Men Tag →121+                      | Max 300kg e=0, 1kg Min 2kg                                                                                                    |              |
| ->(1)4- Max 150kg e=0                      | 05ig Me tig →1214-                      | Max 300kg e=0,1kg Min 2kg                                                                                                    |              |
| →114 Max 150kg a=0<br>HOLD                 | o5ag Min 1ag →121←<br>Große             | Max 300kg e=0, 1kg Min 2kg<br>BMI                                                                                                    | po           |
| +11+ Max 150kg ==0<br>HOLD                 | 60g Mm tag →121←<br>Große<br>1 800 m    | Max 300kg e=0, 1kg Mm 2kg<br>BM<br>51 23 k/m/m2                                                                                                    |              |
| +++ 1++ Max 100kg +=0<br>HOLD<br>166.00 kg | 00ig Min thg →1214-<br>Große<br>1,800 m | Max 300kg 4=0, thg Min 2kg<br>BM<br>51,23 kg/m <sup>2</sup>                                                                                                    | pa<br>auswer |

 Um eine Funktion auszuwählen, tippen Sie direkt auf das entsprechende Displayelement (hier: Reiter, Tasten).

### Erweiterte Funktionen auswählen

Funktionen, die in einem bestimmten Kontext häufig verwendet werden, sind im Primärmenü zugänglich. Im Sekundärmenü sind weitere Funktionen zugänglich.

### **HINWEIS:**

Die Zuordnung der Funktionen im Primär- und Sekundärmenü ist werkseitig festgelegt. Sie kann nicht verändert werden.

1. Tippen Sie die Taste Menüumschaltung an.

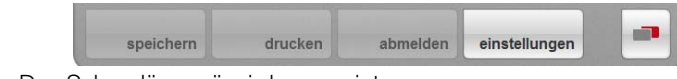

- Das Sekundärmenü wird angezeigt.
- Tippen Sie die Taste Menüumschaltung erneut an.
   Die Funktionen im Primärmenü werden wieder eingeblendet.

## **Text eingeben** Text wird über eine Computer-Tastatur eingegeben, die im Touchscreen-Display dargestellt wird.

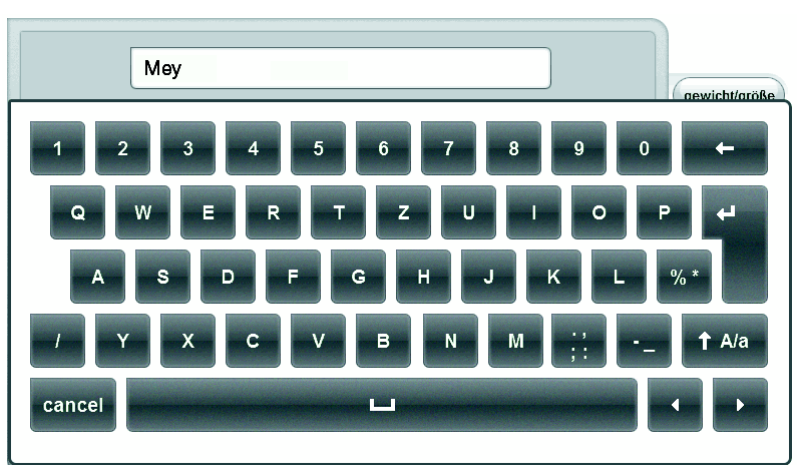

- Tippen Sie auf ein Eingabefeld. Wenn f
  ür das Feld eine Texteingabe vorgesehen ist, erscheint eine Computer-Tastatur im Display.
- 2. Tippen Sie den gewünschten Text.
- 3. Tippen Sie auf der Tastatur die Enter-Taste an. Die Eingabe wird übernommen.

### Sonderzeichen darstellen

Mit der Computer-Tastatur können auch Sonderzeichen dargestellt werden.

1. Halten Sie eine beliebige Taste der Computer-Tastatur gedrückt (hier: Taste "u").

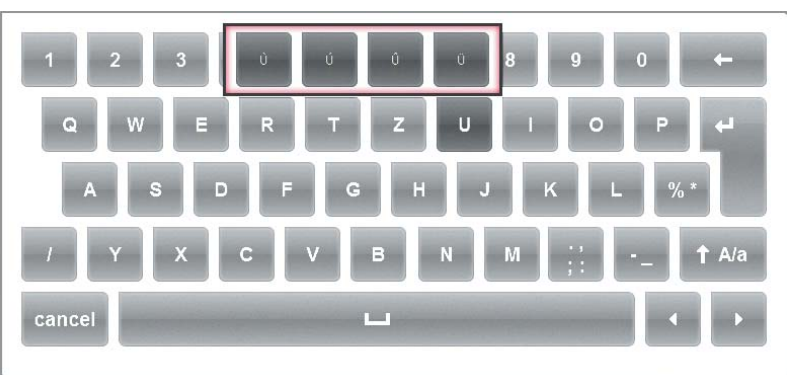

In einem Kontext-Menü werden alle Sonderzeichen angezeigt, die über die gewählte Taste zugänglich sind (hier: vier Sonderzeichen verfügbar).

- 2. Tippen Sie im Kontext-Menü das gewünschte Sonderzeichen an. Das Sonderzeichen erscheint im Eingabefeld.
- 3. Geben Sie weiteren Text wie gewohnt ein.

#### Zahlen eingeben

Zahlen werden über eine einen Computer-Ziffernblock eingegeben, der im Touchscreen-Display dargestellt wird.

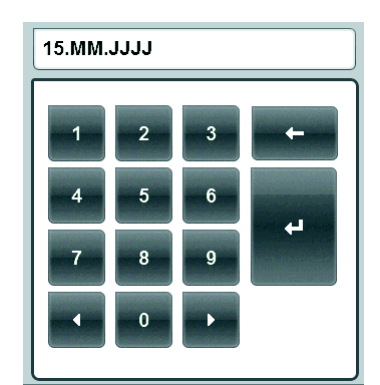

- 1. Tippen Sie auf ein Eingabefeld. Wenn für das Feld eine Zahleneingabe vorgesehen ist, erscheint ein Ziffernblock im Display.
- 2. Tippen Sie die gewünschte Zahl ein.
- 3. Tippen Sie im Ziffernblock die Enter-Taste an.

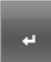

Die Eingabe wird übernommen.

Messvorgang Dem Bedienkonzept liegt folgender typischer Messvorgang zugrunde:

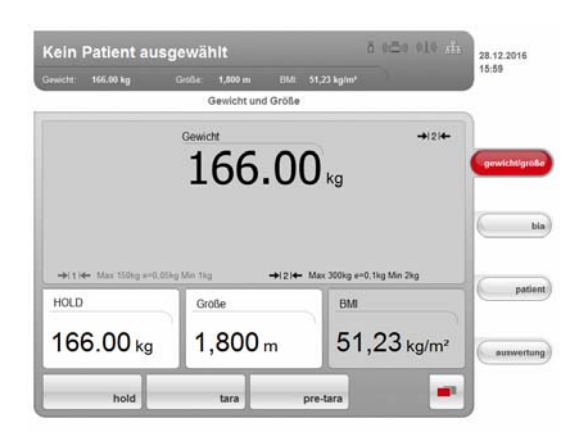

- Gewicht und Größe messen
- Bioimpedanzmessung durchführen
- Messungen einer seca Patientenakte zuordnen
- Messergebnisse bewerten
- Messvorgang speichern

Die Reihenfolge der Reiter auf dem Touchscreen-Display folgt diesem Ablauf. Die Bedienung in anderer Reihenfolge ist möglich.

### ACHTUNG! Datenverlust

Wenn ca. 5 Minuten lang keine neue Eingabe erfolgt, wird die aktuelle Messung verworfen. Der komplette Messvorgang muss in diesem Fall wiederholt werden.

 Speichern oder drucken Sie die Messergebnisse unmittelbar nach Abschluss des Messvorganges (siehe "Messvorgang abschließen" auf Seite 44).

### Automatischer Standby-Zustand

Das Gerät schaltet automatisch in den Standby-Zustand, wenn 5 Minuten lang keine Eingaben am Gerät erfolgen. Dies hat folgende Auswirkungen:

- Nicht gespeicherte Messergebnisse und Einstellungen gehen verloren.
- Die LED der Ein-/Aus-Taste leuchtet grün.
- Das Touchscreen-Display erlischt.

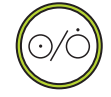

### Gerät ausschalten

#### WARNUNG! Elektrischer Schlag

Das Gerät kann durch Drücken der Ein-/Aus-Taste nicht stromlos gemacht werden.

 Ziehen Sie stets den Netzstecker, wenn das Gerät stromlos sein muss, z. B. für die hygienische Aufbereitung.

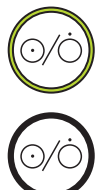

Drücken Sie die Ein-/Aus-Taste kurz.

Die LED der Ein-/Aus-Taste leuchtet grün. Das Touchscreen-Display erlischt. Das Gerät ist im Standby-Zustand.

Drücken Sie die Ein-/Aus-Taste lang.
 Die LED der Ein-/Aus-Taste erlischt. Das Touchscreen-Display erlischt.
 Das Gerät ist ausgeschaltet.

#### **HINWEIS:**

Beim erneuten Einschalten aus dem Standby-Zustand startet das Gerät direkt im Reiter **gewicht/größe**. Beim erneuten Einschalten aus dem ausgeschalteten Zustand fährt der interne PC erneut hoch. Dies dauert einige Sekunden.

### ACHTUNG!

### Fehlmessung durch Kraftnebenschluss

Alle Bedienelemente des Gerätes liegen im sogenannten wiegesensitiven Bereich. Wenn Sie das Gerät während der Vermessung eines Patienten berühren oder sich auf dem Gerät abstützen, hat das Einfluss auf die Messergebnisse.

► Stellen Sie sicher, dass das Gerät während der Messung ausschließlich von dem Patienten berührt wird, der gerade vermessen wird.

### Wiegevorgang starten

- 1. Stellen Sie sicher, dass das Gerät unbelastet ist. 2. Schalten Sie das Gerät ein.
- Die LED der Ein-/Aus-Taste leuchtet weiß
- 3. Warten Sie, bis der Reiter gewicht/größe aktiv ist.

| wicht: 166.00 kg                         | Große: 1,800 m EIMI.<br>Gewicht und Größe | 51,23 kgim²                      |     |
|------------------------------------------|-------------------------------------------|----------------------------------|-----|
|                                          | Gewicht                                   | →121 <del>←</del>                |     |
|                                          |                                           |                                  |     |
|                                          | 100.00                                    | <b>U</b> kg                      |     |
|                                          | 100.00                                    | <b>U</b> kg                      |     |
| - <b>●</b> (1) <b>●</b> Max 150kg e=0.05 | LOO.O                                     | Kg<br>Max 300kg ==0,1kg Min 2kg  |     |
| -++(1)+- Max 150xg e=0.05<br>HOLD        | too.or<br>ig Me tig →i2i←<br>Große        | Max 300kg ==0,1kg Min 2kg<br>BMI | pot |

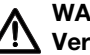

### WARNUNG!

### Verletzung durch Sturz

Das Gerät ist nicht als Aufstehhilfe vorgesehen.

► Stützen Sie Personen mit eingeschränkter Motorik beim Aufrichten, z. B. aus einem Rollstuhl.

#### **HINWEIS:**

Wenn Sie direkt im Anschluss eine bioelektrische Impedanzanlayse durchführen wollen, stellen Sie sicher, dass der Patient die Waage barfuß betritt (siehe "Bioimpedanzmessung durchführen" auf Seite 31).

4. Bitten Sie den Patienten, sich auf das Gerät zu stellen.

Die Gewichtsanzeige blinkt.

Der Hold-Wert wird automatisch ermittelt.

- 5. Warten Sie, bis die Gewichtsanzeige und der Hold-Wert nicht mehr blinken.
- 6. Lesen Sie das Messergebnis ab.

#### ACHTUNG! Datenverlust

Wenn ca. 5 Minuten lang keine neue Eingabe erfolgt, wird die aktuelle Messung verworfen. Der komplette Messvorgang muss wiederholt werden.

### **HINWEIS:**

Wenn der Patient das Gerät verlässt, wird der Hold-Wert weiter angezeigt. So können Sie den Patienten versorgen, bevor Sie den Gewichtswert notieren. Um auch den Hold-Wert zu löschen, tippen Sie die Taste hold an.

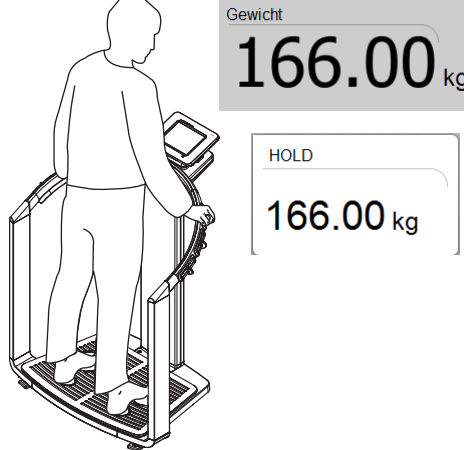

HOLD 166.00 kg

#### Deutsch

### Hold-Wert manuell ermitteln (hold)

Das Gerät ist mit einer sogenannten Autohold-Funktion ausgestattet. Während des Messvorgangs wird der Gewichtswert automatisch eingefroren und im Fenster die Meldung "HOLD" angezeigt. Es kann vorkommen, dass Sie den Hold-Wert manuell ermitteln müssen, z. B. wenn der Patient nach dem ersten Wiegen ein Kleidungsstück auszieht und dabei die Waage nicht verlässt. Gehen Sie dann folgendermaßen vor:

1. Tippen Sie die Taste hold an.

Die Anzeige blinkt, bis ein stabiles Gewicht gemessen wird. Dann wird der Gewichtswert dauerhaft angezeigt. Das Symbol A wird angezeigt (nur geeichte Modelle).

2. Lesen Sie das Messergebnis ab.

#### **HINWEIS:**

gebnis beeinflusst.

Wenn der Patient das Gerät verlässt, wird der Hold-Wert weiter angezeigt. So können Sie den Patienten versorgen, bevor Sie den Gewichtswert notieren. Um auch den Hold-Wert zu löschen, tippen Sie die Taste **hold** an.

Mit der Funktion tara können Sie vermeiden, dass ein Zusatzgewicht (zum Beispiel ein Handtuch oder eine Auflage auf der Wiegefläche) das Wiegeer-

### Zusatzgewicht austarieren (tara)

1. Schalten Sie das Gerät ein. 2. Legen Sie das Zusatzgewicht auf das Gerät.

- 3. Tippen Sie die Taste tara an. Die Meldung "NET" erscheint auf dem Display.
- 4. Bitten Sie den Patienten, sich auf das Gerät zu stellen.
- 5. Lesen Sie das Messergebnis ab. Das Zusatzgewicht wurde automatisch abgezogen.
- 6. Um die Funktion tara zu deaktivieren, tippen Sie die Taste tara erneut an. Die Meldung "NET" wird nicht mehr angezeigt.

#### **HINWEIS:**

Das maximal anzeigbare Gewicht verringert sich um das Gewicht der bereits aufgelegten Gegenstände.

Mit der Funktion pre-tara können Sie ein Zusatzgewicht dauerhaft speichern und automatisch von einem Messergebnis abziehen lassen. Sie können zum Beispiel ein Pauschalgewicht für Kleidung speichern, und immer dann vom Messergebnis abziehen lassen, wenn ein Patient vollständig bekleidet gewogen wird. Der Pre-Tara-Wert bleibt auch nach dem Ausschalten des Gerätes gespeichert.

- 1. Stellen Sie
- 2. Schalten S
- 3. Tippen Sie die Taste pre-tara an. Der Ziffernblock erscheint. Das zuletzt gespeicherte Zusatzgewicht wird angezeigt.
- 4. Geben Sie, falls gewünscht, einen anderen Pre-Tara-Wert ein.
- 5. Tippen Sie im Ziffernblock die Enter-Taste an. Die Eingabe wird übernommen. Die Meldung "PT" erscheint auf dem Display. Der eingegebene Wert wird gespeichert und beim nächsten Wiegevorgang automatisch vom Messergebnis abgezogen.

Der Ziffernblock wird nicht mehr angezeigt.

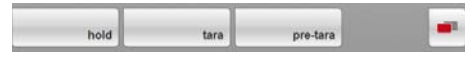

Zusatzgewicht dauerhaft speichern

| به |
|----|
|    |

(pre-tara)

| e sicher, dass das Gerät un | belastet ist. |
|-----------------------------|---------------|
| Sie das Gerät ein.          |               |

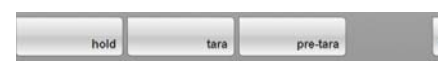

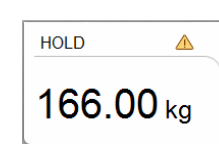

### Funktion pre-tara aktivieren/ deaktivieren

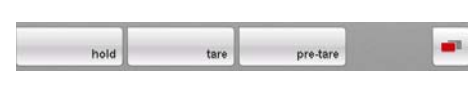

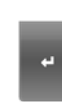

Wenn Sie ein dauerhaft gespeichertes Zusatzgewicht beim aktuellen Wiegevorgang automatisch vom Messergebnis abziehen lassen wollen, gehen Sie folgendermaßen vor.

- 1. Schalten Sie das Gerät ein.
- 2. Bitten Sie den Patienten, sich auf das Gerät zu stellen.
- Tippen Sie die Taste pre-tara an. Der Ziffernblock erscheint. Das zuletzt gespeicherte Zusatzgewicht wird angezeigt.
- 4. Tippen Sie im Ziffernblock die Enter-Taste an.
  Die Eingabe wird übernommen.
  Die Meldung "PT" erscheint auf dem Display
  Der angezeigte Wert wird automatisch vom Messergebnis abgezogen.
  Der Ziffernblock wird nicht mehr angezeigt.
- 5. Lesen Sie das Messergebnis ab,
- Um die pre-tara-Funktion zu deaktivieren, tippen Sie die Taste pre-tara erneut an.
   Das Zusatzgewicht wird dem Messergebnis wieder hinzugefügt.

Körpergröße manuell eingeben

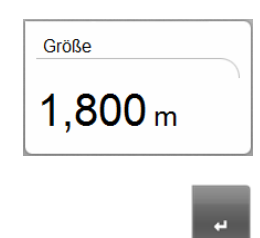

Um die Körpergröße manuell einzugeben, z. B. zur Ermittlung des BMI, gehen Sie folgendermaßen vor:

- 1. Stellen Sie sicher, dass der Reiter gewicht/größe aktiv ist.
- 2. Tippen Sie auf das Feld **Größe**. Der Ziffernblock erscheint.
- 3. Geben Sie die Größe des Patienten ein.
- 4. Tippen Sie im Ziffernblock die Enter-Taste an. Die Eingabe wird übernommen.

### Körpergröße per seca 360° Funknetzwerk übertragen

Wenn das Gerät mit einem **seca 360**° Längenmessgerät verbunden ist, können Sie die Körpergröße, z. B. zur Ermittlung des BMI, per **seca 360**° Funknetzwerk an die **seca 515/514** übertragen. Gehen Sie folgendermaßen vor:

1. Stellen Sie sicher, dass eine **seca 360**° Funkverbindung besteht. Das Funksymbol für das Längenmessgerät ist weiß dargestellt.

### HINWEIS:

Wenn Sie unsicher sind, ob eine  $\textbf{seca 360}^\circ$  Funkverbindung besteht, wenden Sie sich an Ihren Administrator oder Krankenhaustechniker.

- 2. Schalten Sie das Längenmessgerät ein.
- 3. Führen Sie die Längenmessung durch.
- 4. Stellen Sie sicher, dass im Touchscreen-Display der **seca 515/514** der Reiter **gewicht/größe** aktiv ist.
- Drücken Sie am Längenmessgerät die Taste send/print. Der Messwert erscheint im Feld für die Körpergröße.

| Größe   |  |
|---------|--|
| 1 800 m |  |
| 1,000 m |  |

Automatische Berechnung des BMI

Zur Ermittlung des BMI ist neben dem Gewicht die Größe des Patienten erforderlich.

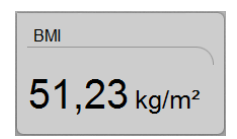

- ▶ Geben Sie nach dem Wiegen die Größe des Patienten ein.
  - manuell (siehe "Körpergröße manuell eingeben" auf Seite 29)
  - per seca 360° Funknetzwerk (siehe "Körpergröße per seca 360° Funknetzwerk übertragen" auf Seite 29)

Der BMI wird automatisch berechnet und angezeigt.

### Automatische Wägebereichsumschaltung

Die Waage verfügt über 2 Wägebereiche. Im Wägebereich 1 steht Ihnen eine geringere maximale Tragkraft und eine feinere Teilung der Gewichtsanzeige zur Verfügung. Im Wägebereich 2 können Sie die maximale Tragkraft der Waage nutzen.

Nach dem Einschalten der Waage ist der Wägebereich 1 aktiv. Wird ein bestimmter Gewichtswert überschritten, schaltet die Waage automatisch in den Wägebereich 2.

Um wieder in den Wägebereich 1 umzuschalten, gehen Sie folgendermaßen vor:

Entlasten Sie die Waage vollständig.
 Der Wägebereich 1 ist wieder aktiv.

**Teilergebnisse drucken** Sie können die bisherigen Messergebnisse ausdrucken. Gehen Sie vor, wie im Abschnitt "Ergebnisbericht drucken" auf Seite 45 beschrieben.

### 5.3 Bioimpedanzmessung durchführen

#### Gerät einschalten

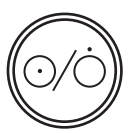

Gewicht und Größe ermitteln

 Ermitteln Sie Gewicht und Größe, wie im Abschnitt "Gewicht und Größe ermitteln" ab Seite 27 beschrieben.

1. Stellen Sie sicher, dass das Gerät unbelastet ist.

### Modulauswahl prüfen

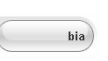

1. Aktivieren Sie den Reiter bia.

 Drücken Sie die Ein-/Aus-Taste. Der Start-Bildschirm erscheint. Der Reiter gewicht/größe ist aktiv.

Die Bioimpedanzanalyse steht zur Verfügung, wenn die Meldung "Selbsttest läuft" nicht mehr angezeigt wird.

Wenn das Gerät entsprechend konfiguriert ist (siehe "Gerät konfigurieren" auf Seite 65), erscheint das Dialogfenster **Modulauswahl**. Das Auswertemodul **Impedanzrohdaten** ist werkseitig deaktiviert.

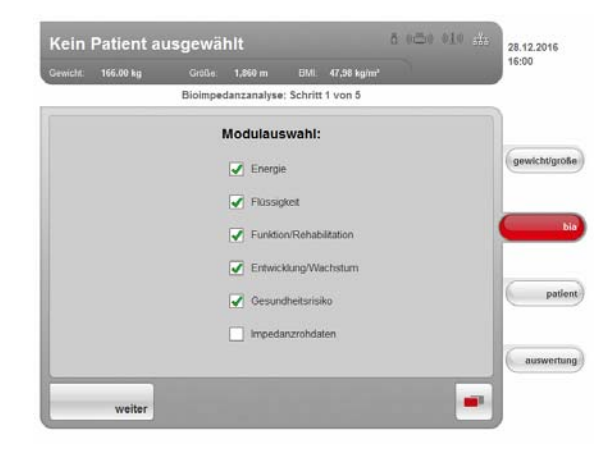

Das Aktivieren/Deaktivieren der Auswertemodule **Impedanzrohdaten**, **Energie** und **Gesundheitsrisiko** beeinflusst die Bioimpedanzanalyse, wie in folgender Tabelle dargetellt:

| Auswertemodul     | <ul> <li>Einstellung</li> <li>= aktiviert,</li> <li>= deaktiviert</li> </ul> | Auswirkung <sup>a</sup>                                                 |
|-------------------|------------------------------------------------------------------------------|-------------------------------------------------------------------------|
| Enorgio           | •                                                                            | Physical Activity Level (PAL) wird<br>abgefragt                         |
| Ellergie          | -                                                                            | Keine Abfrage des Physical Activity<br>Levels (PAL)                     |
|                   | •                                                                            | Taillenumfang (WC) wird abgefragt                                       |
| Gesundheitsrisiko | -                                                                            | Keine Abfrage des Taillenumfanges<br>(WC)                               |
|                   | -                                                                            | Messdauer: max. 17 s                                                    |
| Impedanzrohdaten  | •                                                                            | Messdauer: max. 75 s<br>Impedanzrohdaten für<br>19 Frequenzen verfügbar |

a.Abfrage PAL und WC im Dialogfenster Modulspezifische Eingaben. Dialogfenster wird übersprungen, wenn die Auswertemodule Energie und Gesundheitsrisiko deaktiviert sind.

- 2. Prüfen Sie die Modulauswahl.
- 3. Deaktivieren Sie Module, für die Sie keine Auswertung benötigen.
- 4. Tippen Sie die Taste weiter an.

### Messung starten

**rten** 1. Geben Sie an, ob der Patient zu einer Personengruppe gehört, bei der keine Bioimpedanzmessung durchgeführt werden darf.

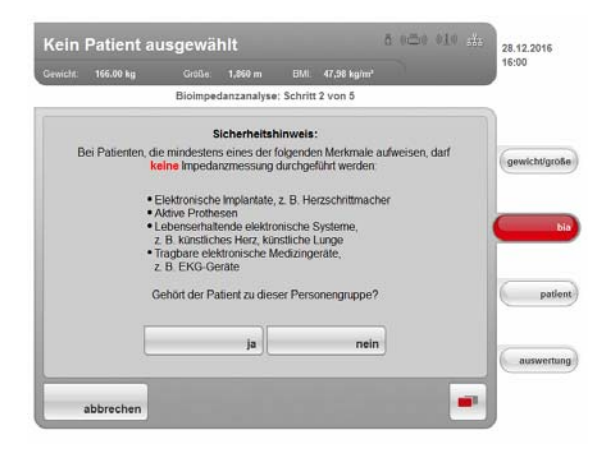

- ja: Die Messung wird nicht durchgeführt. Der Reiter gewicht/größe ist wieder aktiv.
- nein: Der Vorgang wird fortgesetzt. Das Dialogfenster zur Positionierung des Patienten erscheint.

### WARNUNG!

Patientengefährdung

Durch mangelnde Hygiene können Krankheiten übertragen werden.

- Stellen Sie sicher, dass der Patient keine ansteckenden Krankheiten hat.
- ► Stellen Sie sicher, dass Hände und Füße des Patienten sauber sind.
- Stellen Sie sicher, dass der Patient keine offenen Wunden an den Handinnenflächen oder den Fußsohlen hat.
- ► Desinfizieren Sie die Elektrodenflächen nach jeder Messung.

### WARNUNG!

#### **!** Verletzung durch Sturz

Das Gerät ist nicht als Aufstehhilfe vorgesehen.

- Stützen Sie Personen mit eingeschränkter Motorik beim Aufrichten, z. B. aus einem Rollstuhl.
- 2. Bitten Sie den Patienten, sich auf das Gerät zu stellen.

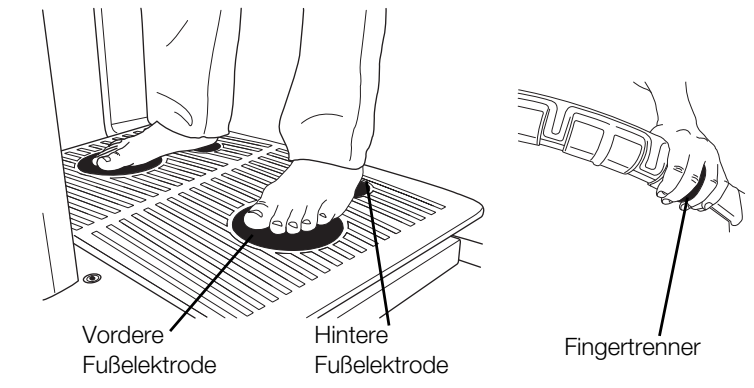

3. Achten Sie darauf, dass der Patient korrekt auf dem Gerät steht:

| Prüfpunkt | Merkmale                                                                                                    |
|-----------|----------------------------------------------------------------------------------------------------|
| Hände     | <ul> <li>Hände müssen sauber sein</li> <li>Links und rechs gleiches Handelektrodenpaar</li> <li>Handelektrodenpaar so wählen, dass Arme ausgestreckt, aber nicht angespannt sind</li> <li>Fingertrenner der Handelektroden auf beiden Seiten zwischen Mittelfinger und Ringfinger</li> </ul> |
| Füße      | <ul> <li>Gerät barfuß betreten</li> <li>Füße müssen sauber sein</li> <li>Fersen auf die hinteren Fußelektroden</li> <li>Fußballen auf die vorderen Fußelektroden</li> </ul>                                                                                                    |
| Haltung   | <ul><li>Aufrechte Haltung</li><li>Knie leicht gebeugt</li><li>Während der Messung nicht bewegen</li></ul>                                                                                                    |

4. Achten Sie darauf, dass der Patient guten Kontakt zu den Hand- und Fußelektroden hat.

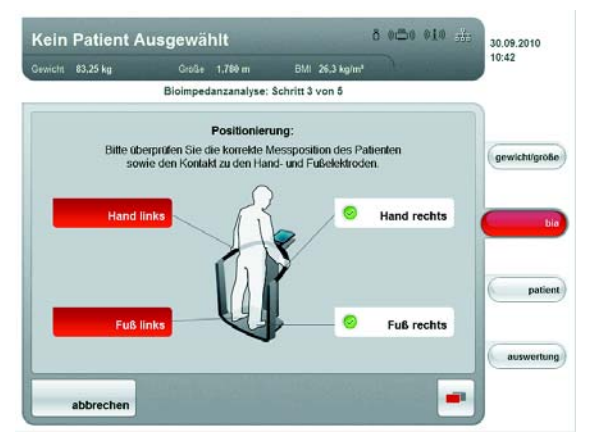

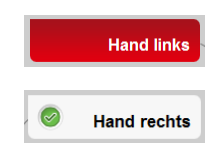

Hat der Patient keinen korrekten Kontakt zu einem Elektrodenpaar, ist der entsprechende Elektrodenindikator auf dem Touchscreen-Display rot.

Hat der Patient korrekten Kontakt zu einem Elektrodenpaar, ist der entsprechende Elektrodenindikator auf dem Touchscreen-Display grün.

#### HINWEIS:

- Die Wahl der Handelektroden beeinflusst das Messergebnis. Notieren Sie die vom Patienten gewählte Handelektrodenpaare. So stellen Sie sicher, dass der Patient bei späteren Messungen die gleichen Handelektrodenpaare verwenden kann.
- Der elektrische Strom, der während der Messung durch den Körper geleitet wird, ist sehr gering und stellt keine Gesundheitsgefährdung dar. Dennoch kann es im Einzelfall bei sehr empfindlichen Personen vorkommen, dass diese ein leichtes "Kribbeln" verspüren.

Sobald alle Elektrodenindikatoren auf dem Touchscreen-Display grün sind, erscheint ein Countdown bis zum Messbeginn. Die Messung beginnt automatisch.

### Deutsch

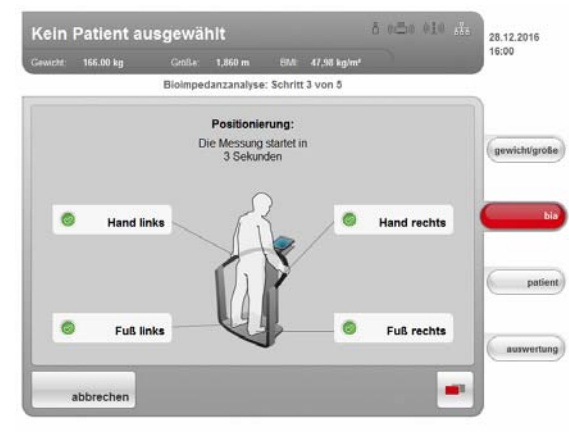

Die Restdauer der Messung wird angezeigt.

| Kein     | Patient a | usgewa   | nite        |           |             | D THEFT THE THE | 28.12.2016 |
|----------|-----------|----------|-------------|-----------|-------------|-----------------|------------|
| Gewicht: | 166.00 kg | Große.   | 1,860 m     | BMI       | 47,98 kg/m* | <u> </u>        | 10.00      |
|          |           | Bioimper | danzanalyse | : Schritt | 4 von 5     |                 |            |
|          | 1         | k        |             |           |             |                 | (gewicht/g |
|          | 1         |          |             |           |             |                 |            |
|          |           |          |             |           |             |                 |            |
|          | J         | 1        | itte ble    | eiben     | i Sie rul   | hig stehen.     | ( pa       |
|          |           | l t      | itte ble    | eiber     | i Sie rul   | hig stehen.     | euswor     |

Sobald die Messung beendet ist, erscheint die Meldung Messung beendet.

| Kein     | Patient   | ausgewä                | hit                                       |                                   |                        | 8 آ | 50 (10 m | 28.12.2016  |
|----------|-----------|------------------------|-------------------------------------------|-----------------------------------|------------------------|-----|----------|-------------|
| Gewicht: | 166.00 kg |                        |                                           |                                   | 47.98 kg/m*            |     |          | 16:00       |
| _        |           | Bioimpe                | danzanalyse                               | : Schritt                         | ő von ő                |     |          |             |
|          |           | Die Messung<br>Wir bei | Messung b<br>wurde erfolg<br>danken uns f | eendet:<br>reich ab<br>für Ihre G | geschlosser<br>ieduld. | e.  |          | gewicht/grö |
|          |           |                        |                                           |                                   |                        |     |          | -           |
|          |           |                        |                                           |                                   |                        |     |          | patie       |
|          |           |                        |                                           |                                   |                        |     |          | auswertu    |
|          | weiter    |                        |                                           |                                   |                        |     | -        |             |

5. Tippen Sie die Taste weiter an.

Je nach Einstellung werden modulspezifische Parameter abgefragt oder in die Auswertung gewechselt.

#### **HINWEIS:**

Der Administrator hat die Möglichkeit, eine Qualitätsprüfung zu aktivieren und einzurichten. Erfüllt die Messung die Qualitätsanforderungen nicht, erscheint die Meldung **Messung fehlerhaft**. Sie können die Messung **verwerfen** oder trotz schlechter Qualität **verwenden**. Wird die Messung verworfen, beginnt automatisch eine neue Messung mit der Abfrage der Hand- und Fußelektroden.

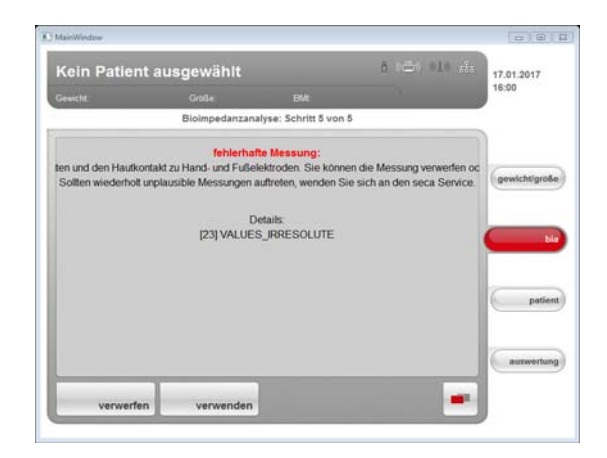

### PAL-Wert und Taillenumfang eingeben

Nach abgeschlossener Biompedanzmessung erscheint das Dialogfenster **Modulspezifische Eingaben**. Geben Sie hier den PAL-Wert (PAL = Physical Activity Level) und den Taillenumfang des Patienten ein. Der PAL-Wert wird benötigt, um den Gesamtenergieverbrauch zu ermitteln (Auswertemodul **Energie**). Der Taillenumfang wird benötigt, um den Anteil an viszeralem Fett zu ermitteln (Auswertemodul **Gesundheitsrisiko**).

#### **HINWEIS:**

Sollte eine der modulspezifischen Eingaben nicht abgefragt werden oder das Dialogfenster **Modulspezifische Eingaben** gar nicht erscheinen, sind die zugehörigen Auswertemodule deaktiviert worden (siehe "Messung starten" auf Seite 32 oder "Standardmodulauswahl für Bioimpedanzanalyse anpassen" auf Seite 65).

1. Tippen Sie die Taste information neben dem PAL-Eingabefeld an.

| Jewicht: | 166.00 kg | Größe                                       | 1,860 m                               | BMI.                 | 47,98 kg/m²                           |                                   | 16:00       |
|----------|-----------|---------------------------------------------|---------------------------------------|----------------------|---------------------------------------|-----------------------------------|-------------|
|          |           | Mod                                         | ulspezifisch                          | e Einga              | ben                                   |                                   | 1           |
|          |           | Bitte geben Sie<br>damit der Gesa           | e den Aktivit<br>Imtenergieve         | tätsleve<br>erbrauch | I (PAL) des Pi<br>(TEE) berect        | atienten ein,<br>net werden kann. | gewichtigro |
|          |           | 0,0                                         |                                       |                      | information                           |                                   |             |
|          | ļ         | Bitte geben Sie<br>damit der Antei<br>kann. | e den <b>Taillen</b><br>I des viszera | umfang<br>den Fett   | <b>g (WC)</b> des Pa<br>es (VAT) bere | tienten ein,<br>chnet werden      |             |
|          |           | ,                                           | m                                     |                      |                                       |                                   | patie       |
|          |           |                                             |                                       |                      |                                       |                                   | auswertu    |
|          |           |                                             |                                       |                      |                                       |                                   |             |

Eine Liste mit typischen PAL-Werten und Kurzbeschreibungen erscheint.

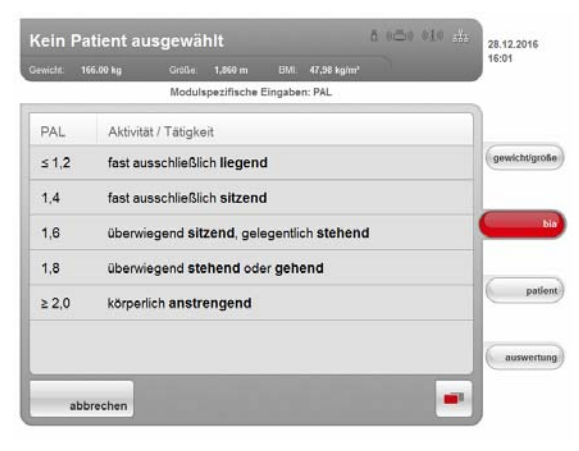

- Tippen Sie den f
  ür Ihren Patienten passenden PAL-Wert an. Die Liste wird geschlossen. Der Wert erscheint im Eingabefeld.
- 3. Tippen Sie das Eingabefeld für den Taillenumfang an. Der Ziffernblock erscheint.
- 4. Geben Sie im Ziffernblock den Taillenumfang ein.
- 5. Tippen Sie im Ziffernblock die Enter-Taste an. Der Wert erscheint im Eingabefeld.
- 6. Tippen Sie die Taste bestätigen an.
  - Wenn Sie Gewicht und Größe noch nicht gemessen haben, ist der Reiter gewicht/größe aktiv.
  - Wenn Sie noch keine seca Patientenakte zugeordnet haben, ist der Reiter patient aktiv.
  - Wenn alle Daten vorhanden sind, ist der Reiter auswertung aktiv.

#### ACHTUNG!

#### Datenverlust

Wenn ca. 5 Minuten lang keine neue Eingabe erfolgt, wird die aktuelle Messung verworfen. Der komplette Messvorgang muss wiederholt werden.

#### Teilergebnisse drucken

Sie können die bisherigen Messergebnisse ausdrucken. Gehen Sie vor, wie im Abschnitt "Ergebnisbericht drucken" auf Seite 45 beschrieben.

### 5.4 Messwerte einer Patientenakte zuordnen

### Datenverbindung prüfen

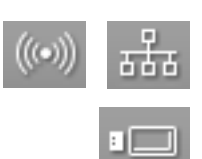

- Stellen Sie sicher, dass Sie auf einem der folgenden Wege auf eine seca Patientendatenbank zugreifen können:
  - Der PC mit der PC-Software seca 115 ist eingeschaltet und mit dem Gerät per seca 360° Funknetzwerk oder Ethernet verbunden. Das entsprechende Datenverbindungssymbol leuchtet weiß.
  - Der USB-Speicherstick mit seca Patientendatenbank ist an die USB-Schnittstelle des Touchscreen-Displays angeschlossen. Das entsprechende Datenverbindungssymbol leuchtet weiß.

- Wenn Sie einen USB-Speicherstick, der eine seca Patientendatenbank enthält, am Gerät angeschlossen haben, können Sie nicht via Ethernet oder seca 360° Funknetzwerk auf die seca Patientendatenbank der PC-Software seca 115 zugreifen.
- Wenn Sie unsicher sind, auf welchem Wege Sie auf eine seca Patientendatenbank zugreifen können, wenden Sie sich an Ihren Administrator oder Krankenhaustechniker.
# An einer seca Patientendatenbank anmelden

Wenn Sie nach dem Einschalten des Gerätes das erste Mal seca Patientenakten suchen oder anlegen wollen, werden Sie vom Gerät aufgefordert, sich mit Ihrer User-PIN zu authentifizieren. Gehen Sie dann folgendermaßen vor:

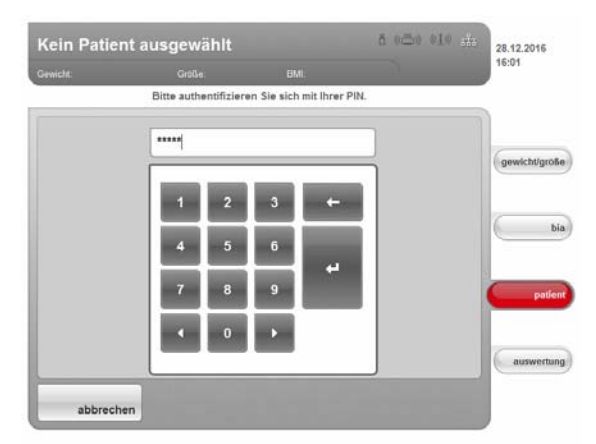

1. Geben Sie mit dem Ziffernblock Ihre User-PIN ein.

### **HINWEIS:**

Wenn Sie Ihre User-PIN nicht zur Hand haben oder Fragen zu Zugriffsrechten haben, wenden Sie sich an Ihren Administrator oder Krankenhaustechniker.

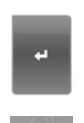

2. Tippen Sie im Ziffernblock die Enter-Taste an.

Die Eingabe wird übernommen. Das Gerät greift nun auf die seca Patientendatenbank zu.

Das Login-Symbol leuchtet weiß. Sie sind an der seca Patientendatenbank angemeldet.

### ACHTUNG!

## Datenzugriff durch unbefugte Personen

Wenn Sie an einer Patientendatenbank angemeldet sind, können auch unbefugte Personen auf seca Patientenakten zugreifen, solange das Gerät eingeschaltet ist.

- Lassen Sie das Gerät nicht unbeaufsichtigt, wenn Sie an einer Patientendatenbank angemeldet sind.
- ► Melden Sie sich von der Patentendantenbank ab, wenn Sie das Gerät unbeaufsichtigt lassen müssen (siehe "" auf Seite 45).
- Schalten Sie das Gerät aus, wenn Sie es längere Zeit nicht benutzen.

## seca Patientenakte suchen

chen Um seca Patientenakten zu suchen, gehen Sie folgendermaßen vor:

1. Tippen Sie den Reiter patient an.

| Geniciti. | 105.00 kg | Groce.  | Patientens    | suche | 47,95 kg/m* |            |
|-----------|-----------|---------|---------------|-------|-------------|------------|
|           |           | 10      |               | _     |             |            |
|           |           |         |               |       |             | gewicht/gr |
|           |           | TT.M    | num<br>M.JJJJ |       |             | _          |
|           |           | Nachnam |               |       |             |            |
|           |           | Vomame  |               |       |             | pa         |
|           |           | 1       |               |       |             | auswort    |

Die Eingabemaske für die Patientensuche erscheint.

- 2. Geben Sie mindestens eines der folgenden Daten ein:
  - Patienten-ID
  - Geburtsdatum
  - Name

#### HINWEIS:

Für den Patientennamen ist eine sogenannte "Wildcard"-Suche ("Sternchen"-Suche z. B. Pr\* für Prenzlow) möglich.

3. Tippen Sie die Taste suchen an.

#### **HINWEIS:**

Wenn Sie noch nicht an einer seca Patientendatenbank angemeldet sind, erscheint das Dialogenster zur Eingabe Ihrer User-PIN. Geben Sie Ihre User-PIN ein, wie im Abschnitt "An einer seca Patientendatenbank anmelden" auf Seite 37 beschrieben.

Das Gerät greift auf die seca Patientendatenbank (hier: in der PC-Software **seca 115** via Ethernet) zu. Die Suche kann einige Sekunden dauern.

| WICHL 199,999 K                | Patientenlis            | ite - 2 Treff | fer - Selte 1 von 1 |    |            |
|--------------------------------|-------------------------|---------------|---------------------|----|------------|
| Vorname Na                     | ichname                 |               | Geburtsdatum        | ₽ð | 1          |
| Phillipp Pren                  | zlow<br>0620-042258-933 |               | 01.04.1978          | ð  | gewicht/gr |
| Pia Prenzlov<br>ID: seca_20120 | v<br>0620-042159-388    |               | 05.09.2012          | Ŷ  |            |
|                                |                         |               |                     |    |            |
|                                |                         |               |                     |    | auswert    |

Alle Patienten, auf die das Suchkriterium zutrifft, werden angezeigt.

4. Tippen Sie den gewünschten Eintrag an.

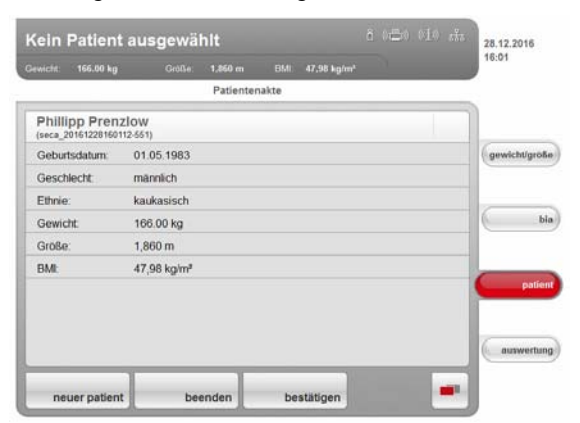

Die Details des Patienten werden angezeigt.

5. Stellen Sie sicher, dass Sie den korrekten Patienten ausgewählt haben.

#### **HINWEIS:**

- Wenn Sie eine erneute Patientensuche durchführen wollen, tippen Sie die Taste **neuer patient** an.
- Wenn Sie zur Trefferliste zurückkehren wollen, tippen Sie die Taste **beenden** an. Wenn die Trefferliste nur einen einzelnen Eintrag hatte, erscheint die Suchmaske.
- 6. Tippen Sie die Taste bestätigen an.

| hillipp I                   | Prenzlo                 | w        |              |                            | 28.12.2016   |
|-----------------------------|-------------------------|----------|--------------|----------------------------|--------------|
| wicht: 58,8                 | 0 kg                    |          | 160 m BN     | 1: 28,56 kg/m <sup>4</sup> | 16:03        |
|                             |                         | P        | atientenakte |                            |              |
| Phillipp P<br>(seca_2012062 | renzlow<br>20-042258-93 | 3)       |              |                            |              |
| Geburtsdatu                 | m: 01.                  | 04.1978  |              |                            | gewicht/grol |
| Geschlecht:                 | ma                      | nnlich   |              |                            |              |
| Ethnie:                     | kau                     | kasisch  |              |                            |              |
| Gewicht                     | 98,                     | 80       |              |                            | 6            |
| Größe:                      | 1,8                     | 60 m     |              |                            |              |
| BML                         | 28,                     | 56 kg/m² |              |                            | -            |
|                             |                         |          |              |                            | patie        |
|                             |                         |          |              |                            |              |
|                             |                         |          |              |                            | auswertur    |
| Deller D                    | ations                  | heende   |              |                            |              |

Die aktuelle Messung wird der ausgewählten seca Patientenakte zugeordnet.

Der Name des Patienten erscheint in der Kopfzeile des Touchscreen-Displays.

## ACHTUNG! Datenverlust

Die Messung ist jetzt einer seca Patientenakte zugeordnet, aber noch nicht gespeichert. Wenn ca. 5 Minuten lang keine neue Eingabe erfolgt, schaltet das Gerät in den Standby-Modus. Die seca Patientenakte ist am Gerät nicht mehr verfügbar. Die aktuelle Messung wird verworfen. Der komplette Vorgang muss wiederholt werden.

► Speichern Sie die Messung, wie im Abschnitt "Messvorgang abschließen" ab Seite 44 beschrieben.

seca Patientenakte von der PC-Software aus bereitstellen Alternativ zur Suche direkt am Gerät können Sie eine seca Patientenakte auch von der PC-Software **seca 115** aus an das Gerät senden.

## HINWEIS:

Diese Funktion steht ausschließlich bei einer Netzwerkverbindung via Ethernet zur Verfügung.

- 1. Führen Sie die Messungen durch, wie in den Abschnitten "Gewicht und Größe ermitteln" ab Seite 27 und "Bioimpedanzmessung durchführen" ab Seite 31 beschrieben.
- 2. Tippen Sie am Gerät den Reiter patient an.
- 3. Starten Sie die PC-Software **seca 115**.
- 4. Führen Sie in der Haupt-Patientenliste der PC-Software **seca 115** folgende Schritte aus:
  - seca Patientenakte auswählen
  - an mBCA senden klicken
  - seca mBCA auswählen, an das die seca Patientenakte gesendet werden soll
  - patientenakte senden klicken

Die seca Patientenakte wird von der PC-Software an das seca mBCA übergeben und erscheint im Reiter **patient**.

| andra. 100.00 kg                   | Oldas.           | Patienten | akte | ar too again |             |
|------------------------------------|------------------|-----------|------|--------------|-------------|
| Phillipp Pren<br>(seca_20161228160 | zlow<br>112-551) |           |      |              |             |
| Geburtsdatum:                      | 01.05.1983       |           |      |              | gewicht/gri |
| Geschlecht                         | männlich         |           |      |              |             |
| Ethnie:                            | kaukasisch       |           |      |              |             |
| Gewicht:                           | 166.00 kg        |           |      |              | 6           |
| Größe:                             | 1,860 m          |           |      |              |             |
| BMI:                               | 47,98 kg/m²      |           |      |              |             |
|                                    |                  |           |      |              | pad         |
|                                    |                  |           |      |              |             |
|                                    |                  |           |      |              | auswerts    |

5. Stellen Sie sicher, dass die korrekte seca Patientenakte angezeigt wird.

## 6. Tippen Sie am Gerät die Taste **bestätigen** an.

Der Name des Patienten erscheint in der Kopfzeile des Touchscreen-Displays.

Die Messung ist der seca Patientenakte zugeordnet.

#### ACHTUNG! Datenverlust

Die Messung ist jetzt einer seca Patientenakte zugeordnet, aber noch nicht gespeichert. Wenn ca. 5 Minuten lang keine neue Eingabe erfolgt, schaltet das Gerät in den Standby-Modus. Die seca Patientenakte ist am Gerät nicht mehr verfügbar. Die aktuelle Messung wird verworfen. Der komplette Vorgang muss wiederholt werden.

► Speichern Sie die Messung, wie im Abschnitt "Messvorgang abschließen" ab Seite 44 beschrieben.

## Neue seca Patientenakte anlegen

1. Tippen Sie den Reiter patient an.

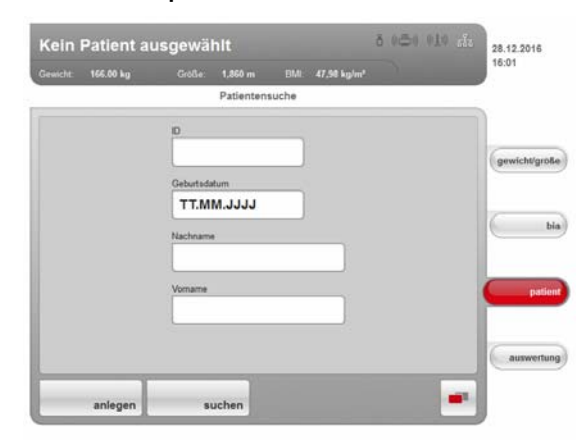

Die Eingabemaske für die Patientensuche erscheint.

2. Tippen Sie die Taste anlegen an.

## HINWEIS:

Wenn Sie noch nicht an einer seca Patientendatenbank angemeldet sind, erscheint das Dialogenster zur Eingabe Ihrer User-PIN. Geben Sie Ihre User-PIN ein, wie im Abschnitt "An einer seca Patientendatenbank anmelden" auf Seite 37 beschrieben.

Das Gerät greift auf die seca Patientendatenbank (hier: in der PC-Software **seca 115** via Ethernet) zu.

| Kein F   | atient au | Isgewal      | nit          |                             | U CHARLES CAR CON | 28.12.2016  |
|----------|-----------|--------------|--------------|-----------------------------|-------------------|-------------|
| Gewicht: | 166.00 kg | Grbße        | 1,860 m      | EMI 47,98 kg/m <sup>1</sup> |                   |             |
|          |           | Patien       | t anlegen: S | Schritt 1 von 2             |                   |             |
|          | Get       | ourtsdatum   |              |                             |                   | 1           |
|          | 0         | 1.05.1983    |              |                             |                   | gewicht/gro |
|          | Ges       | chiecht      |              |                             | _                 |             |
|          |           | ₽ w          | eiblich      | ở männlich                  |                   | -           |
|          | Eth       | nie          |              |                             |                   | 6           |
|          |           | kauk         | asisch       | asiatisch                   |                   |             |
|          |           | id- & mittel | amerik.      | afrikanisch                 |                   | pati        |
|          | -         |              | andere       |                             |                   |             |
|          |           |              |              |                             |                   | auswertu    |
|          |           |              |              |                             | -                 |             |

Die erste Eingabemaske für Patientendaten (Pflichtangaben) erscheint.

- 3. Geben Sie folgende Patientendaten ein:
  - Geburtsdatum
  - Geschlecht
  - Ethnie

#### **HINWEIS:**

Informationen zum Einfluss der Ethnie auf die Auswertung einer Biompedanzanalyse finden Sie im Abschnitt "Medizinische Basis" ab Seite 46.

4. Tippen Sie die Taste weiter an.

#### Deutsch

|                |                               |             | 14:01  |
|----------------|-------------------------------|-------------|--------|
| ncht: 60.00 kg | Grotte: 1,060 m EML           | 17,94 kg/m* |        |
|                | Patient anlegen: Schritt 2 vo | on 2        |        |
|                | Nachname                      |             |        |
|                | Prenzlow                      |             | Guide  |
|                | 1 december 2                  |             | demich |
|                | Dhillion                      |             |        |
|                | Philipp                       |             | 6      |
|                | 0                             |             |        |
|                |                               |             |        |
|                |                               |             |        |
|                |                               |             |        |
|                |                               |             |        |
|                |                               |             |        |
|                |                               |             | -      |
|                |                               |             | answ   |

Die zweite Eingabemaske für Patientendaten (optionale Angaben) erscheint.

- 5. Geben Sie folgende Patientendaten ein:
  - Vorname
  - Nachname
  - Patienten-ID

#### HINWEIS:

Eine Patienten-ID brauchen Sie nur dann einzugeben, wenn diese in Ihrer Institution einer bestimmten Struktur folgen muss. Wenn Sie das Eingabefeld ID leer lassen, wird beim Speichern der Daten automatisch eine ID vergeben.

6. Tippen Sie die Taste **bestätigen** an.

| IMILITE: 199.              | .00 kg                   | Grotse:  | 1,860 m   | BMI.  | 47,98 kg/m* |            |
|----------------------------|--------------------------|----------|-----------|-------|-------------|------------|
|                            |                          |          | Patienter | nakte |             |            |
| Phillipp F<br>(seca_201612 | Prenzlow<br>28160112-551 |          |           |       |             |            |
| Geburtsdate                | um: 01.6                 | 05.1983  |           |       |             | gewicht/gr |
| Geschlecht                 | mār                      | nnlich   |           |       |             |            |
| Ethnie:                    | kau                      | kasisch  |           |       |             |            |
| Gewicht                    | 166                      | .00 kg   |           |       |             |            |
| Größe:                     | 1,8                      | 50 m     |           |       |             |            |
| BMI                        | 47,                      | 98 kg/m² |           |       |             |            |
|                            |                          |          |           |       |             | pat        |
|                            |                          |          |           |       |             |            |
|                            |                          |          |           |       |             | ( auguret  |

Eine Zusammenfassung der Patientendaten wird angezeigt.

7. Tippen Sie erneut die Taste **bestätigen** an. Die Daten des Patienten sind gespeichert. Patientendaten editierenDirekt am Gerät können Sie keine Änderungen an Patientendaten vorneh-<br/>men. Sollten Sie feststellen, dass Patientendaten geändert werden müssen,<br/>nehmen Sie die Änderungen mit der PC-Software seca 115 vor. Weitere Infor-<br/>mationen dazu finden Sie in der Anwender-Dokumentation der PC-Software<br/>seca 115.

## 5.5 Auswertungen ansehen

#### **HINWEIS:**

Dieser Abschnitt beschreibt die Navigation im Reiter **auswertung**. Informationen zu den medizinischen Inhalten der Auswertemodule finden Sie im Kapitel "Medizinische Basis" ab Seite 46.

1. Tippen Sie den Reiter auswertung an.

Das Dialogfenster **Untersuchungsergebnisse** erscheint. Die Ergebnisse für das erste Auswertemodul (hier: **Funktion/ Rehabilitation**) werden angezeigt.

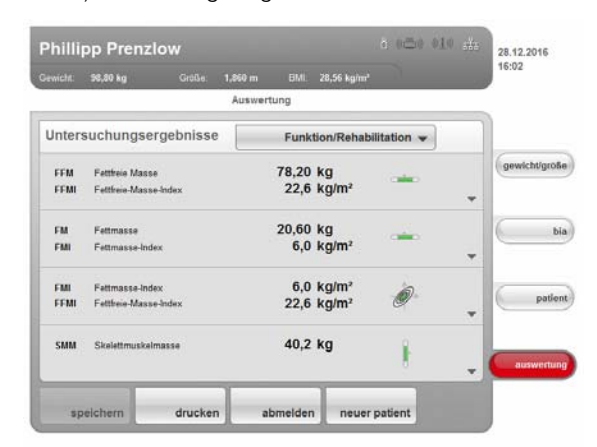

 Um eine grafische Auswertung f
ür einzelne Ergebnisse zu erhalten, tippen Sie in der entsprechenden Zeile das Auswahldreieck ▼ an. Die grafische Auswertung erscheint:

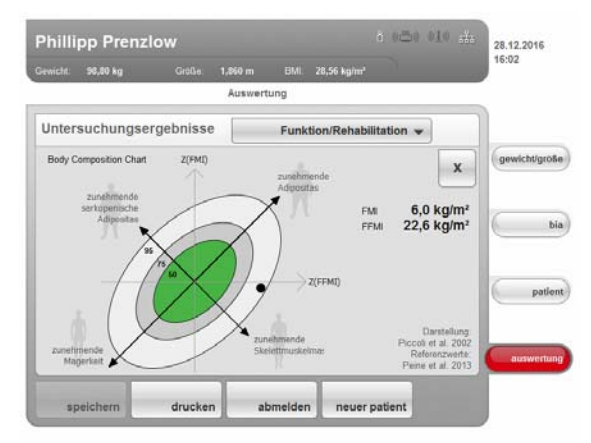

- 3. Um die grafische Auswertung zu schließen, tippen Sie die Taste **X** an.
- 4. Um die Ergebnisse der anderen gewählten Module zu sehen, tippen Sie das Dropdown-Menü an.

|              | 98.80 kg    |                       | .860 m   |             | 56 ku/m*     |          | 14:53     |
|--------------|-------------|-----------------------|----------|-------------|--------------|----------|-----------|
|              |             |                       | Analysis | 1           |              |          |           |
| Resu         | lts of exam | ination               |          | Develo      | pment/growth |          | l         |
| Body n       | nass index  |                       | √ Dev    | elopment    | growth       | v        | weighthei |
| 200          |             |                       | Ene      | rgy         |              | Û        |           |
| 226          |             |                       | Fun      | ction/rehal | oilitation   | ) kg     | -         |
| 3 14         | 8 m-        |                       | Fluid    |             |              |          | 0         |
| eight (      |             | 11                    | Hea      | ith risk    |              | , Kgmi   |           |
| ≥ 128<br>100 |             |                       | Raw      | data for in | npedance     |          | 6         |
| 00           |             |                       | /        | 10          |              | -        | ( pap     |
| 4            |             | /                     |          |             |              |          |           |
|              | 1.4 1.0     | (.a _ 2<br>Height (m) | 22       | 24          |              | WH0 2004 | analy     |
|              | Enve        | print                 | 1        | og out      | new patient  |          |           |

Das Dropdown-Menü wird geöffnet.

5. Tippen Sie das Auswertemodul an, das Sie ansehen möchten.

## 5.6 Messvorgang abschließen

## Messergebnisse speichern

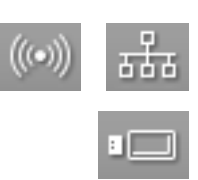

- 1. Stellen Sie sicher, dass Sie auf einem der folgenden Wege auf eine seca Patientendatenbank zugreifen können:
  - Der PC mit der PC-Software seca 115 ist eingeschaltet und mit dem Gerät per seca 360° Funknetzwerk oder Ethernet verbunden. Das entsprechende Datenverbindungssymbol leuchtet weiß.
  - Der USB-Speicherstick mit seca Patientendatenbank ist an die USB-Schnittstelle des Touchscreen-Displays angeschlossen. Das entsprechende Datenverbindungssymbol leuchtet weiß.

#### HINWEIS:

- Wenn Sie einen USB-Speicherstick am Gerät angeschlossen haben, können Sie nicht via Ethernet oder seca 360° Funknetzwerk auf Daten der PC-Software seca 115 zugreifen.
- Wenn Sie unsicher sind, auf welchem Wege Sie auf eine seca Patientendatenbank zugreifen können, wenden Sie sich an Ihren Administrator oder Krankenhaustechniker.
- 2. Tippen Sie die Taste menüumschaltung an.

speichern drucken abmelden einstellungen

Das Sekundärmenü erscheint.

- Tippen Sie die Taste speichern an.
   Wenn Sie an einer seca Patientendatenbank angemeldet sind, wer
  - den die Messergebnisse gespeichert. Das entsprechende Datenverbindungssymbol leuchtet rot.
  - Wenn Sie noch nicht an einer seca Patientendatenbank angemeldet sind, erscheint das Dialogfenster zur User-PIN-Abfrage. Geben Sie Ihre User-PIN ein, wie im Abschnitt "An einer seca Patientendatenbank anmelden" auf Seite 37 beschrieben. Die Messergebnisse werdengespeichert. Das entsprechende Datenverbindungssymbol leuchtet rot.
- 4. Melden Sie sich von der seca Patientendatenbank ab, wie im Abschnitt "Von einer seca Patientendatenbank abmelden" auf Seite 45 beschrieben.

Der Messvorgang ist abgeschlossen.

## Ergebnisbericht drucken

Wenn das Gerät via **seca 115** mit einem PC-Drucker verbunden ist, können Sie den Ausdruck eines Ergebnisberichtes direkt am Gerät starten.

Wenn die Messung keiner seca Patientenakte zugeordnet ist, wird ein anonymer Ergebnisbericht erstellt.

1. Stellen Sie sicher, dass eine Netzwerkverbindung (Ethernet) besteht.

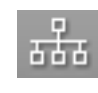

Auf dem Touchscreen-Display leuchtet das entsprechende Symbol weiß.

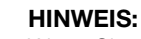

Wenn Sie unsicher sind, ob eine Netzwerkverbindung besteht, wenden Sie sich an Ihren Administrator oder Krankenhaustechniker.

 Stellen Sie sicher, dass PC und PC-Drucker eingeschaltet sind. Auf dem Touchscreen-Display leuchtet das Druckersymbol weiß.

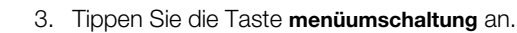

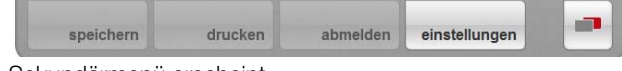

Das Sekundärmenü erscheint.

4. Tippen Sie die Taste **drucken** an.

Der Ergebnisbericht wird erstellt und ausgedruckt. Das Druckersymbol leuchtet rot.

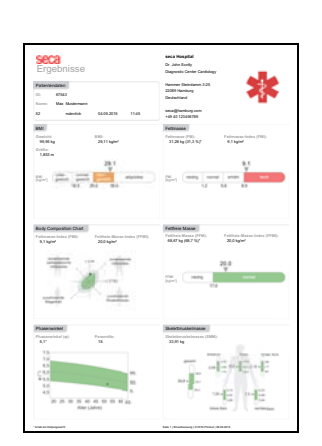

Von einer seca Patientendatenbank abmelden

ACHTUNG!

## Datenverlust

dermaßen vor:

Wenn Sie sich abmelden, ohne den Messvorgang zu speichern, gehen alle Daten des aktuellen Messvorganges verloren.

Um sich von einer seca Patientendatenbank abzumelden, gehen Sie folgen-

 Speichern Sie den aktuellen Messvorgang, bevor Sie sich von einer seca Patientendatenbank abmelden (siehe "Messergebnisse speichern" auf Seite 44).

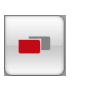

1. Tippen Sie die Taste **menüumschaltung** an.

Das Sekundärmenü erscheint.

2. Tippen Sie die Taste **abmelden** an.

Das Login-Symbol wird grau dargestellt. Sie sind von der seca Patientendatenbank abgemeldet.

## 6. MEDIZINISCHE BASIS

Dieses Kapitel beschreibt in knapper Form die Grundlagen zur Bioimpedanzanalyse sowie die Inhalte der in diesem Gerät voreingestellten Auswertemodule und deren medizinische Zielsetzung.

Für weiterführende Informationen verweisen wir auf die einschlägige Fachliteratur.

## 6.1 Bioimpedanzanalyse (BIA)

## Klassische Analyse der Körperzusammensetzung

Der derzeitige sogenannte Goldstandard zur Analyse der Körperzusammensetzung besteht aus einer Kombination von technisch teilweise sehr aufwändigen und zeitintensiven Methoden zur Ermittlung von einzelnen Kenngrößen. Die Kenngrößen werden in Kombination mit Körpergewicht und Körpergröße des Patienten betrachtet. Auf diese Weise kann der Ernährungszustand und das Gesundheitsrisiko des Patienten individuell beurteilt werden. Die nachfolgende Tabelle gibt einen Überblick über die Kenngrößen des Goldstandards und die jeweilige Ermittlungsmethode.

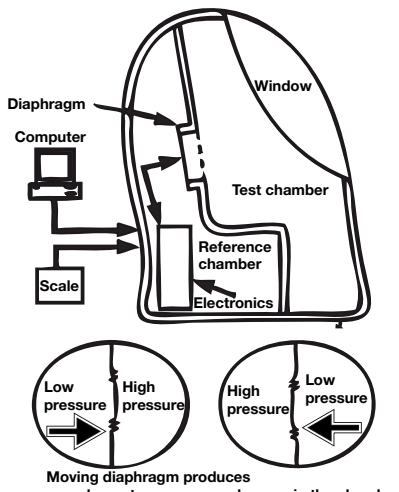

complementary pressure changes in the chambers Air Displacement Plethysmography (ADP)

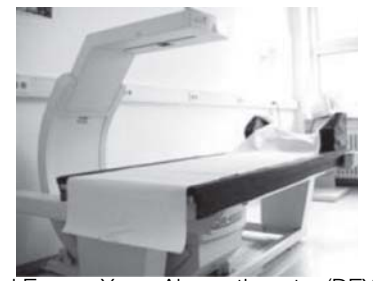

Dual Energy X-ray Absorptiometry (DEXA)

| Kenngröße                       | Methode                                                                                                    |
|---------------------------------|----------------------------------------------------------------------------------------------------|
| Gesamtkörperwasser<br>(TBW)     | Dilutationsmethode, Tracer: Deuterium                                                                                                    |
| Extrazelluläres Wasser<br>(ECW) | Dilutationsmethode, Tracer: Natriumbromid                                                                                                    |
| Fettmasse (FM)                  | Berechnung auf Basis des Vier-<br>Kompartiment-Modells <sup>a</sup> aus den Größen<br>Körpervolumen, Knochenmineralien,<br>Gewicht und Gesamtkörperwasser |
| Viszerale Fettmasse (VAT)       | Magnetresonanztomographie (MRT)                                                                                                    |
| Fettfreie Masse (FFM)           | Differenz aus Gewicht und Fettmasse                                                                                                    |
| Skelettmuskelmasse<br>(SMM)     | Magnetresonanztomographie (MRT)                                                                                                    |

a.Fuller NJ, Jebb SA, Laskey MA, Coward WA, Elia M. Four-component model for the assessment of body composition in humans: comparison with alternative methods, and evaluation of the density and hydration of fat-free mass. Clin Sci 1992; 82: 687-693.

Für die Feststellung der Fettmasse ist der größte technische Aufwand notwendig. Auch hierzu eine Tabelle als Überblick:

| Kenngröße                   | Methode                                                       |
|-----------------------------|---------------------------------------------------------------|
| Gesamtkörperwasser<br>(TBW) | Dilutationsmethode, Tracer: Deuterium                         |
| Körpervolumen               | Densitometrie z. B. Air Displacement<br>Plethysmography (ADP) |
| Knochenmineralien           | Dual Energy X-ray Absorptiometry (DEXA)                       |

Durch den hohen technischen und finanziellen Aufwand gepaart mit hohem Zeit- und Raumbedarf ist der sogenannte Goldstandard für den Alltag in Kliniken und Arztpraxen ungeeignet.

## Funktionsprinzip der Biompedanzanalyse

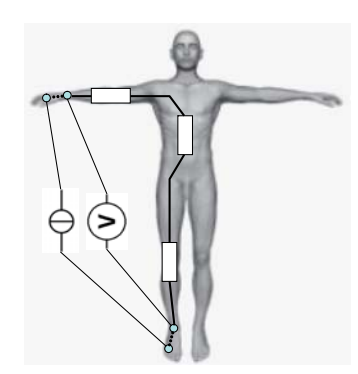

Ersatzschaltbild: Messung der Ganzkörperimpedanz

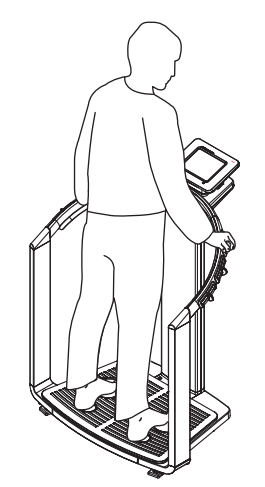

**seca 515/514**: Messung der Ganzkörperimpedanz

### Pionierleistung: seca eigene Formeln

Die Bioimpedanzanalyse ist eine Methode zur schnellen, einfachen und nichtinvasiven Abschätzung der Körperzusammensetzung. Es ist nur ein einzelner Messvorgang an einem einzelnen Gerät notwendig.

Bei einer Bioimpedanzanalyse wird der menschliche Körper als elektrischer Leiter in einem Wechselstromkreis betrachtet und sein Wechselstromwiderstand (Impedanz) gemessen.

Folgenden Eigenschaften eines elektrischen Leiters haben Einfluss auf dessen Impedanz:

| Eigenschaft | Entsprechung beim Menschen |
|-------------|----------------------------|
| Länge       | Körpergröße                |
| Querschnitt | z. B. Taillenumfang        |
| Material    | Körperwasser, Zellgewebe   |

Beim menschlichen Körper haben zusätzlich Alter, Geschlecht, körperliche Fitness und die Ethnie Einfluss auf die Impedanz.

Wird ein geringer Wechselstrom über Elektroden an Armen und Beinen in den Körper geleitet und über jeweils ein zweites Elektrodenpaar der Spannungsabfall gemessen, können folgende Komponenten der Körperimpedanz ermittelt werden:

| Impedanz-Komponente                                   | Ursache                                                                                                    |
|-------------------------------------------------------|----------------------------------------------------------------------------------------------------|
| Resistanz (R), ohmscher<br>Widerstand                 | Körperwasser ist ein guter elektrischer Leiter                                                               |
| Reaktanz (X <sub>c</sub> ), kapazitiver<br>Widerstand | Zellgewebe wirkt als Kondensator                                                                             |
| Phasenwinkel (φ)                                      | Phasenverschiebung zwischen<br>Strommaximum und Spannungsmaximum<br>durch Kondensatorwirkung des Zellgewebes |

Wird der Wechselstrom mit verschiedenen Frequenzen angelegt, können einzelne Kenngrößen gezielt bestimmt werden. So lässt sich zum Beispiel der Anteil des extrazellulären Wassers direkt bestimmen, wenn niedrige Frequenzen zwischen 2 und 5 kHz verwendet werden. Wechselstrom mit diesen Frequenzen kann Zellwände kaum durchdringen. Daher haben Zellwände und intrazelluäres Wasser einen sehr geringen Einfluss auf die Impedanz.

Aus den gemessenen Größen kann in Verbindung mit Gewicht, Größe, Alter und Geschlecht eines Patienten die Körperzusammensetzung des Patienten berechnet und anschließend beurteilt werden. Voraussetzung dafür sind nach wissenschaftlichen Gesichtspunkten ermittelte Formeln.

Aus verschiedensten Quellen gibt es bereits Formeln, mit deren Hilfe aus R, X<sub>c</sub>, Gewicht, Größe, Alter und Geschlecht eines Patienten dessen Körperzusammensetzung berechnet werden kann. Die Formeln beruhen auf Ergebnissen so genannter Validierungsstudien gegenüber Referenzmethoden des Goldstandards, wie z. B. der Air Displacement Plethysmography (ADP) oder der Dual-Energy X-ray Absorptiometry (DEXA).

Vergleichbarkeit und Genauigkeit dieser Formeln sind jedoch kritisch zu betrachten, da die Validierungsstudien mit verschiedenen Referenzmethoden und in jeder Hinsicht heterogenen Referenzpopulationen durchgeführt wurden. Des Weiteren sind die Studienergebnisse aus technischen Gründen nicht ohne Weiteres auf Geräte verschiedener Hersteller übertragbar.

Deshalb hat seca eigene Prädikationsformeln zur Ermittlung der folgenden Kenngrößen für Arme und Beine entwickelt:

- Gesamtkörperwasser (TBW)
- Extrazelluläres Wasser (ECW)
- Fettfreie Masse (FFM)
- Skelettmuskelmasse (SMM) für Arme, Beine, Torso und Gesamtkörper

Für folgende Kenngrößen wurden eigene Referenzwerte ermittelt, um Normalbereiche darstellen zu können:

- Bioimpedanzvektoranalyse (BIVA)
- Masseindizes (FMI, FMMI)
- Phasenwinkel (φ)

Für die Ermittlung der Formeln und Referenzwerte wurde intensiv mit dem Institut für Humanernährung und Lebensmittelkunde der Christian-Albrechts-Universität (CAU) in Kiel zusammengearbeitet und gemeinsame repräsentative Untersuchungen durchgeführt.

Im Gegensatz zu allen bisher veröffentlichten Formeln sind die seca eigenen Formeln populationsspezifisch. Die in Kiel entwickelten Formeln sind ausschließlich für kaukasische Bevölkerungsgruppen gültig.

Zusätzlich wurden in den USA in Zusammenarbeit mit dem New York Obesity Nutrition Research Center des St. Luke's-Roosevelt Hospital repräsentative Untersuchungen durchgeführt. Daraus wurden seca eigene Formeln für die Bevölkerungsgruppen afrikanisch, süd- und mittelamerikanisch sowie asiatisch entwickelt.

Die seca eigenen Formeln sind ausschließlich in seca mBCA-Geräten und seca PC-Software implementiert. Damit ist seca Pionier in der wissenschaftlich fundierten, medizinisch aussagekräftigen Bestimmung der Körperzusammensetzung per Bioimpedanzanalyse.

## 6.2 Auswerteparameter

## Zusammenfassung der Auswerteparameter

Als Auswerteparameter werden bei seca jene Kenngrößen bezeichnet, die zur Abschätzung der Körperzusammensetzung notwendig sind. Die Tabelle gibt einen Überblick über die Auswerteparamter der **seca 515/514**.

Die Auswerteparameter werden am Gerät und in der PC-Software **seca 115** zu Auswertemodulen gruppiert. Auf diese Weise lassen sich bestimmte Aspekte der Körperzusammensetzung gezielt bewerten (siehe "Auswertemodule" ab Seite 51).

| Auswerte<br>parameter                  | Darstellung                                                                                                    | Auswertemodul                                                                          |
|----------------------------------------|----------------------------------------------------------------------------------------------------|----------------------------------------------------------------------------------------|
| Biompedanz-<br>Vektoranalyse<br>(BIVA) | <ul> <li>Normalbereichsdarstellung von R und<br/>X<sub>c</sub> in Koordinatenkreuz in Relation zur<br/>Körpergröße</li> <li>50 %-, 75 %, 95 % Perzentilen als Tole-<br/>ranzellipsen</li> </ul> | <ul> <li>"Flüssigkeit" ab Seite 57</li> <li>"Gesundheitsrisiko" ab Seite 60</li> </ul> |
| Body-Mass-<br>Index (BMI)              | <ul> <li>Absolut in kg/m<sup>2</sup></li> <li>Für Kinder Darstellung in Perzentilen-<br/>kurven</li> <li>Für Erwachsene: Grafische Darstellung<br/>von WHO-Referenzwerten</li> </ul>            | "Entwicklung/Wachstum" ab Seite 51                                                     |
| Extrazelluläres<br>Wasser (ECW)        | Absolut in I                                                                                                    | "Flüssigkeit" ab Seite 57                                                              |
| Fettfreie<br>Masse (FFM)               | Absolut in kg                                                                                                    | "Funktion/Rehabilitation" ab Seite 55                                                  |

| Auswerte<br>parameter                                                                    | Darstellung                                                                                                    | Auswertemodul                                                                                                    |
|------------------------------------------------------------------------------------------|----------------------------------------------------------------------------------------------------|----------------------------------------------------------------------------------------------------|
| Fettmasse<br>(FM)                                                                        | <ul> <li>Absolut in kg</li> <li>Relativ in %</li> <li>Für Erwachsene: Normalbereichsdarstellung</li> </ul>                                                                                      | <ul> <li>"Energie" ab Seite 54</li> <li>"Funktion/Rehabilitation" ab Seite 55</li> </ul>                                       |
| Gesamtener-<br>gieverbrauch<br>(TEE)                                                     | Absolut in MJ/d oder kcal/d                                                                                                    | "Energie" ab Seite 54                                                                                                    |
| Gesamt-<br>körperwasser<br>(TBW)                                                         | Absolut in I                                                                                                    | "Flüssigkeit" ab Seite 57                                                                                                    |
| Gewicht (W)                                                                              | <ul> <li>Absolut in kg</li> <li>Für Kinder: Darstellung in Perzentilen-<br/>kurven</li> </ul>                                                                                                   | "Entwicklung/Wachstum" ab Seite 51                                                                                             |
| Größe (H)                                                                                | <ul> <li>Absolut in m</li> <li>Für Kinder: Darstellung in Perzentilen-<br/>kurven</li> </ul>                                                                                                    | "Entwicklung/Wachstum" ab Seite 51                                                                                             |
| Im Körper<br>gespeicherte<br>Energie<br>(E <sub>Körper</sub> )                           | Absolut in MJ oder kcal                                                                                                    | "Energie" ab Seite 54                                                                                                    |
| Impedanz (Z)                                                                             | Absolut in Ohm                                                                                                    | "Impedanzrohdaten" ab Seite 63                                                                                                 |
| BCC:<br>Masseindizes<br>Fettfreie-<br>Masse-Index<br>(FFMI)<br>Fettmasse-<br>index (FMI) | <ul> <li>Absolut in kg/m<sup>2</sup></li> <li>Normalbereichsdarstellung in Koordinatenkreuz in Relation zur Körpergröße</li> <li>50 %-, 75 %-, 95 %-Perzentilen als Toleranzellipsen</li> </ul> | <ul> <li>"Funktion/Rehabilitation" ab Seite 55</li> <li>"Gesundheitsrisiko" ab Seite 60</li> </ul>                             |
| Phasenwinkel<br>(ф)                                                                      | <ul> <li>Absolut in Grad</li> <li>Normalbereichsdarstellung nach seca<br/>eigenen Referenzwerten mit Perzenti-<br/>lenkurven</li> </ul>                                                         | <ul> <li>"Gesundheitsrisiko" ab Seite 60</li> <li>"Impedanzrohdaten" ab Seite 63</li> </ul>                                    |
| Reaktanz (X <sub>c</sub> )                                                               | Absolut in Ohm                                                                                                    | <ul> <li>"Flüssigkeit" ab Seite 57</li> <li>"Gesundheitsrisiko" ab Seite 60</li> <li>"Impedanzrohdaten" ab Seite 63</li> </ul> |
| Resistanz (R)                                                                            | Absolut in Ohm                                                                                                    | <ul> <li>"Flüssigkeit" ab Seite 57</li> <li>"Gesundheitsrisiko" ab Seite 60</li> <li>"Impedanzrohdaten" ab Seite 63</li> </ul> |
| Ruheenergie-<br>verbrauch<br>(REE)                                                       | Absolut in MJ/d oder kcal/d                                                                                                    | "Energie" ab Seite 54                                                                                                    |
| Skelettmuskel-<br>masse (SMM)                                                            | Absolut in kg                                                                                                    | "Funktion/Rehabilitation" ab Seite 55                                                                                          |
| Verhältnis<br>extrazelluläres<br>Wasser zu<br>Gesamtkörper<br>wasser<br>(ECW / TBW)      | Absolut in %                                                                                                    | "Flüssigkeit" ab Seite 57                                                                                                    |
| Viszerales Fett<br>(VAT)                                                                 | Absolut in I                                                                                                    | "Gesundheitsrisiko" ab Seite 60                                                                                                |

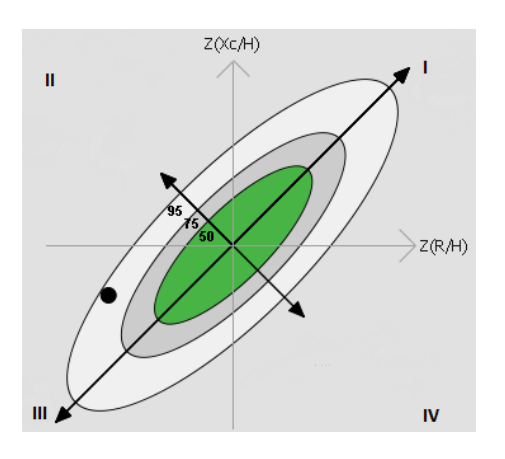

### Bioimpedanzvektoranalyse (BIVA)

Die BIVA nach Professor A. Piccoli ist eine grafische Darstellung der elektrischen Widerstände des Körpers. Dazu wird die Impedanz des Patienten als Messpunkt in einem Koordinatenkreuz dargestellt: kapazitiver Widerstand (X<sub>C</sub>) auf der Ordinate, ohmscher Widerstand (R) auf der Abszisse. Beide Größen X<sub>c</sub> und R werden relativ zur Körpergröße (Länge des elektrischen Leiters) betrachtet.

Mit der vektoriellen Darstellung kann ein Proband gleichzeitig hinsichtlich seines Geamtkörperwassers - respektive R- und seiner Körperzellmasse - respektive  $X_c$  - untersucht werden.

Entsprechend werden die Quadranten des Koordinatensystemes benannt:

- I: X<sub>C</sub> hoch, R hoch = abnehmender Wasseranteil
- II: X<sub>C</sub> hoch, R niedrig = zunehmende Körperzellmasse
- III: X<sub>C</sub> niedrig, R niedrig = zunehmender Wasseranteil
- IV: X<sub>C</sub> niedrig, R hoch= abnehmende Körperzellmasse

Ein weiterer Vorteil der BIVA ist der Vergleich eines individuellen Messwertes mit Referenzwerten. Die 50 %-, 75 %- und 95 %-Precentilen werden als Toleranzellipsen in das Koordinatensystem eingetragen.

#### Fettmasseindizes (FFMI und FMI)

Auf der Grundlage der Arbeit von Schultz et al., die vier typische Situationen für die Relation von FFMI und FMI beschreibt, kann die von Professor A. Piccoli entwickelte Systematik auch auf die Darstellung der Fettmasseindizes angewendet werden.

Entsprechend werden die Quadranten des Koordinatensystemes benannt:

- I: FFMI hoch, FMI hoch = zunehmende Adipositas
- II: FFMI niedrig, FMI hoch = zunehmende sarkopenische Adipositas
- III: FFMI niedrig, FMI niedrig = zunehmende Magerkeit
- IV: FFMI hoch, FMI niedrig = zunehmende Skelettmuskelmasse

Des Weiteren werden auch für FFMI und FMI auf den Achsen des Koordinatenkreuzes der FFMI (Abszisse) und der FMI (Ordinate) angetragen. Auch für die Fettmasseindizes werden die 50 %-, 75 %- und 95 %-Perzentilen als Toleranzellipsen dargestellt.

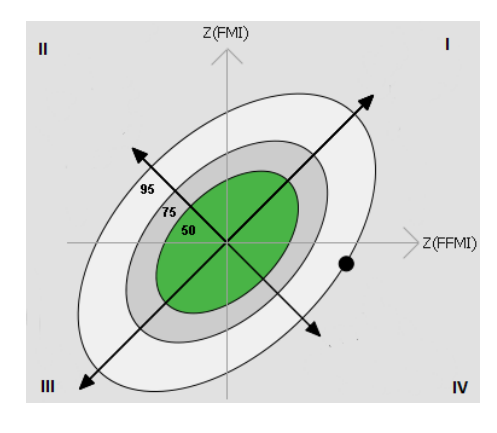

Die im Folgenden beschriebenen Auswertemodule sind in diesem Gerät voreingestellt und unterstützen Sie dabei, den Gesundheitszustand Ihrer Patienten zu beurteilen.

Die Auswertemodule bieten die Möglichkeit, gezielt nur jene Auswerteparameter (siehe "Auswerteparameter" auf Seite 48) anzusehen, die für eine bestimmte Zielsetzung aussagekräftig sind.

Informationen dazu, wie Sie auf die Auswertemodule zugreifen und darin navigieren können, finden Sie unter "Auswertungen ansehen" ab Seite 43.

**Entwicklung/Wachstum** Auf diese Weise lassen sich bei Kindern und Erwachsenen Gewichtsveränderungen überwachen.

> Dieses Modul zeigt sowohl das Gewicht als auch die Größe einer Person an und berechnet automatisch den BMI. Auf diese Weise lassen sich Gewichtsveränderungen überwachen.Bei Kindern unterstützt dieses Modul regelmäßige Kontrolluntersuchungen zur Beurteilung der Wachstumsentwicklung.

Für dieses Modul wird keine Bioimpedanzanlayse benötigt. Folgende Parameter werden dargestellt:

- Gewicht
- Größe
- Body-Mass-Index (BMI)

|      | 98,80 kg        |        | 1,860 m |       | 28,56 kg/m² |          |   | 16:02     |
|------|-----------------|--------|---------|-------|-------------|----------|---|-----------|
|      |                 |        | Auswer  | tung  |             |          |   |           |
| nter | suchungserge    | bnisse |         | Entw  | icklung/Wa  | chstum 🔻 |   |           |
| w    | Gewicht         |        |         | 98,80 | kg          |          |   | gewicht/g |
|      |                 |        |         |       |             |          | v |           |
| н    | Körpergröße     |        |         | 1,860 | m           |          |   |           |
| BMI  | Body-Mass-Index |        |         | 28,56 | kg/m²       |          | • | ра        |
|      |                 |        |         |       |             |          |   | auswer    |

Für dieses Modul sind folgende Detailansichten verfügbar:

#### Perzentilenkurven Gewicht für Kinder

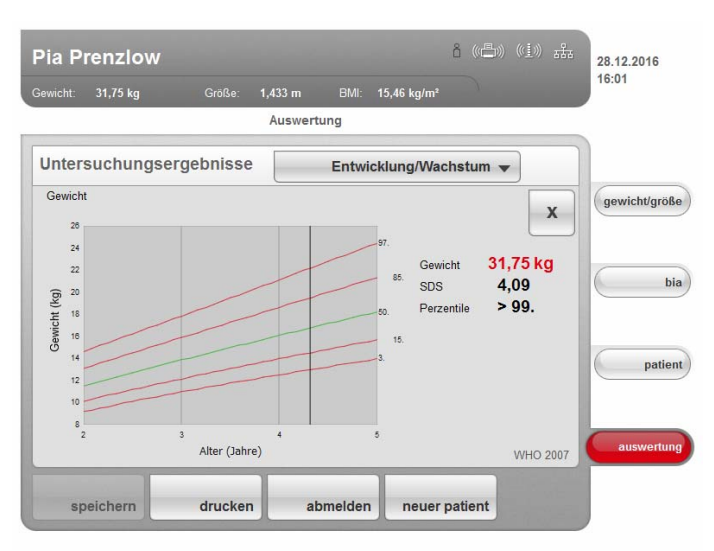

## Perzentilenkurven Größe für Kinder

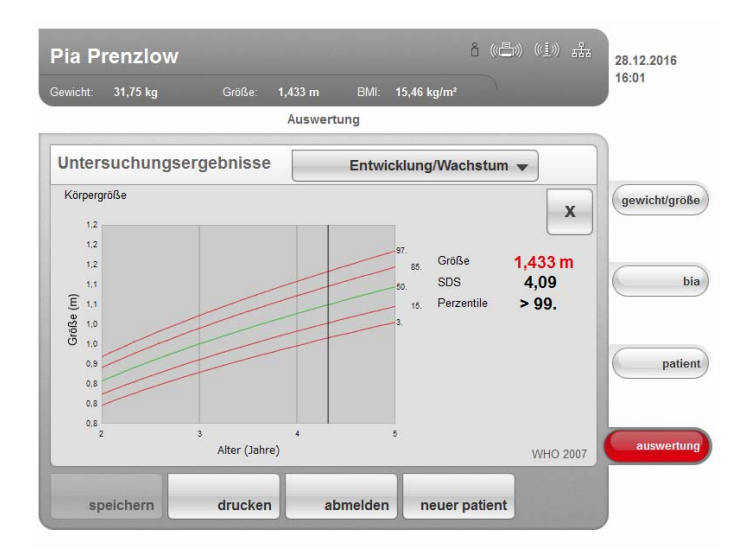

## Perzentilenkurven BMI für Kinder

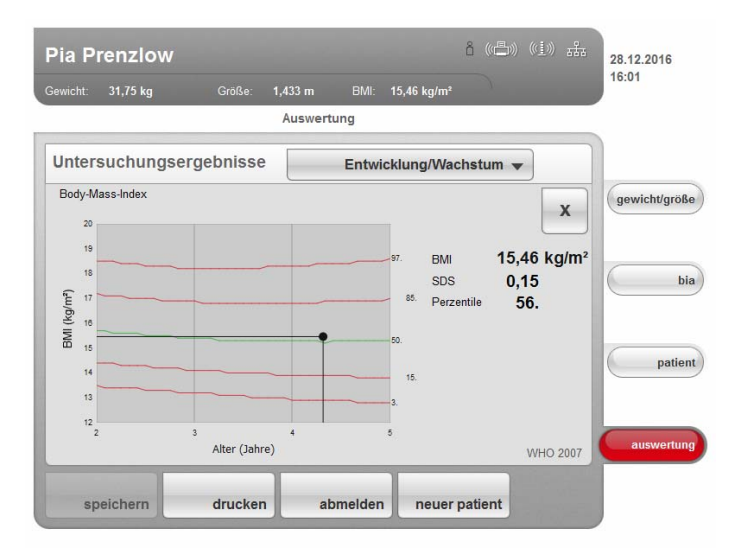

#### WHO-Referenzwerte für Erwachsene

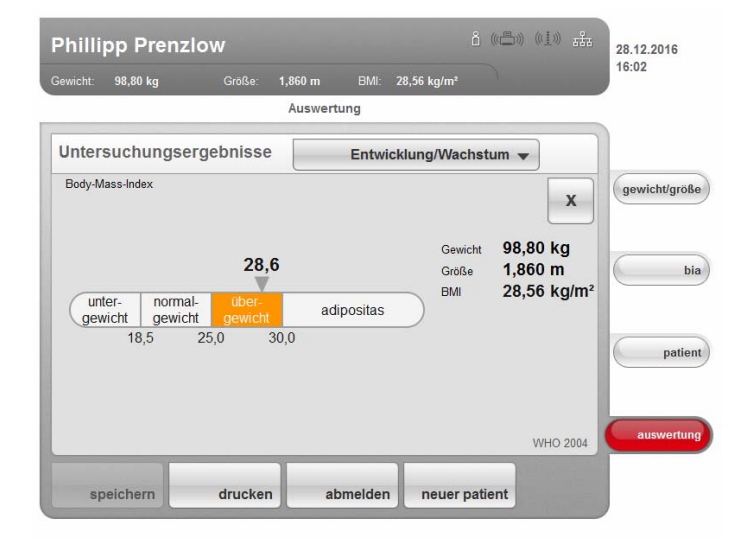

**Energie** Ziel dieses Modules ist es, den Energieverbrauch und die Energiereserven einer Person zu bestimmen. Es werden folgende Parameter dargestellt:

- Fettmasse (FM)
- Fettmasseindex (FMI)
- Im Körper gespeicherte Energie (E<sub>Körper</sub>)
- Ruheenergieverbrauch (REE)
- Gesamtenergieverbrauch (TEE)

Für den Parameter Ruheenergieverbrauch (REE) wird keine Bioimpedanzmessung benötigt. Der Ruheenergieverbrauch wird mit Hilfe der Parameter Größe und Gewicht sowie der automatischen BMI-Berechnung ermittelt.

Für alle weiteren Parameter in diesem Modul wird zusätzlich zu Größe und Gewicht eine Bioimpedanzmessung benötigt.

| wricht:       98,80 kg       Grüße:       1,860 m       BMI:       28,56 kg/m²       16:02         Auswertung         Jntersuchungsergebnisse       Energie        gewich         FM       Fettmasse-Index       20,60 kg         FMI       Fettmasse-Index       6,0 kg/m²         Ekoper       Im Körper gespeicherte Energie       1.181,13 MJ       Goele et al. 2009         REE       Ruheenergieverbrauch       8,40 MJ/d       FAOWHO/UNU 2004         TEE       Gesamtenergieverbrauch       13,43 MJ/d       FAOWHO/UNU 2004                                                                                                    | 2016     | 28.12.20 | a)) ((1)) <del>,</del> | ô ((=))   |             |         |         | w             | p Prenzl        | Phillip |
|----------------------------------------------------------------------------------------------------|----------|----------|------------------------|-----------|-------------|---------|---------|---------------|-----------------|---------|
| Auswertung         Jntersuchungsergebnisse       Energie         FM       Fettmasse-Index       20,60 kg         FMI       Fettmasse-Index       6,0 kg/m²         Ekorper       Im Körper gespeicherte Energie       1.181,13 MJ         Goele et al. 2009       282.298 kcal         REE       Ruheenergieverbrauch       8,40 MJ/d         FAOWHOULNU 2004       2.007 kcal/d         TEE       Gesamtenergieverbrauch       13,43 MJ/d         FAOWHOULNU 2004       3/10 kcal/d                                                                                                    |          | 16:02    |                        |           | 28,56 kg/m² | BMI:    | 1,860 m |               | 98,80 kg        |         |
| Jintersuchungsergebnisse       Energie         FM       Fettmasse         FMI       Fettmasse-Index         6,0 kg/m²                                                                                                    |          |          |                        |           |             | rtung   | Ausw    |               |                 |         |
| FM       Fettmasse       20,60 kg       gewici         FMI       Fettmasse-Index       6,0 kg/m²       gewici         Exerger       Im Körper gespeicherte Energie       1.181,13 MJ       Goele et al. 2009         REE       Ruheenergieverbrauch       8,40 MJ/d       FAOWHO/UNU 2004         TEE       Gesamtenergieverbrauch       13,43 MJ/d       FAOWHO/UNU 2004         3/210       kcal/d       FAOWHO/UNU 2004                                                                                                    |          |          | •                      | Energie 👻 | E           |         |         | ebnisse       | uchungser       | Unters  |
| FMI     Fettmasse-Index     6,0 kg/m²       Except     Im Körper gespeicherte Energie     1.181,13 MJ<br>282.298 kcal     Goele et al. 2009       REE     Ruheenergieverbrauch     8,40 MJ/d<br>2.007 kcal/d     FAOWHOUNU 2004       TEE     Gesamtenergieverbrauch     13,43 MJ/d<br>3.201 kcal/d     FAOWHOUNU 2004                                                                                                    | ht/größe | gewich   |                        |           | kg          | 20,60   |         |               | Fettmasse       | FM      |
| Excepter       Im Körper gespeicherte Energie       1.181,13 MJ       Goele et al. 2009         282.298 kcal       282.298 kcal       Image: Comparison of the second second |          |          | -                      |           | kg/m²       | 6,0     |         |               | Fettmasse-Inde  | FMI     |
| 282.298 kcal       REE     Ruheenergieverbrauch     8,40 MJ/d<br>2.007 kcal/d     FAOWHO/UNU 2004       TEE     Gesamtenergieverbrauch     13,43 MJ/d<br>3,210 kcal/d     FAOWHO/UNU 2004                                                                                                    | bi       | 6        | Soele et al. 2009      | Goel      | MJ          | .181.13 | ,       | herte Energie | Im Körper gespe | Exorper |
| REE     Ruheenergieverbrauch     8,40 MJ/d     FAOWHO/UNU 2004       2.007 kcal/d     FAOWHO/UNU 2004       TEE     Gesamtenergieverbrauch     13,43 MJ/d     FAOWHO/UNU 2004       3.210 kcal/d     FAOWHO/UNU 2004     1000000000000000000000000000000000000                                                                                                    |          |          | ÷                      |           | kcal        | 282.298 |         |               |                 |         |
| 2.007 kcal/d                                                                                                    |          | _        | WHO/UNU 2004           | FAO/WHO   | MJ/d        | 8,40    |         | luch          | Ruheenergievert | REE     |
| TEE Gesamtenergieverbrauch 13,43 MJ/d FADWHO/UNU 2004                                                                                                    | patien   |          | ~                      |           | kcal/d      | 2.007   |         |               |                 |         |
| 3 210 kcal/d                                                                                                    |          |          | WHO/UNU 2004           | FAO/WHO   | MJ/d        | 13,43   |         | brauch        | Gesamtenergiev  | TEE     |
| 3.210 Kound                                                                                                    | wertun   | ausv     | -                      |           | kcal/d      | 3.210   |         |               |                 |         |
|                                                                                                    |          |          |                        | a ati ant |             |         |         | developer     | tab and         |         |

In diesem Modul ist folgende Detailansicht verfügbar:

#### Normalbereichsdarstellung der Fettmasse für Erwachsene

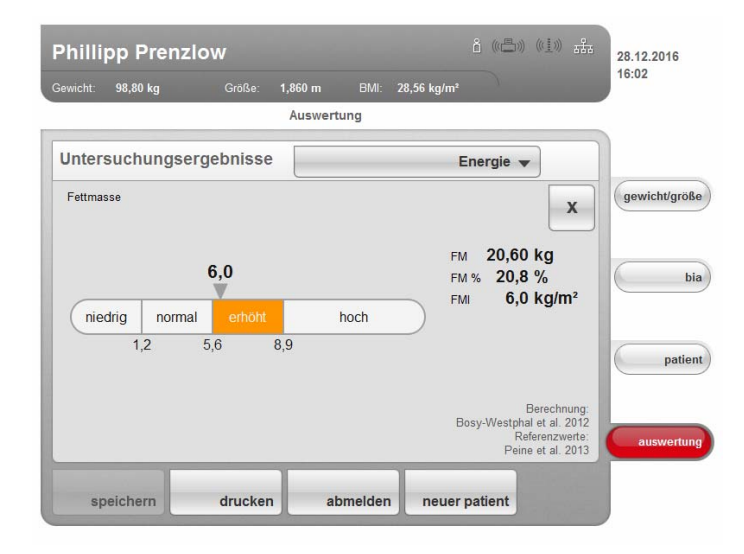

## **Funktion/Rehabilitation**

Dieses Modul dient dazu, den Fitnesszustand einer Person zu ermitteln. Auf diese Weise kann der Erfolg eines Trainingsprogrammes bewertet werden. Für dieses Modul werden die Parameter Größe und Gewicht sowie eine Bioimpedanzmessung benötigt. Folgende Parameter werden dargestellt:

- Fettfreie Masse (FFM)
- Fettmasse (FM)
- Fettmasseindex (FMI)
- Fettfreie-Masse-Index (FMMI)
- Skelettmuskelmasse (SMM)

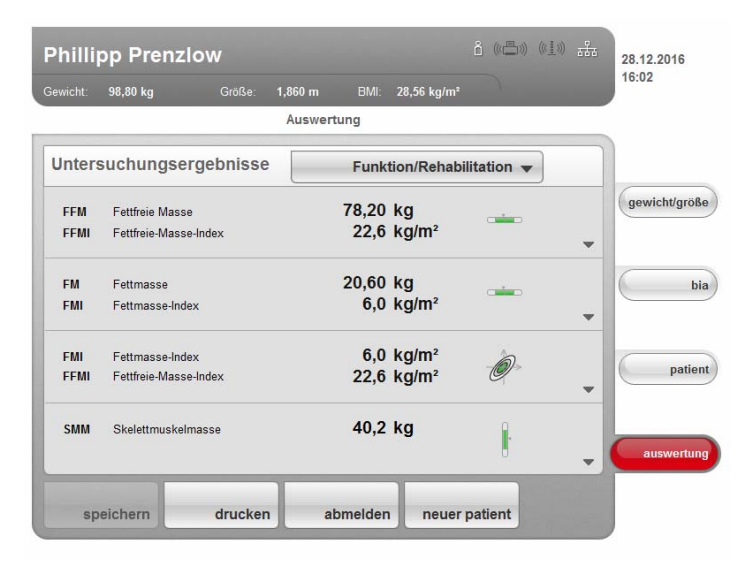

Für dieses Modul sind folgende Detailansichten verfügbar:

### **Fettfreie Masse**

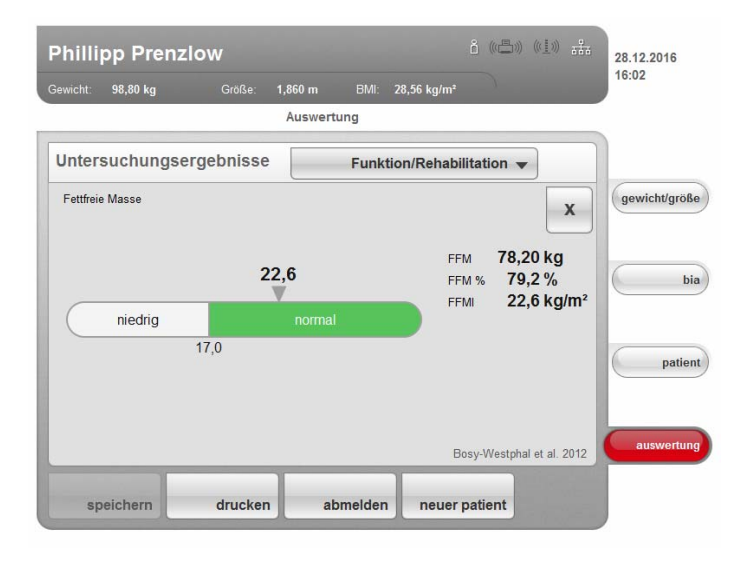

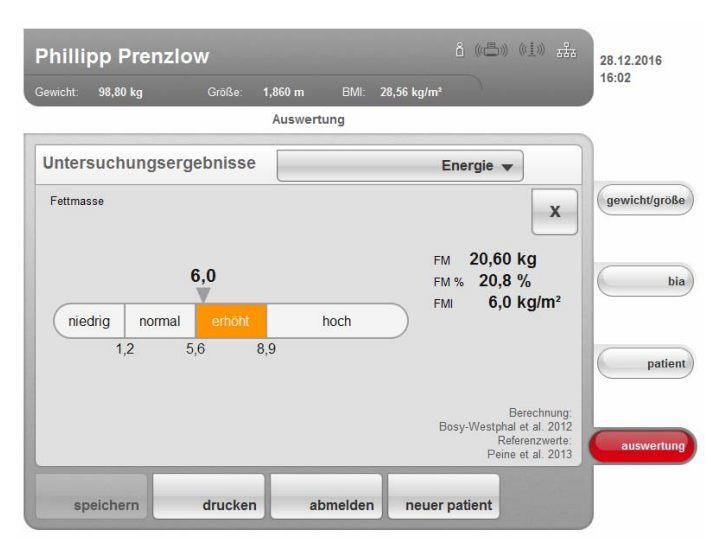

## Normalbereichsdarstellung der Fettmasse für Erwachsene

## **Body Composition Chart (Masseindices)**

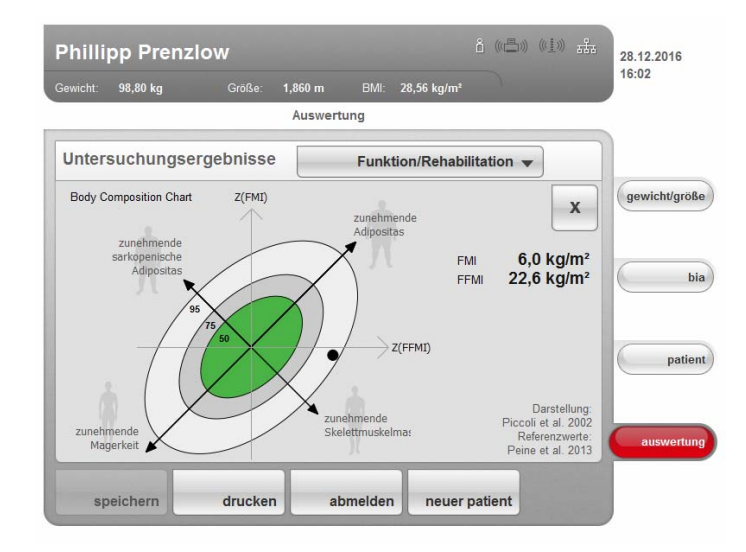

#### Skelettmuskelmasse

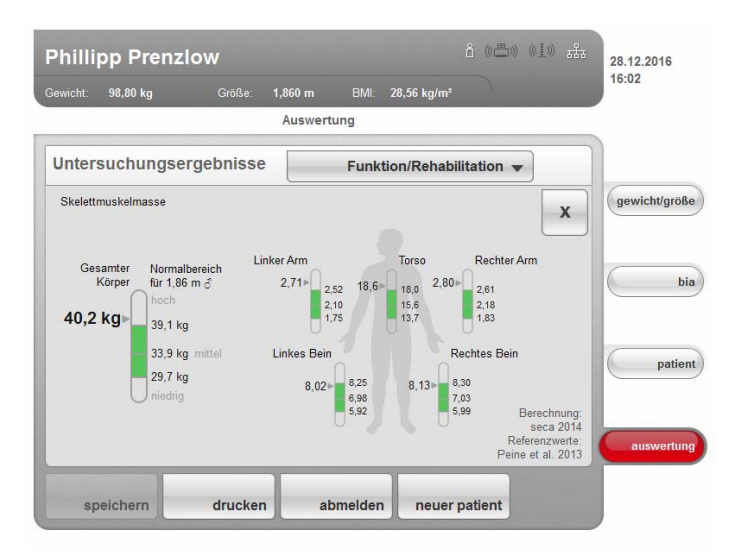

**Flüssigkeit** Dieses Modul ermöglicht es, den Flüssigkeitsstatus einer Person zu ermitteln. Für dieses Modul werden die Parameter Größe und Gewicht sowie eine Bioimpedanzmessung benötigt. Es werden folgende Parameter dargestellt:

- Gesamtkörperwasser (TBW)
- Extrazelluläres Wasser (ECW)
- Verhältnis von extrazellulärem Wasser zu Gesamtkörperwasser (ECW / TBW) [%]
- Bioimpedanzvektoranalyse (BIVA)

| Phillip     | op Prenzlow             |                     | -             |                 | â ((Ē)) (( <u>1</u> ) | ) <u>585</u> | 28.12.2016    |
|-------------|-------------------------|---------------------|---------------|-----------------|-----------------------|--------------|---------------|
| Gewicht:    | 98,80 kg Grö            | iße: <b>1,860 m</b> | BMI:          | 28,56 kg/m²     |                       |              | 16:02         |
|             |                         | Auswe               | rtung         |                 |                       |              |               |
| Unters      | uchungsergebn           | isse                |               | Flüs            | sigkeit 🔻             |              |               |
| TBW         | Gesamtkörperwasser      |                     | 58,1<br>58,4  | I<br>%          |                       | •            | gewicht/größe |
| ECW         | Extrazelluläres Wasser  |                     | 23,2<br>23,3  | l<br>%          |                       | •            | bia           |
| ECW/<br>TBW | ECW / TBW               |                     | 39,9          | %               | -                     | •            | patient       |
| BIVA        | Bioelektrische Impedanz | zvektoranalyse      | 52,9<br>455,6 | Ω (Xc)<br>Ω (R) | Ø                     | •            | auswertung    |
| spi         | eichern dru             | cken                | abmelden      | neuer           | patient               |              |               |

Für dieses Modul ist folgende Detailansicht verfügbar:

## Gesamtkörperwasser (TBW)

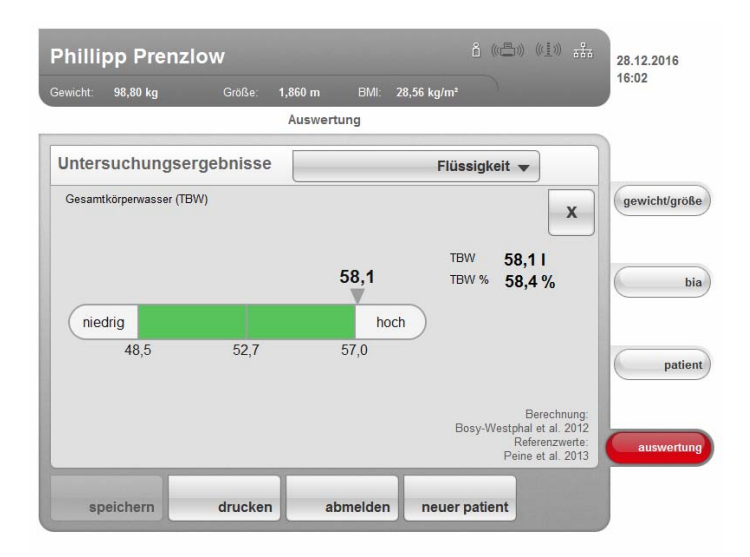

## **Extrazelluläres Wasser (ECW)**

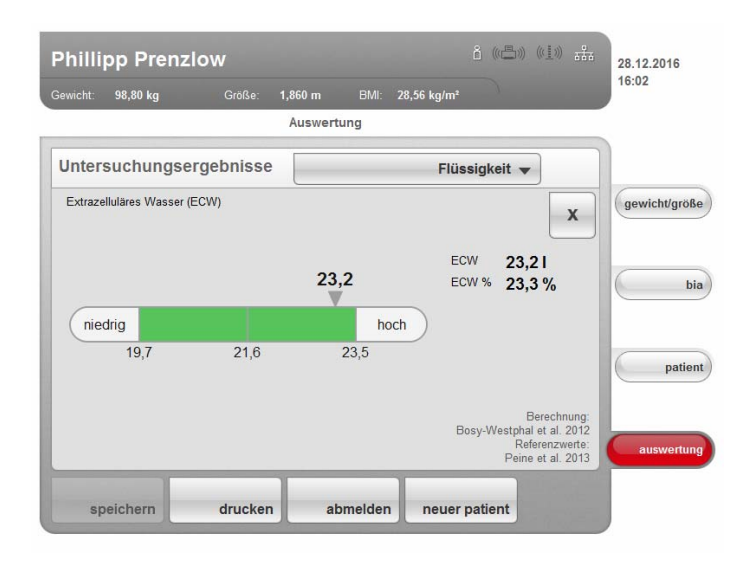

# Verhältnis von extrazellulärem Wasser zu Gesamtkörperwasser (ECW / TBW)

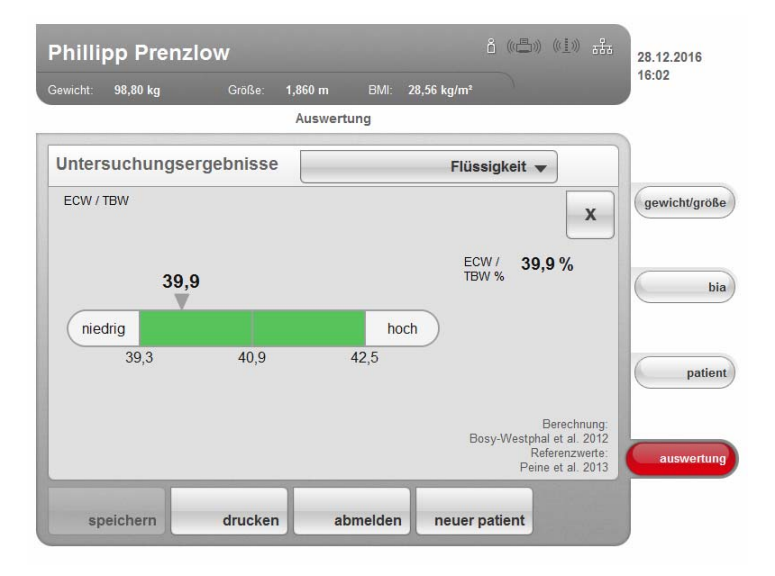

## Bioimpedanzvektoranalyse

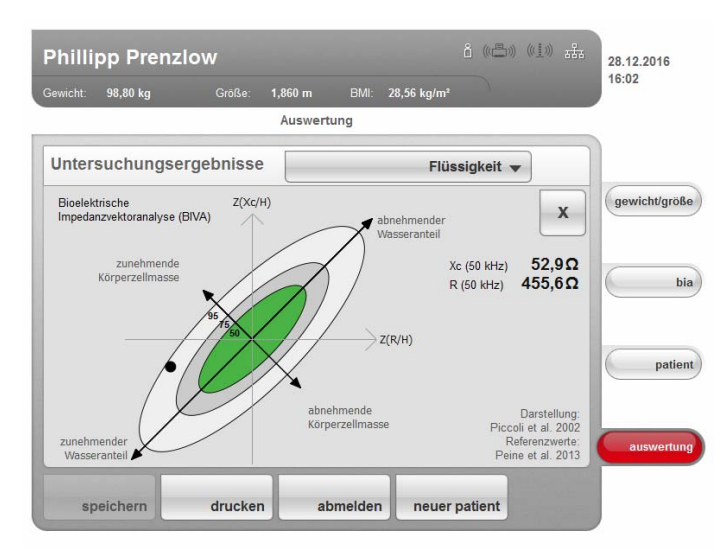

### **Gesundheitsrisiko** Ziel dieses Modul ist es, einen Überblick über die Körperzusammensetzung zu geben und die Ergebnisse mit den Werten von gesunden Personen zu vergleichen. Eine vom Normalbereich abweichende Körperzusammensetzung ist ein Indikator, der zur Einschätzung des Gesundheitsrisikos herangezogen werden kann. Für dieses Modul werden die Parameter Größe und Gewicht sowie eine Bioimpedanzmessung benötigt. Es werden folgende Parameter dargestellt:

- Phasenwinkel (φ)
- Viszerales Fett (VAT)
- Bioimpedanzvektoranalyse (BIVA)
- Fettmasseindex (FMI)
- Fettfreie-Masse-Index (FMMI)

| Phillip     | op Prenz                        | low                  |                 |                 | â ((( <u>II</u> ))) ((( <u>I</u> )) | - <del>222</del> | 28.12.2016   |
|-------------|---------------------------------|----------------------|-----------------|-----------------|-------------------------------------|------------------|--------------|
|             | 98,80 kg                        | Größe: <b>1,86</b>   | 0 m BMI:        | 28,56 kg/m      |                                     |                  | 16:02        |
|             |                                 | Au                   | iswertung       |                 |                                     |                  |              |
| Unters      | suchungse                       | rgebnisse            | (               | Gesundhe        | eitsrisiko 🔻                        |                  |              |
| φ           | Phasenwinkel                    | (50 kHz)             | 6,6             | •               | _                                   |                  | gewicht/größ |
| VAT         | Viszerales Fet                  | t                    | 2,9             | I               |                                     | Ţ                | b            |
| BIVA        | Bioelektrische                  | Impedanzvektoranalys | e 52,9<br>455,6 | Ω (Xc)<br>Ω (R) | Ø                                   | -                | patie        |
| FMI<br>FFMI | Fettmasse-Ind<br>Fettfreie-Mass | ex<br>e-Index        | 6,0<br>22,6     | kg/m²<br>kg/m²  | Ø                                   |                  | auswertun    |
| sp          | eichern                         | drucken              | abmelden        | neue            | r patient                           |                  |              |

Für dieses Modul sind folgende Detailansichten verfügbar:

#### Normalbereichsdarstellung für den Phasenwinkel

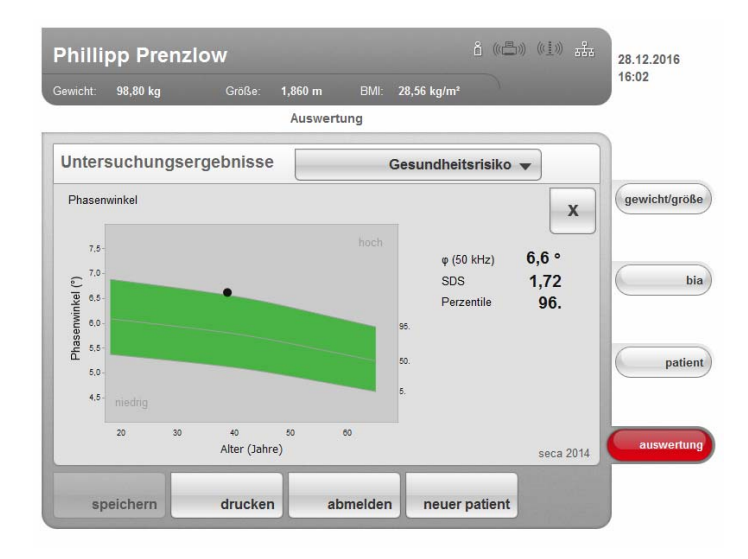

## **Viszerales Fett**

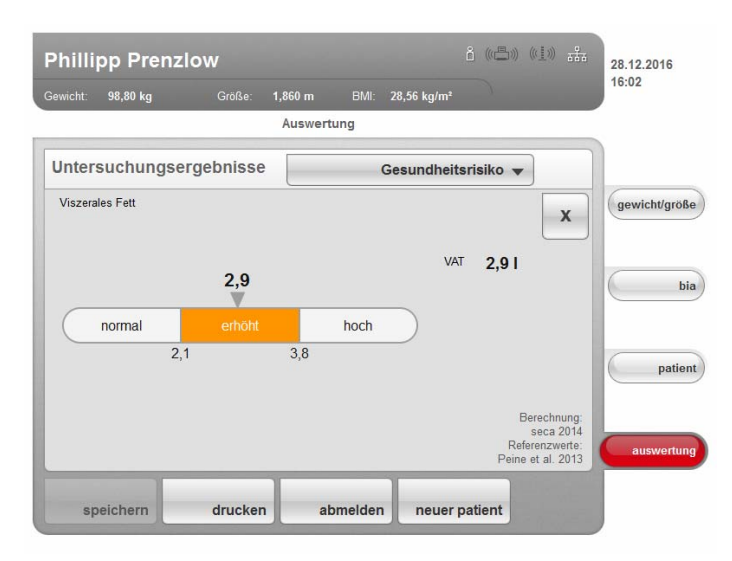

### Bioimpedanzvektoranalyse

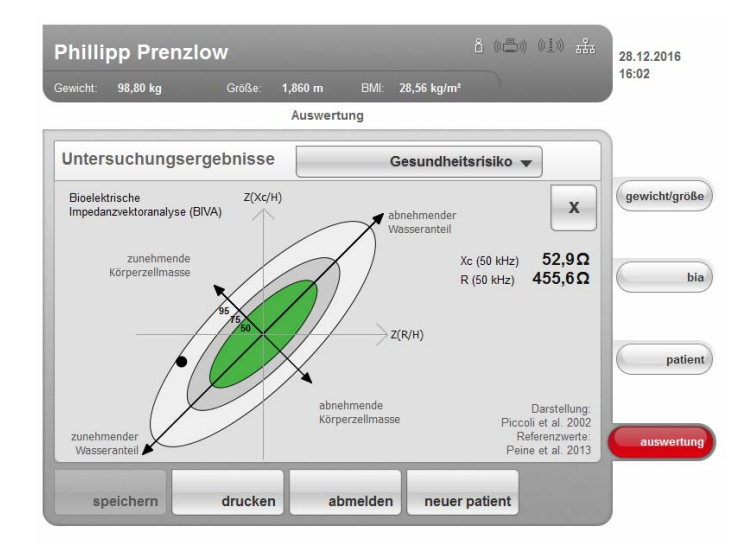

## **Body Composition Chart (Masseindices)**

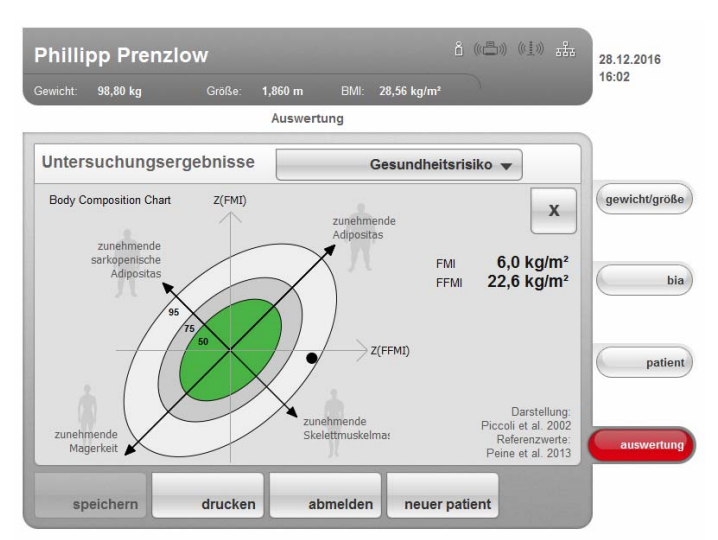

# **Impedanzrohdaten** Dieses Modul zeigt zu Informationszwecken detaillierte Rohdaten an für Resistanz (R), Reaktanz (Χc), Impedanz (Ζ) und den Phasenwinkel (φ).

Sie können sich die Impedanz (Z), Reaktanz (X<sub>c</sub>), Resistanz (R) und Phasenwinkel ( $\phi$ ) für die Frequenzen 50 Hz und 5 Hz ansehen.

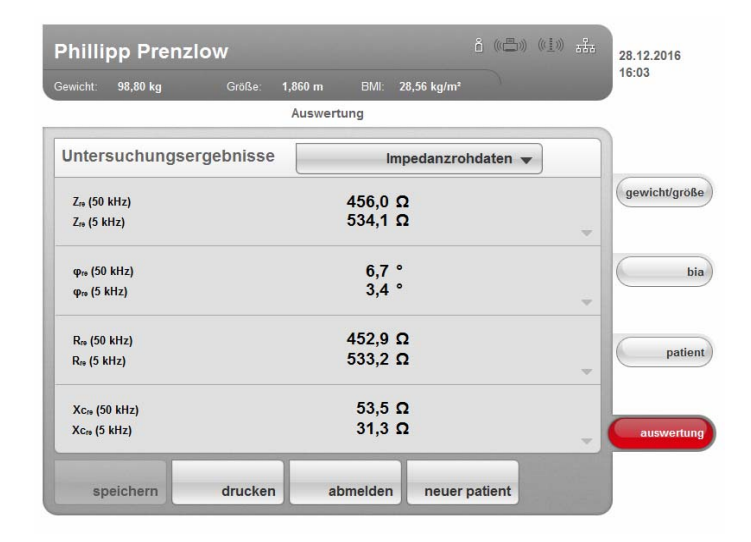

### HINWEIS:

In der PC-Software **seca 115** können Sie sich die Impedanzrohdaten für einzelnen Körperteile und für weitere Frequenzen ansehen. Weitere Informationen dazu finden Sie in der "Gebrauchsanweisung für Ärzte und Assistenz" der PC-Software.

## 6.4 Referenzen

Die wissenschaftliche Grundlage für Bioimpedanzanalysen mit dem medical Body Composition Analyzer **seca 515/514** stellen klinische Studien dar. Die Ergebnisse der klinischen Studien sind als Referenzen in der Software des Gerätes hinterlegt und bilden die Basis für die Beurteilung des Gesundheitszustandes Ihrer Patienten.

Welche Referenzen das Gerät verwendet, ist abhängig von dem Land, in dem Sie tätig sind. Ihr Administrator trägt im Rahmen der Konfiguration des Gerätes Ihr Land als Aufstellungsort ein. Dadurch werden automatisch die für Ihr Land üblichen Referenzen geladen.

Für einige Auswerteparameter (z. B. Taillenumfang für Kinder) ist die verwendete Referenz abhängig von der Ethnie des Patienten. Ethnienabhängige Referenzen verwendet das Gerät automatisch entsprechend des jeweiligen Eintrages in der seca Patientenakte (siehe "Neue seca Patientenakte anlegen" auf Seite 41).

Welche klinische Studie als Referenz zur Ermittlung und Bewertung eines Auswerteparamters herangezogen wird, z. B. "Peine et al. 2013", wird im jeweiligen Auswertemodul angezeigt.

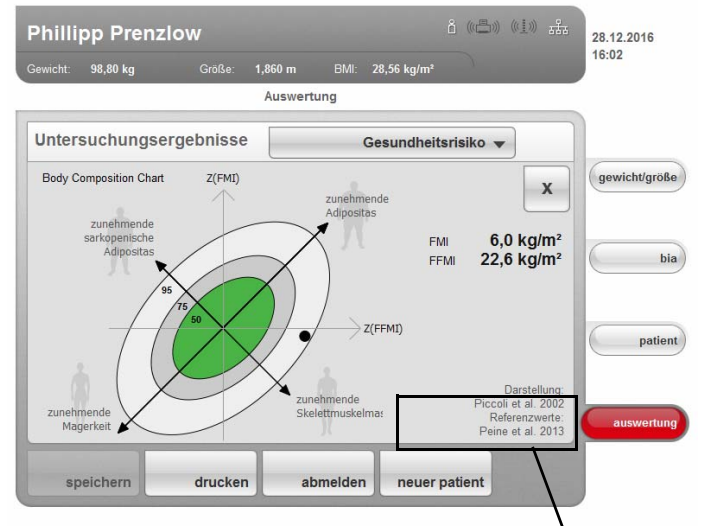

Verwendete Referenz

Details zu den referenzierten klinischen Studien finden Sie auf unserer Website www.seca.com.

## 7. GERÄT KONFIGURIEREN

## 7.1 Standardmodulauswahl für Bioimpedanzanalyse anpassen

Die Standardmodulauswahl legt fest, welche Auswertemodule während einer Bioimpedanzanalyse berücksichtigt werden.

Werkseitig ist das Gerät so eingestellt, dass bei Aktivierung des Reiters **bia** das Dialogfenster **Standardmodulauswahl** erscheint und alle Auswertemodule aktiviert sind. Auf diese Weise kann vor jeder Messung die Modulauswahl geprüft und, falls notwendig, für die individuelle Messung angepasst werden.

Sie können das Gerät so konfigurieren, dass das Dialogfenster **Standardmodulauswahl** nicht erscheint, wenn der Reiter **bia** aktiviert wird. Darüber hinaus können Sie eine eigene Standardmodulauswahl erstellen.

## Standardmodulauswahl ein-/ ausblenden

Um festzulegen, ob das Dialogfenster **Standardmodulauswahl** vor jeder Bioimpedanzanalyse eingeblendet wird oder nicht, gehen Sie folgendermaßen vor:

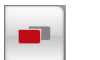

1. Tippen Sie die Taste menüumschaltung an.

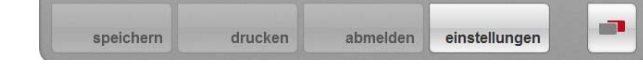

Das Sekundärmenü wird angezeigt.

2. Tippen Sie die Taste **einstellungen** an. Das Menü **User** erscheint.

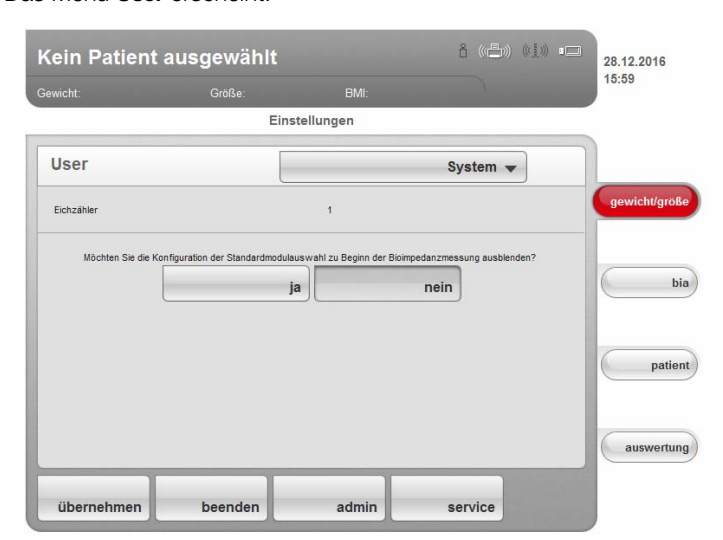

Die aktuelle Einstellung wird angezeigt (Taste erscheint grau = gedrückt).

- 3. Tippen Sie die gewünschte Einstellung an.
  - nein: Standardmodulauswahl ist aktiv. Sie wird vor jeder Bioimpedanzanalyse angezeigt und kann f
    ür die jeweilige Messung angepasst werden.
  - ja: Standardmodulauswahl ist aktiv, wird aber vor der Bioimpedanzanalyse nicht angezeigt. Anpassungen der Standardmodulauswahl sind nur im Menü einstellungen möglich.
- 4. Tippen Sie die Taste übernehmen an.

Die Modulauswahl wird gespeichert und steht ab der nächsten Bioimpedanzanalyse zur Verfügung.

## Standardmodulauswahl erstellen

Um eine eigene Standardmodulauswahl zu erstellen, gehen Sie folgendermaßen vor:

1. Tippen Sie die Taste menüumschaltung an.

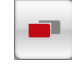

speichern drucken abmelden einstellungen

- Das Sekundärmenü wird angezeigt.
- 2. Tippen Sie die Taste **einstellungen** an. Das Menü **User** erscheint.
- 3. Tippen Sie das Dropdown-Menü an. Das Dropdown-Menü wird geöffnet.
- 4. Tippen Sie den Menüpunkt Standardmodulauswahl an.

| Kein Patien | t ausgewählt |                         | å ((=)) (( <u>1</u> )) | 18.12.2014    |
|-------------|--------------|-------------------------|------------------------|---------------|
| Gewicht:    |              |                         |                        | 13.59         |
|             | Ei           | nstellungen             |                        |               |
| User        | [            | Standardm               | odulauswahl 🔻          |               |
|             |              | Energie                 |                        | gewicht/größe |
|             |              | Flüssigkeit             |                        |               |
|             |              | Funktion/Rehabilitation |                        | Ula           |
|             |              | Entwicklung/Wachstur    | n                      | patient       |
|             |              | Impedanzrohdaten        |                        |               |
|             |              | Inpedanziondaten        |                        | auswertung    |
| übernehmen  | beenden      | admin                   | service                |               |

Die aktuelle Modulauswahl wird angezeigt.

Das Auswertemodul **Impedanzrohdaten** ist werkseitig deaktiviert. Das Aktivieren/Deaktivieren der Auswertemodule **Impedanzrohdaten**, **Energie** und **Gesundheitsrisiko** beeinflusst die Bioimpedanzanalyse wie in folgender Tabelle dargetellt:

| Auswertemodul     | <ul> <li>Einstellung</li> <li>= aktiviert,</li> <li>= deaktiviert</li> </ul> | Auswirkung <sup>a</sup>                                                 |  |
|-------------------|------------------------------------------------------------------------------|-------------------------------------------------------------------------|--|
| Energie           | •                                                                            | Physical Activity Level (PAL) wird abgefragt                            |  |
| Lifergie          | -                                                                            | Keine Abfrage des Physical<br>Activity Levels (PAL)                     |  |
| Gosundhaitarisika | •                                                                            | Taillenumfang (WC) wird ab-<br>gefragt                                  |  |
| Gesundheitsrisiko | -                                                                            | Keine Abfrage des Taillen-<br>umfanges (WC)                             |  |
|                   | -                                                                            | Messdauer: max. 17 s                                                    |  |
| Impedanzrohdaten  | •                                                                            | Messdauer: max. 75 s<br>Impedanzrohdaten für<br>19 Frequenzen verfügbar |  |

a.Abfrage PAL und WC im Dialogfenster Modulspezifische Eingaben. Dialogfenster wird übersprungen, wenn Auswertemodule Energie und Gesundheitsrisiko deaktiviert.

5. Tippen Sie alle Module an, die Sie deaktivieren möchten. Das Häkchen in der Checkbox wird nicht mehr angezeigt.

### **HINWEIS:**

Wenn Sie ein Modul wieder aktivieren wollen, tippen Sie es erneut an.

 Tippen Sie die Taste übernehmen an.
 Die Modulauswahl wird gespeichert und steht ab der nächsten Bioimpedanzanalyse zur Verfügung.

#### **HINWEIS:**

Wenn Sie das Dialogfenster verlassen wollen, ohne zu speichern, tippen Sie die Taste **abbrechen** an oder direkt den zuletzt aktiven Reiter (rot, hier: **bia**). Der zuletzt aktive Reiter ist wieder aktiv.

## 7.2 Einstellungen speichern

Einstellungen übernehmen

- Tippen Sie die Taste übernehmen an. Das Dialogfenster Speichern erfolgreich erscheint.
  - Tippen Sie die Taste weiter an. Das Menü einstellungen\User erscheint wieder auf dem Display. Sie können weitere Einstellungen im Menü einstellungen\User vornehmen oder das Menü verlassen, wie im Abschnitt "Menü Einstellungen\User verlassen" beschrieben.

Menü Einstellungen\User verlassen

- Tippen Sie die Taste beenden an.
   Das Dialogfenster Ungespeicherte Änderungen erscheint.
- 2. Tippen Sie die gewünschte Taste an:
  - ja: Die Änderungen werden gespeichert. Der zuletzt aktive Reiter ist wieder aktiv. Das Gerät ist messbereit.
  - nein: Die Änderungen werden nicht gespeichert. Der zuletzt aktive Reiter ist wieder aktiv. Das Gerät ist messbereit.

## 8. HYGIENISCHE AUFBEREITUNG

## WARNUNG! Elektrischer Schlag Das Gerät ist nicht stromlos, wenn die Ein-/Aus-Taste gedrückt wird und das Display erlischt. Bei der Anwendung von Flüssigkeiten am Gerät kann es zu einem elektrischen Schlag kommen. Stellen Sie vor jeder hygienischen Aufbereitung sicher, dass das Gerät ausgeschaltet ist. ► Ziehen Sie vor jeder hygienischen Aufbereitung den Netzstecker. Nehmen Sie vor jeder hygienischen Aufbereitung den Akku aus dem Gerät (soweit vorhanden und technisch vorgesehen). ► Stellen Sie sicher, dass keine Flüssigkeiten in das Gerät gelangen. **VORSICHT!** Geräteschäden Ungeeignete Reinigungs- und Desinfektionsmittel können die empfindlichen Oberflächen des Gerätes beschädigen. ► Verwenden Sie ausschließlich chlor- und alkoholfreie Desinfektionsmittel, die explizit für Acrylglas und andere empfindliche Oberflächen geeignet sind (Wirkstoff: z. B. quartäre Ammoniumverbindungen). ► Verwenden Sie keine scharfen oder scheuernden Reinigungsmittel. Verwenden Sie keine organischen Lösungsmittel (z. B. Spiritus oder Benzin). ▶ Feuchten Sie bei Bedarf ein weiches Tuch mit einer milden Seifenlauge an und wischen Sie das Gerät damit ab. 8.2 Desinfektion

- 1. Stellen Sie sicher, dass Ihr Desinfektionsmittel für empfindliche Oberflächen und Acrylglas geeignet ist.
- 2. Beachten Sie die Gebrauchsanweisung des Desinfektionsmittels.
- 3. Desinfizieren Sie das Gerät, indem Sie ein weiches Tuch mit Desinfektionsmittel anfeuchten und das Gerät damit abwischen.

| Frist                                             | Komponente                |
|---------------------------------------------------|---------------------------|
| <b>Vor</b> jeder Messung mit direktem Hautkontakt | Wiegeplattform            |
| Nach jeder Messung mit direktem Hautkontakt       | Wiegeplattform            |
| Bei Bedarf                                        | Display<br>Folientastatur |

#### Sterilisation 8.3

8.1

Reinigung

Die Sterilisation des Gerätes ist nicht zulässig.

## 9. FUNKTIONSKONTROLLE

► Führen Sie vor jeder Anwendung eine Funktionskontrolle durch.

Zu einer vollständigen Funktionskontrolle gehören:

- Sichtprüfung auf mechanische Beschädigung
- Prüfung der Ausrichtung des Gerätes
- Sicht- und Funktionsprüfung der Anzeigeelemente
- Funktionsprüfung aller im Kapitel "Übersicht" dargestellten Bedienelemente
- Funktionsprüfung des optionalen Zubehörs

Sollten Sie bei der Funktionskontrolle Fehler oder Abweichungen feststellen, versuchen Sie zunächst, den Fehler mit Hilfe des Kapitels "Was tun, wenn...?" in diesem Dokument zu beheben.

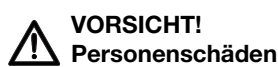

Wenn Sie bei der Funktionskontrolle Fehler oder Abweichungen feststellen, die nicht mit Hilfe des Kapitels "Was tun, wenn…?" in diesem Dokument behoben werden können, dürfen Sie das Gerät nicht verwenden.

- Lassen Sie das Gerät durch den seca Service oder einen autorisierten Servicepartner reparieren.
- ► Beachten Sie den Abschnitt "Wartung" in diesem Dokument.
- Beachten Sie den Abschnitt "Wartung/Nacheichung" in diesem Dokument.

## **10.WARTUNG/NACHEICHUNG (GEEICHTES MODELL)**

## 10.1 Informationen zu Wartung und Nacheichung

Wir empfehlen, vor der Nacheichung des Gerätes eine Wartung durchführen zu lassen.

Die Messtechnik des Geräts für die Bioimpedanzanalyse (BIA) muss alle zwei Jahre überprüft werden.

## ACHTUNG!

## Fehlmessungen durch unsachgemäße Wartung

- ► Lassen Sie Wartungen und Reparaturen ausschließlich von einem autorisierten Servicepartner durchführen.
- ► Den Servicepartner in Ihrer Nähe finden Sie unter www.seca.com oder senden Sie eine E-Mail an service@seca.com.

Lassen Sie den nationalen gesetzlichen Bestimmungen entsprechend eine Nacheichung durch autorisierte Personen durchführen.

Eine Nacheichung ist in jedem Falle erforderlich, wenn eine oder mehrere Sicherungsmarken verletzt sind oder der Eichzählerinhalt nicht mit der Zahl auf der gültigen Eichzählermarke übereinstimmt.

## 10.2 Eichzählerinhalt prüfen

Die Waage ist geeicht. Eichungen dürfen nur durch autorisierte Stellen erfolgen. Um dies sicherzustellen, ist die Waage mit einem Eichzähler ausgestattet, der jede Veränderung der eichtechnisch relevanten Daten festhält.

Wenn Sie prüfen möchten, ob die Waage ordnungsgemäß geeicht ist, gehen Sie folgendermaßen vor:

- 1. Schalten Sie das Gerät ein.
- 2. Tippen Sie die Taste menüumschaltung an.

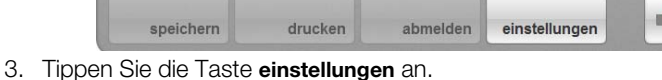

Das Dialogfenster **User** erscheint.

| Eichzähler | 1                                                                                                | gewicingrose |
|------------|--------------------------------------------------------------------------------------------------|--------------|
| Möd        | hten Sie die Konfiguration der Standardmodulauswahl zu Beginn der Bioimpedanzmessung ausblenden? | bia          |
|            |                                                                                                  | nationt      |

Der Eichzählerstand (hier: 1) wird angezeigt.

4. Vergleichen Sie den ausgegebenen Eichzählerinhalt mit der auf der Eichzählermarke angegebenen Zahl.

Für eine gültige Eichung müssen beide Zahlen übereinstimmen. Wenn Marke und Eichzähler nicht übereinstimmen, muss eine Nacheichung erfolgen. Wenden Sie sich an Ihren Servicepartner oder den seca Service.

Ist die Nacheichung erfolgt, wird eine neue Eichzählermarke zur Kennzeichnung des Eichzählerstandes verwendet. Diese Marke wird durch die zur Nacheichung autorisierten Person mit einem Zusatzsiegel gesichert. Die Eichzählermarke kann vom seca Service bezogen werden.

## **11.WARTUNG (UNGEEICHTES MODELL)**

lhr seca Gerät verlässt das Werk mit einer Genauigkeit besser ± 0,15 %. Damit diese Genauigkeit auch weiterhin erreicht wird, muss das Produkt sorgfältig aufgestellt und regelmäßig gewartet werden.

Die Messtechnik des Gerätes für die Bioimpedanzanalyse (BIA) muss alle zwei Jahre überprüft werden. Wir empfehlen im Rahmen dieser Prüfung eine Wartung des gesamten Gerätes durchführen zu lassen.

#### ACHTUNG! Fehlmessungen durch unsachgemäße Wartung

- Lassen Sie Wartungen und Reparaturen ausschlie
  ßlich von einem autorisierten Servicepartner durchf
  ühren.
- ► Den Servicepartner in Ihrer Nähe finden Sie unter www.seca.com oder senden Sie eine E-Mail an service@seca.com.

## 12.WAS TUN, WENN ...?

## 12.1 Stromversorgung und Display

| Störung                                                  | Ursache                                                      | Beseitigung                                                                                                    |
|----------------------------------------------------------|--------------------------------------------------------------|----------------------------------------------------------------------------------------------------|
| Gerät kann nicht eingeschaltet                           | Keine Stromversorgung                                        | Prüfen, ob Stromversorgung hergestellt ist                                                                                  |
| werden                                                   | Netzteil defekt                                              | Netzteil durch Original-Ersatzteil ersetzen                                                                                 |
| Touchscreen-Display bleibt                               | Gerät im Standby                                             | <ul> <li>Touchscreen-Display berühren</li> <li>Ein-/Aus-Taste drücken</li> <li>Gerät belasten</li> </ul>                    |
| dunkel                                                   | Gerät nicht eingeschaltet                                    | Gerät einschalten                                                                                                    |
|                                                          | Keine Stromversorgung                                        | Prüfen, ob Stromversorgung hergestellt ist                                                                                  |
|                                                          | Touchscreen-Display defekt                                   | seca Service benachrichtigen                                                                                                |
| Touchscreen-Display reagiert nicht                       | Gerät nach unplausiblen Eingaben in<br>undefiniertem Zustand | <ul> <li>Gerät ausschalten (Ein-/Aus-Taste ca. 3<br/>Sekunden gedrückt halten)</li> <li>Gerät wieder einschalten</li> </ul> |
| Darstellung auf dem<br>Touchscreen-Display<br>fehlerhaft | Touchscreen-Display defekt                                   | seca Service benachrichtigen                                                                                                |

## 12.2 Größe und Gewicht

| Störung                                | Ursache                                                                       | Beseitigung                                                                                                    |
|----------------------------------------|-------------------------------------------------------------------------------|----------------------------------------------------------------------------------------------------|
| Vor dem Wiegen erscheint<br>nicht 0.00 | Gerät vor dem Einschalten belastet                                            | <ul><li>Gerät entlasten</li><li>Gerät aus- und wieder einschalten</li></ul>                                                                                                    |
| Anzeige STOP erscheint                 | Höchstlast überschritten                                                      | Gerät entlasten                                                                                                    |
| Anzeige TEMP erscheint                 | Umgebungstemperatur zu hoch oder<br>zu niedrig                                | <ul> <li>Gerät in einer Umgebungstemperatur zwischen +10 °C und +40 °C aufstellen</li> <li>Ca. 15 Minuten warten, bis sich das Gerät an die Umgebungstemperatur angepasst hat</li> </ul> |
| Anzeige ER11 erscheint                 | Gerät insgesamt oder an einer Ecke zu<br>stark belastet                       | <ul> <li>Gerät entlasten oder Gewicht gleichmäßi-<br/>ger verteilen</li> <li>Gerät neu starten</li> </ul>                                                                                |
| Anzeige ER12 erscheint                 | Gerät mit zu großer Belastung<br>eingeschaltet                                | <ul><li>Gerät entlasten</li><li>Gerät neu starten</li></ul>                                                                                                    |
| Anzeige ER16 erscheint                 | Gerät in Eigenschwingung versetzt,<br>Nullpunkt konnte nicht ermittelt werden | <ul><li>Gerät neu starten</li><li>Messung neu starten</li></ul>                                                                                                    |

## 12.3 Bioimpedanzanalyse

| Störung                                                                                                    | Ursache                                                                           | Beseitigung                                                                                                    |
|----------------------------------------------------------------------------------------------------|-----------------------------------------------------------------------------------|----------------------------------------------------------------------------------------------------|
| Reiter bia aktiviert, aber<br>Modulauswahl erscheint nicht                                                                                            | Modulauswahl deaktiviert                                                          | Einstellung prüfen und ggf. ändern (siehe<br>"Standardmodulauswahl für<br>Bioimpedanzanalyse anpassen" auf<br>Seite 65)                                                                                                    |
| In Modulauswahl nicht alle<br>Module aktiviert                                                                                                    | Standardmodulauswahl festgelegt, bei<br>der einige Module deaktiviert wurden      | <ul> <li>Fehlende Module direkt in der Modulaus-<br/>wahl aktivieren und Messung durchführen</li> <li>Standardmodulauswahl anpassen (siehe<br/>"Standardmodulauswahl erstellen" auf<br/>Seite 66)</li> </ul>                                                                                                    |
| Meldung erscheint:<br>"Elektrodenerkennung<br>fehlgeschlagen."                                                                                        | Haut des Patienten zu trocken                                                     | Haut an den Kontaktstellen mit etwas<br>Elektrodenspray benetzen                                                                                                    |
|                                                                                                    | Haut des Patienten zu schwielig                                                   | Haut an den Kontaktstellen mit etwas<br>Elektrodenspray benetzen                                                                                                    |
|                                                                                                    | Elektroden defekt                                                                 | seca Service benachrichtigen                                                                                                    |
| Nach Bioimpedanzmessung<br>kann kein PAL-Wert<br>eingegeben werden                                                                                    | Auswertemodul <b>Energie</b> deaktivert                                           | <ul> <li>Wenn das Auswertemodul Energie nicht<br/>benötigt wird, fortfahren und Messung<br/>abschließen</li> <li>Wenn das Auswertemodul Energie benö-<br/>tigt wird, Auswertemodul aktivieren (siehe<br/>"Modulauswahl prüfen" auf Seite 31 oder<br/>"Standardmodulauswahl erstellen" auf<br/>Seite 66)</li> </ul>   |
| Nach Bioimpedanzmessung<br>kann kein Taillenumfang<br>eingegeben werden                                                                               | Auswertemodul <b>Gesundheitsrisiko</b><br>deaktivert                              | <ul> <li>Wenn das Auswertemodul Gesundheitsrisiko nicht benötigt wird, fortfahren und Messung abschließen</li> <li>Wenn das Auswertemodul Gesundheitsrisiko benötigt wird, Auswertemodul aktivieren (siehe "Modulauswahl prüfen" auf Seite 31) oder (siehe "Standardmodulauswahl erstellen" auf Seite 66)</li> </ul> |
| Ergebnisse der<br>Bioimpedanzmessung<br>weichen deutlich von<br>erwartbaren Ergebnissen ab                                                            | Patient hat sich während der Messung<br>bewegt                                    | Patient bitten, sich während der Messung<br>nicht zu bewegen und Messung<br>wiederholen                                                                                                    |
|                                                                                                    | Patient hat links und rechts<br>unterschiedliche Handelektrodenpaare<br>verwendet | Darauf achten, dass der Patient auf beiden<br>Seiten die gleichen Handelektroden<br>verwendet und Messung wiederholen                                                                                                    |
|                                                                                                    | Elektroden defekt                                                                 | seca Service benachrichtigen                                                                                                    |
| Wert eines<br>Auswerteparameters wird rot<br>dargestellt                                                                                              | Wert außerhalb des für den<br>Auswerteparameter ermittelten<br>Normalbereiches    | <ul> <li>Messung wiederholen, um Messfehler<br/>auszuschließen</li> <li>Wenn bei der Wiederholungsmessung der<br/>Wert weiterhin außerhalb des Normalbe-<br/>reiches liegt, den Wert bei der weiteren<br/>Untersuchung berücksichtigen</li> </ul>                                                                    |
| Nachdem vorübergehend ein<br>anderer Reiter aufgerufen<br>wurde, wird die zugeordnete<br>seca Patientenakte im Reiter<br>patient nicht mehr angezeigt | seca Patientenakte ausgewählt,<br>Auswahl aber nicht bestätigt                    | seca Patientenakte erneut zuordnen und<br>Taste <b>bestätigen</b> antippen (siehe<br>"Messwerte einer Patientenakte zuordnen"<br>auf Seite 36), erst dann einen anderen<br>Reiter aufrufen                                                                                                    |
### 12.4 Datenübertragung

| Störung                                                                                                    | Ursache                                                                                                    | Beseitigung                                                                                                    |  |
|----------------------------------------------------------------------------------------------------|----------------------------------------------------------------------------------------------------|----------------------------------------------------------------------------------------------------|--|
| Datenübertragung zwischen<br>Gerät und seca 115 kann nicht<br>eingerichtet werden                                                                  | Software-Versionen nicht kompatibel                                                                                                    | Durch Administrator: Kompatible Software-<br>Version verwenden:<br>• Gerät: mind. Software-Version 1.1<br>• PC-Software: mind. Software-Version 1.4                                                                                                    |  |
| Eine seca Patientenakte wird<br>nach dem Import von einem<br>USB-Speicherstick in der PC-<br>Software seca 115 als "nicht<br>zugeordnet" angezeigt | USB-PIN des USB-Speichersticks für<br>Zugriff auf die seca<br>Patientendatenbank des USB-<br>Speichersticks verwendet                                                                                                    | <ul> <li>Aktuelle seca Patientenakte in der<br/>seca 115 manuell einem behandelnden<br/>Arzt zuordnen</li> <li>Für Import von weiteren Patientenakten,<br/>User-PIN verwenden, um auf die seca<br/>Patientendatenbank des USB-Speicher-<br/>stick zuzugreifen</li> </ul>               |  |
|                                                                                                    | Noch keine seca Patientenakte<br>angelegt                                                                                                    | seca Patientenakte anlegen (siehe "Neue seca Patientenakte anlegen" auf Seite 41)                                                                                                    |  |
| seca Patientenakte kann bei<br>der Patientensuche am Gerät                                                                                         | seca Patientenakte ist Ihnen in der<br>seca 115 nicht zugeordnet                                                                                                    | Prüfen, ob Ihnen die seca Patientenakte in der <b>seca 115</b> zugeordnet werden kann.                                                                                                    |  |
| nicht gefunden werden                                                                                                    | Portblock der Windows Firewall aktiv,<br>für die Kommunikation mit dem Gerät<br>verwendete Ports werden blockiert                                                                                                    | Durch Administrator: In Windows-Firewall<br>für die Kommunikation mit dem Gerät<br>verwendete Ports freigeben                                                                                                    |  |
| Patientenname kann in der<br>eingestellten Dialogsprache<br>nicht eingegeben werden                                                                | Keine Tastatur für eingestellte<br>Dialogsprache verfügbar                                                                                                    | <ul> <li>seca Patientenakte von der PC-Software<br/>aus bereitstellen (siehe "seca Patienten-<br/>akte von der PC-Software aus bereitstel-<br/>len" auf Seite 39)</li> <li>Durch Administrator: Prüfen, ob die Ein-<br/>stellungen für Region und Sprache korrekt<br/>sind.</li> </ul> |  |
| seca Patientenakte kann nicht<br>von der PC-Software aus<br>bereitgestellt werden                                                                  | Atientenakte kann nicht<br>PC-Software aus<br>estellt werdenFunktion nicht via seca 360°<br>Funknetzwerk verfügbar, keine<br>Netzwerkverbindung via Ethernet<br>eingerichtetDurch Administrator:<br>Ethernetverbindung ein |                                                                                                    |  |
|                                                                                                    | Kein <b>seca 360°</b> Funknetzwerk zwischen<br>Gerät und PC eingerichtet, auf dem die<br>PC-Software <b>seca 115</b> installiert ist                                                                                       | Durch Administrator:<br><b>seca 360°</b> Funknetzwerk einrichten                                                                                                    |  |
| Kein Zugriff auf seca<br>Patientendatenbank der PC-<br>Software seca 115 möglich                                                                   | Keine Ethernetverbindung zwischen<br>Gerät und PC eingerichtet, auf dem die<br>PC-Software <b>seca 115</b> installiert ist                                                                                                 | Durch Administrator:<br>Ethernetverbindung einrichten                                                                                                    |  |
|                                                                                                    | Gerät per Ethernetkabel an Stand-<br>Alone-PC angeschlossen,<br>Netzwerkkarte des PC ermöglicht kein<br>automatisches Crossover                                                                                            | Durch Administrator:<br>Crossover-Adapter verwenden (siehe<br>"Technische Daten" auf Seite 75)                                                                                                    |  |
|                                                                                                    | Kein USB-Speicherstick am<br>Touchscreen-Display angeschlossen                                                                                                    | USB-Speicherstick am Touchscreen-<br>Display anschließen                                                                                                    |  |
|                                                                                                    | PC, auf dem die PC-Software <b>seca 115</b><br>installiert ist, nicht eingeschaltet                                                                                                    | PC einschalten und PC-Software <b>seca 115</b> starten                                                                                                    |  |
|                                                                                                    | PC-Software seca 115 nicht gestartet                                                                                                    | PC-Software seca 115 starten                                                                                                    |  |

| Störung                                                                                    | Ursache                                                                  | Beseitigung                                                                                                    |  |  |
|--------------------------------------------------------------------------------------------|--------------------------------------------------------------------------|----------------------------------------------------------------------------------------------------|--|--|
| USB-Speicherstick am<br>Touchscreen-Display<br>angeschlossen, aber kein<br>Zugriff auf die | Nicht initialisierter USB-Speicherstick<br>verwendet                     | <ul> <li>Mitgelieferten USB-Speicherstick verwenden</li> <li>Durch Administrator: USB-Speicherstick mit Hilfe der PC-Software seca 115 initialsieren</li> </ul> |  |  |
|                                                                                            | PIN nicht oder falsch eingegeben                                         | Verwenden Sie Ihre User-PIN oder die<br>USB-PIN des USB-Speichersticks                                                                                          |  |  |
| seca Patientendatenbank<br>möglich                                                         | Ungeeigneter USB-Speicherstick<br>verwendet                              | <ul> <li>Mitgelieferten USB-Speicherstick verwenden</li> <li>FAT16-USB-Speicherstick verwenden</li> </ul>                                                       |  |  |
|                                                                                            | Störung durch HF-Strahlung anderer<br>Geräte (z. B. durch Mobiltelefone) | Abstand zu HF-Geräten erhöhen                                                                                                    |  |  |

#### 12.5 Drucken

| Störung                                             | Ursache                                                                                    | Beseitigung                                                                                                    |  |  |
|-----------------------------------------------------|--------------------------------------------------------------------------------------------|----------------------------------------------------------------------------------------------------|--|--|
| Druckfunktion nicht verfügbar                       | Software-Versionen nicht kompatibel                                                        | Durch Administrator: Kompatible Software-<br>Version verwenden:<br>• Gerät: mind. Software-Version 1.1<br>• PC-Software: mind. Software-Version 1.4                                             |  |  |
|                                                     | PC-Drucker nicht eingeschaltet                                                             | PC-Drucker einschalten                                                                                                    |  |  |
|                                                     | PC, auf dem die PC-Software <b>seca 115</b><br>installiert ist, nicht eingeschaltet        | PC einschalten                                                                                                    |  |  |
| Ergebnisbericht wird nicht<br>gedruckt              | Keine Netzwerkverbindung zwischen<br>Gerät und PC-Software <b>seca 115</b><br>eingerichtet | Durch Administrator: Ethernetverbindung einrichten                                                                                                    |  |  |
|                                                     | Keine Verbindung zwischen PC-<br>Software <b>seca 115</b> und PC-Drucker<br>eingerichtet   | Durch Administrator: Verbindung zwischen<br>PC-Software <b>seca 115</b> und dem PC-<br>Drucker einrichten                                                                                       |  |  |
| Keine personenbezogenen<br>Daten im Ergebnisbericht | Bei Wiederholungsmessung: keine seca Patientenakte zugeordnet                              | Reiter <b>patient</b> aufrufen und seca<br>Patientenakte zuordnen (siehe "seca<br>Patientenakte suchen" auf Seite 37)                                                                           |  |  |
|                                                     | Bei Erstmessung: seca Patientenakte<br>noch nicht angelegt                                 | Reiter <b>patient</b> aufrufen und seca<br>Patientenakte anlegen (siehe "Neue seca<br>Patientenakte anlegen" auf Seite 41)                                                                      |  |  |
| Keine Bioimpedanz-<br>Parameter im Ergebnisbericht  | Keine Bioimpedanzmessung<br>durchgeführt                                                   | Reiter <b>bia</b> aufrufen und Messung<br>durchführen (siehe "Bioimpedanzmessung<br>durchführen" auf Seite 31)                                                                                  |  |  |
|                                                     | Am Gerät keine Körpergröße<br>eingetragen                                                  | Reiter <b>gewicht/größe</b> aufrufen und<br>Körpergröße eintragen (siehe "Körpergröße<br>manuell eingeben" auf Seite 29)                                                                        |  |  |
| Keine Körpergröße im<br>Ergebnisbericht             | Keine Körpergröße vom <b>seca 360°</b><br>Längenmessgerät gesendet                         | Körpergröße des Patienten erneut messen<br>und am Längenmessgerät die Taste <b>send/</b><br><b>print</b> drücken (siehe "Körpergröße per<br>seca 360° Funknetzwerk übertragen" auf<br>Seite 29) |  |  |

# **13. TECHNISCHE DATEN**

### 13.1 Allgemeine technische Daten

| Allgemeine technische Daten                                                                                                    |                                                                                                    |
|----------------------------------------------------------------------------------------------------|----------------------------------------------------------------------------------------------------|
| Abmessungen<br>• Tiefe<br>• Breite<br>• Höhe                                                                                                    | 828 mm<br>976 mm<br>1251 mm                                                                          |
| Eigengewicht                                                                                                    | ca. 36 kg                                                                                            |
| Umgebungsbedingungen, Betrieb<br>• Temperatur<br>• Luftdruck<br>• Luftfeuchtigkeit                                                                                                    | +10 °C bis +40 °C (50 °F bis 104 °F)<br>700 hPa - 1060 hPa<br>30 % - 80 % nicht kondensierend        |
| Umgebungsbedingungen, Lagerung<br>• Temperatur<br>• Luftdruck<br>• Luftfeuchtigkeit                                                                                                    | -10 °C bis +65 °C (14 °F bis 149 °F)<br>700 hPa - 1060 hPa<br>0 % - 95 % nicht kondensierend         |
| Umgebungsbedingungen, Transport<br>• Temperatur<br>• Luftdruck<br>• Luftfeuchtigkeit                                                                                                    | -10 °C bis +65 °C (14 °F bis 149 °F)<br>700 hPa - 1060 hPa<br>0 % - 95 % nicht kondensierend         |
| Aufstellungsort, maximale Hohe uber NN<br>Displaytyp                                                                                                    | 8,4" Touchscreen-Display, nach links<br>und rechts jeweils um 180°<br>schwenkbar                     |
| Stromversorgung                                                                                                    | Netzgerät                                                                                            |
| Netzspannung                                                                                                    | 100 V - 240 V                                                                                        |
| Netzfrequenz                                                                                                    | 50 Hz - 60 Hz                                                                                        |
| Leistungsaufnahme<br>• Standby (Touchscreen-Display aus, Ein-/Aus-Taste leuchtet grün)<br>• Betrieb (keine Bioimpedanzmessung, Ein-/Aus-Taste leuchtet weiß)<br>• Betrieb (laufende Bioimpedanzmessung, Ein-/Aus-Taste leuchtet weiß) | < 2,7 W<br>< 6,6 W<br>< 15 W                                                                         |
| Medizinprodukt nach Richtlinie 93/42/EWG                                                                                                    | Klasse Ila                                                                                           |
| EN 60601-1:<br>• Schutzisoliertes Gerät, Schutzklasse II                                                                                                    |                                                                                                    |
| • Elektromedizinisches Gerät, Typ BF                                                                                                    | <b>T</b>                                                                                             |
| Schutzart                                                                                                    | IP20                                                                                                 |
| Betriebsart                                                                                                    | Dauerbetrieb                                                                                         |
| <ul><li>seca 360° Funknetzwerk:</li><li>Frequenzband</li><li>Sendeleistung</li></ul>                                                                                                    | 2,433 GHz -2,480 GHz<br>< 10 mW                                                                      |
| Schnittstellen:<br>• Touchscreen-Display<br>• Wiegeplattform                                                                                                    | USB 2.0<br>Ethernet (10/100 Base-T)                                                                  |
| Anforderungen USB-Speicherstick:<br>• Mindestspeicherplatz<br>• Dateisystem                                                                                                    | 2 GB<br>FAT 16                                                                                       |
| Kompatible Drucker                                                                                                    | Microsoft <sup>®</sup> -Windows <sup>®</sup> -kompatibler<br>Drucker via PC-Software <b>seca 115</b> |

#### 13.2 Technische Daten Bioimpedanzanalyse

| Technische Daten Bioimpedanzanalyse                                                                                                    |                                                                                                    |  |  |
|----------------------------------------------------------------------------------------------------|----------------------------------------------------------------------------------------------------|--|--|
| Messmethode                                                                                                    | 8-Punkt-Bioimpedanz-Analyse                                                                              |  |  |
| Elektrodentyp                                                                                                    | Edelstahl, 2 x 3 Paar Handelektroden,<br>2 Paar Fußelektroden                                            |  |  |
| Messfrequenzen                                                                                                    | 1; 1,5; 2; 3; 5; 7,5; 10; 15; 20; 30; 50;<br>75; 100; 150; 200; 300; 500; 750;<br>1000 kHz               |  |  |
| Messwerte                                                                                                    | Impedanz (Z), Resistanz (R), Reaktanz $(X_c)$ , Phasenwinkel ( $\phi$ )                                  |  |  |
| Messbereich Phasenwinkel                                                                                                    | 0° bis 20°                                                                                               |  |  |
| Messbereich Impedanz                                                                                                    | 10 Ω bis 1000 Ω                                                                                          |  |  |
| Messsegmente                                                                                                    | Rechter Arm, linker Arm, rechtes Bein,<br>linkes Bein, rechte Körperhälfte, linke<br>Körperhälfte, Torso |  |  |
| Messstrom                                                                                                    | 100 μA (+20 %, -50 %)                                                                                    |  |  |
| Messdauer:<br>Frequenzen 5 kHz und 50 kHz<br>Alle Frequenzen (nur wenn Modul <b>Impedanzrohdaten</b> aktiv)                                                                                             | max. 17 s<br>max. 75 s                                                                                   |  |  |
| Genauigkeit bei Frequenzen 5 kHz und 50 kHz<br>Segmente: rechte Körperhälfte, linke Körperhälfte<br>• Impedanz (bei Phasenwinkel 0°)<br>• Phasenwinkel (bei Phasenwinkel 0°, Impedanz 200 Ω bis 1000 Ω) | ±5 Ω<br>0,5°                                                                                             |  |  |
| Auswerteparameter                                                                                                    | Siehe "Auswerteparameter" ab<br>Seite 48                                                                 |  |  |

| Bestimmtheitsmaß (R <sup>2</sup> ) und Standardabweichung (SEE) für Prädikationsformeln in diesem Gerät <sup>a</sup> |                |                  |                |                     |                                  |         |                                           |         |                   |         |
|----------------------------------------------------------------------------------------------------|----------------|------------------|----------------|---------------------|----------------------------------|---------|-------------------------------------------|---------|-------------------|---------|
|                                                                                                    | Et<br>Kaul     | hnie:<br>(asisch | Et<br>Afroam   | hnie:<br>erikanisch | ie: Ethnie:<br>kanisch Asiatisch |         | Ethnie:<br>Süd- und<br>Mittelamerikanisch |         | Ethnie:<br>Andere |         |
| Parameter                                                                                                    | R <sup>2</sup> | SEE              | R <sup>2</sup> | SEE                 | R <sup>2</sup>                   | SEE     | R <sup>2</sup>                            | SEE     | R <sup>2</sup>    | SEE     |
| FFM                                                                                                    | 0.96           | 2.17 kg          | 0.95           | 2.41 kg             | 0.95                             | 1.92 kg | 0.95                                      | 1.85 kg | 0.96              | 2.07 kg |
| TBW                                                                                                    | 0.95           | 1.81             | 0.97           | 1.41                | 0.96                             | 1.31    | 0.95                                      | 1.31    | 0.96              | 1.41    |
| ECW                                                                                                    | 0.84           | 1.11             | 0.90           | 0.81                | 0.91                             | 0.7     | 0.90                                      | 0.7     | 0.90              | 0.81    |
| SMM<br>linker Arm                                                                                                    | 0.88           | 0.18 kg          | 0.81           | 0.27 kg             | 0.82                             | 0.19 kg | 0.89                                      | 0.14 kg | 0.86              | 0.2 kg  |
| SMM<br>rechter<br>Arm                                                                                                | 0.85           | 0.21 kg          | 0.80           | 0.26 kg             | 0.83                             | 0.18 kg | 0.90                                      | 0.13 g  | 0.86              | 0.20 kg |
| SMM<br>linkes Bein                                                                                                   | 0.55           | 0.78 kg          | 0.73           | 0.70 kg             | 0.37                             | 0.75 kg | 0.25                                      | 0.74 kg | 0.64              | 0.74 kg |
| SMM<br>rechtes<br>Bein                                                                                               | 0.70           | 0.66 kg          | 0.80           | 0.6 kg              | 0.60                             | 0.63 kg | 0.50                                      | 0.63 kg | 0.75              | 0.63 kg |
| SMM<br>Gesamt                                                                                                    | 0.89           | 2.0 kg           | 0.90           | 2.2 kg              | 0.85                             | 2.0 kg  | 0.88                                      | 1.8 kg  | 0.90              | 2.0 kg  |
| VAT                                                                                                    | 0.89           | 0.5              | 0.61           | 0.7                 | 0.71                             | 0.61    | 0.54                                      | 1.21    | 0.75              | 0.81    |

a. In den USA wurde ein Studie mit 130 gesunden Erwachsenen unterschiedlicher Ethnien durchgeführt. Ziel der Studie war es, die mit seca eigenen Formeln ermittelten Parameter gegen klinisch etablierten Referenzmethoden zu validieren. Die Ergebnisse dieser Vergleichsstudie sind in obiger Tabelle dargestellt. Die Tabelle zeigt das Bestimmtheitsmaß (R<sup>2</sup>) und die Standardabweichung (SEE) für die mit seca eigenen Formeln ermittelten Parameter pro Ethnie.

### 13.3 Wägetechnische Daten (geeichtes Modell)

| seca 515                                                                                                    |                                                      |
|----------------------------------------------------------------------------------------------------|------------------------------------------------------|
| Genauigkeitsklasse nach Richtlinie 2014/31/EU                                                                                                    |                                                      |
| Messmethode                                                                                                    | 4 Wägezellen                                         |
| Höchstlast<br>• Teilwägebereich 1<br>• Teilwägebereich 2                                                                                                    | 150 kg<br>300 kg                                     |
| Mindestlast<br>• Teilwägebereich 1<br>• Teilwägebereich 2                                                                                                    | 1 kg<br>2 kg                                         |
| Feinteilung<br>• Teilwägebereich 1<br>• Teilwägebereich 2                                                                                                    | 50 g<br>100 g                                        |
| Tarierbereich                                                                                                    | bis 300 kg                                           |
| Genauigkeit bei Ersteichung<br>• Wägebereich 1: 0 bis 25 kg<br>• Wägebereich 1: 25 kg bis 100 kg<br>• Wägebereich 1: 100 kg bis 150 kg<br>• Wägebereich 2: 0 bis 50 kg<br>• Wägebereich 2: 50 kg bis 200 kg<br>• Wägebereich 2: 200 kg bis 300 kg | ±25 g<br>±50 g<br>±75 g<br>±50 g<br>±100 g<br>±150 g |

### 13.4 Wägetechnische Daten (ungeeichtes Modell)

| seca 514                                                                                                    |                                                           |  |  |
|----------------------------------------------------------------------------------------------------|-----------------------------------------------------------|--|--|
| Messmethode                                                                                                    | 4 Wägezellen                                              |  |  |
| Höchstlast<br>• Teilwägebereich 1<br>• Teilwägebereich 2                                                                                              | 150 kg / 330 lbs / 24 sts<br>300 kg / 660 lbs / 47 sts    |  |  |
| Mindestlast<br>Teilwägebereich 1<br>Teilwägebereich 2                                                                                                 | 1,0 kg<br>2,0 kg                                          |  |  |
| Feinteilung<br>• Teilwägebereich 1<br>• Teilwägebereich 2                                                                                             | 50 g / 0.1 lbs<br>100 g / 0.2 lbs                         |  |  |
| Tarierbereich                                                                                                    | 300 kg                                                    |  |  |
| Genauigkeit<br>• 0 bis 35 kg<br>• 35 kg bis Maximallast<br>• 0 bis 75 lbs<br>• 75 lbs bis Maximallast<br>• 0 bis 5.5 sts<br>• 5.5 sts bis Maximallast | ±100 g<br>±0,3%<br>±0.2 lbs<br>±0,3%<br>±0.2 lbs<br>±0,3% |  |  |

# 13.5 Technische Änderungen

| Kombination seca 515/514 (SW-Version 1.1 ab Build 550) und seca 115 (SW-Version 1.4 ab Build 560) |                                                                                                    |  |  |
|---------------------------------------------------------------------------------------------------|----------------------------------------------------------------------------------------------------|--|--|
| Rückwärtskompatibel:                                                                              | Nein                                                                                                    |  |  |
| Neu:                                                                                              | Speichern oder Verwerfen von Messergebnissen nach Qualitätsprüfung                                                                                                    |  |  |
| Geändert:                                                                                         | <ul> <li>Grafische Darstellung: Body Composition Chart (BCC), Fettfreie Masse (FFM), Fett-<br/>masse (FM), Body-Mass-Index - WHO-Referenzwert für Erwachsene (BMI)</li> <li>Parameter Hydration (HYD) im Auswertemodul Flüssigkeit</li> </ul> |  |  |

| Kombination seca 515/514 (SW-Version 1.1) und seca 115 (SW-Version 1.4) |                                                                                                    |  |
|-------------------------------------------------------------------------|----------------------------------------------------------------------------------------------------|--|
| Rückwärtskompatibel:                                                    | Nein                                                                                                    |  |
| Neu:                                                                    | <ul> <li>Regionale Einstellungen: Dropdown-Menüs Namensformat, Namenstrennzeichen</li> <li>Eingabe Taillenumfang bei aktiviertem Auswertemodul Gesundheitsrisiko</li> <li>Parameter Viszerales Fett (VAT) im Auswertemodul Gesundheitsrisiko</li> <li>Parameter Skelettmuskelmasse (SMM) im Auswertemodul Funktion/Rehabilitation</li> <li>Einzelne seca Patientenakte von der PC-Software seca 115 aus an mBCA senden</li> <li>Ausdruck von Ergebnisberichten direkt am Gerät seca 515/514 starten</li> </ul> |  |
| Geändert:                                                               | Grafische Darstellung: Phasenwinkel (φ), Bioimpedanzvektoranalyse (BIVA), Body Composition Chart (BCC), Gesamtkörperwasser (TBW)                                                                                                    |  |
| Entfallen:                                                              | Parameter Weichteilmagermasse (LST) im Auswertemodul Funktion/Rehabilitation                                                                                                    |  |

## **14.OPTIONALES ZUBEHÖR**

| Zubehör                                            | Artikelnummer                      |  |  |
|----------------------------------------------------|------------------------------------|--|--|
| Messstationen                                      |                                    |  |  |
| • seca 285                                         | ländersnezifische Varianten        |  |  |
| • seca 284                                         | länderspezifische Varianten        |  |  |
| Längenmessstäbe                                    |                                    |  |  |
| • seca 274                                         | ländeven erifieden \/evienten      |  |  |
| • seca 264                                         | landerspezilische varianten        |  |  |
|                                                    | landerspezifische Varianten        |  |  |
| PC-Software                                        |                                    |  |  |
| • seca analytics 115                               | anwendungsspezifische Lizenzpakete |  |  |
| USB-Funkadapter seca 360° wireless USB adapter 456 | 456-00-009                         |  |  |

# 15.ERSATZTEILE

| Ersatzteile                                                                            | Artikelnummer               |
|----------------------------------------------------------------------------------------|-----------------------------|
| Netzgerät, Euro: 100-240 V~ / 50-60 Hz / 12 V= / 1.2 A                                 | 68-32-10-268                |
| Umfangmessband seca 201                                                                | 201-17-17-009               |
| DVD mit PC-Software <b>seca analytics 115</b> und Lizenz für einen festen Arbeitsplatz | länderspezifische Varianten |
| seca 360° wireless USB adapter 456                                                     | 456-00-009                  |
| Ethernet-Kabel (1,5 m)                                                                 | 08-06-16-467                |

#### **16.ENTSORGUNG**

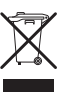

Entsorgen Sie das Gerät nicht über den Hausmüll. Das Gerät muss sachgerecht als Elektronikschrott entsorgt werden. Beachten Sie Ihre jeweiligen nationalen Bestimmungen. Für weitere Auskünfte wenden Sie sich an unseren Service unter:

service@seca.com

### **17.GEWÄHRLEISTUNG**

Für Mängel, die auf Material- oder Fabrikationsfehler zurückzuführen sind, gilt eine zweijährige Gewährleistungsfrist ab Lieferung. Alle beweglichen Teile, wie z. B. Batterien, Kabel, Netzgeräte, Akkus etc., sind hiervon ausgenommen. Mängel, die unter die Gewährleistung fallen, werden für den Kunden gegen Vorlage der Kaufquittung kostenlos behoben. Weitere Ansprüche können nicht berücksichtigt werden. Kosten für Hin- und Rücktransporte gehen zu Lasten des Kunden, wenn sich das Gerät an einem anderen Ort als dem Sitz des Kunden befindet. Bei Transportschäden können Gewährleistungsansprüche nur geltend gemacht werden, wenn für Transporte die komplette Originalverpackung verwendet und das Gerät darin gemäß dem originalverpackten Zustand gesichert und befestigt wurde. Bewahren Sie daher alle Verpackungsteile auf.

Es besteht keine Gewährleistung, wenn das Gerät durch Personen geöffnet wird, die hierzu nicht ausdrücklich von seca autorisiert worden sind.

Kunden im Ausland bitten wir, sich im Gewährleistungsfall direkt an den Verkäufer des jeweiligen Landes zu wenden.

## **18.KONFORMITÄTSERKLÄRUNG**

Hiermit erklärt die seca gmbh & co. kg, dass das Produkt den Bestimmungen der anwendbaren europäischen Richtlinien und Verordnungen entspricht. Die vollständige Konformitätserklärung finden Sie unter: www.seca.com.

Medical Measuring Systems and Scales since 1840

seca gmbh & co. kg Hammer Steindamm 3–25 22089 Hamburg · Germany Telephone +49 40 20 00 00 0 Fax +49 40 20 00 00 50 info@seca.com

seca operates worldwide with headquarters in Germany and branches in: seca france

seca united kingdom

seca north america

seca schweiz

seca zhong guo

seca nihon

seca mexico

**seca** austria

**seca** polska

seca middle east

seca brasil

seca suomi

seca américa latina

and with exclusive partners in

more than 110 countries.

All contact data under www.seca.com

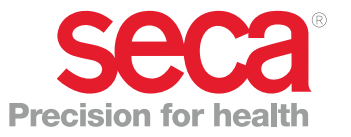